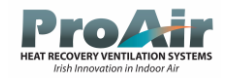

# ProAir 700LI

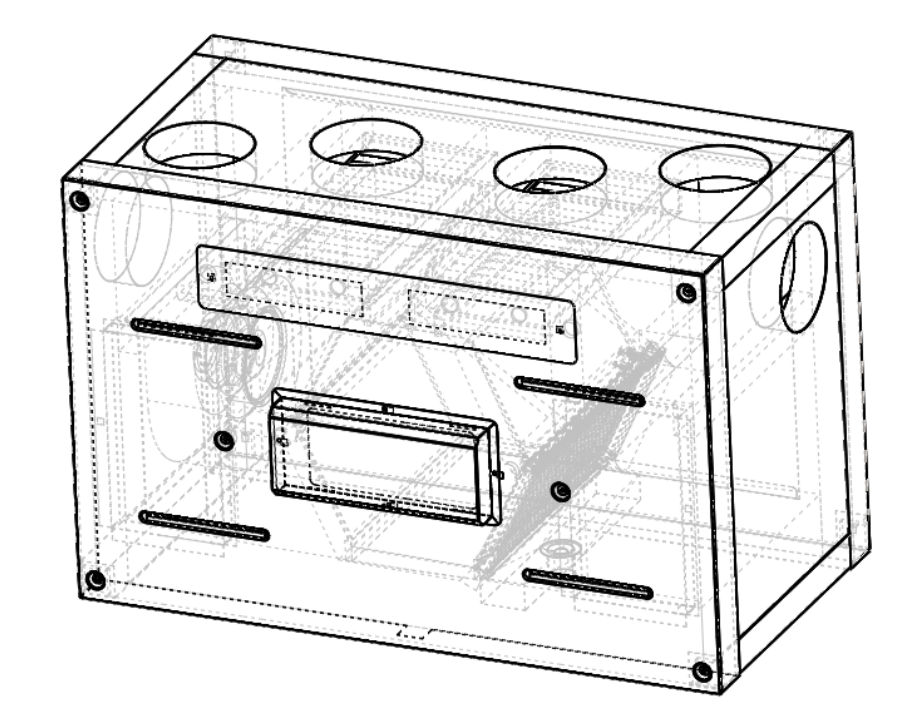

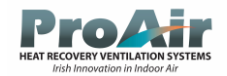

# Contents

| ProAir 700LI                                                                         | 1  |
|--------------------------------------------------------------------------------------|----|
| Changing filters in your PA700LI MVHR Unit                                           | 5  |
| ProAir Hardware Components                                                           | 6  |
| ProAir Touchpad Panel Explained                                                      | 7  |
| ProAir Touchpad Panel Overview                                                       | 8  |
| ProAir Apps                                                                          | 9  |
| ProAir Cloud Dashboard                                                               | 9  |
| App Download Links                                                                   | 10 |
| ProAir App QR Codes                                                                  | 11 |
| Bluetooth App Walkthrough                                                            | 12 |
| Opening the Bluetooth App (ProAirVent Connect App) after downloading to phone device | 12 |
| Begin - Scan for device screen                                                       | 13 |
| Scan screen settings icon                                                            | 14 |
| User Profile                                                                         | 14 |
| App Settings                                                                         | 15 |
| App Information                                                                      | 16 |
| Scanning for Connected Devices                                                       | 17 |
| Device Control Home Screen                                                           | 19 |
| Touchpad Software Update                                                             | 20 |
| Rename Device/Setup Password                                                         | 21 |
| Setup Device Password                                                                | 22 |
| Setup Device name setup                                                              | 23 |
|                                                                                      |    |

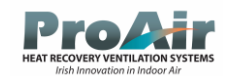

| Internet Gateway Settings                          |
|----------------------------------------------------|
| Setup Router connection                            |
| 2FA Request Code                                   |
| Time Syncronization                                |
| Touchpad Brightness, Volume and Alarm Noise Levels |
| Ventilation Controller Settings                    |
| Ventilation Settings                               |
| PCB Software Update                                |
| PCB Configuration Snapshot                         |
| User Settings                                      |
| Unit Mode Settings                                 |
| Temperature of Comfort Setting                     |
| Current Mode Settings                              |
| Boost On/Off                                       |
| Boost Settings                                     |
| Party Boost On/Off                                 |
| Party Boost Time Setup 42                          |
| User Settings Bypass                               |
| Bypass Settings                                    |
| Bypass Auto/Open/Closed/Set Points                 |
| Filters Settings                                   |
| Filter Reset Procedure                             |
| Cloud App Walkthrough                              |

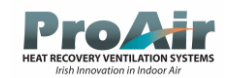

| Create an Account                           |
|---------------------------------------------|
| Signing in to New Account                   |
| Adding a Device                             |
| Adding a Device Manually                    |
| Connecting a Device Via Bluetooth           |
| Cloud App Home Screen                       |
| Cloud Menu List                             |
| Cloud Device Parameters                     |
| Cloud Charts                                |
| Cloud Alerts/Notification                   |
| Cloud Installation Settings/Contact Details |
| Cloud Home Tile Settings                    |
| Cloud Schedule                              |
| Cloud Bypass                                |
| Cloud Auto72                                |
| Cloud Current Mode                          |
| Cloud Party Boost                           |
| Cloud Boost                                 |
| ProAir Cloud Dashboard Overview             |
| ProAir Cloud Dashboard                      |
| Modbus/BMS Table                            |

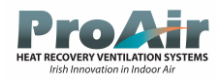

# Changing filters in your PA700LI MVHR Unit

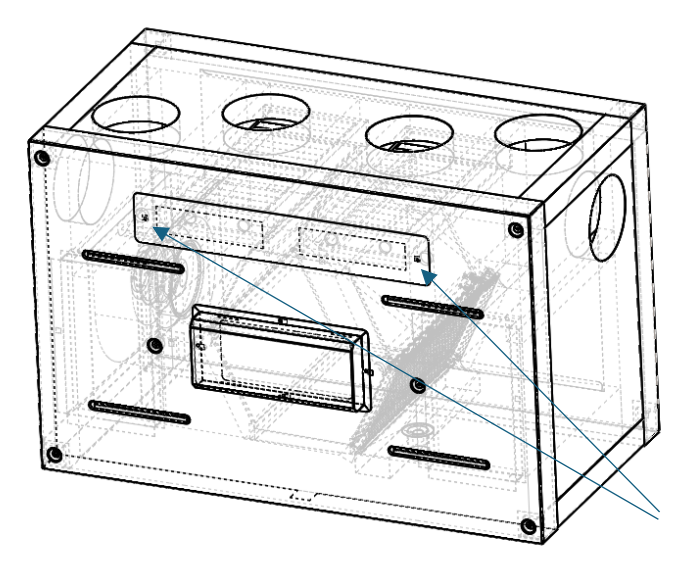

Filter Access, -

Unscrew the 2 thumb screws and remove the panel to access the filters

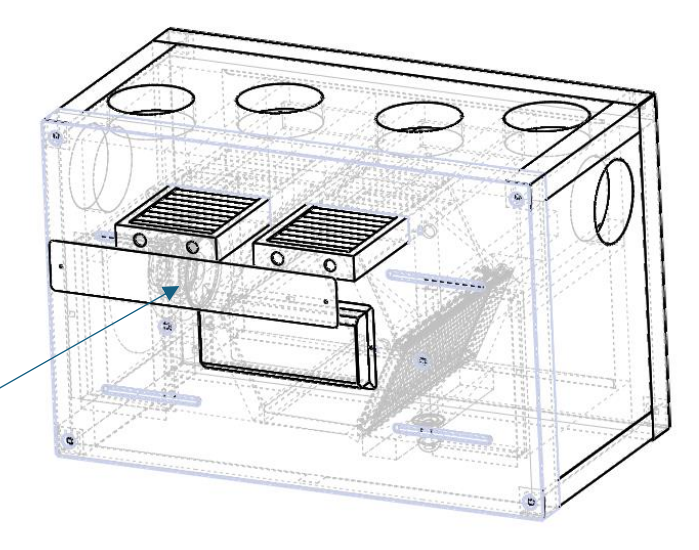

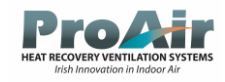

## ProAir Hardware Components

The touch panel visual will be located in an area that is accessible

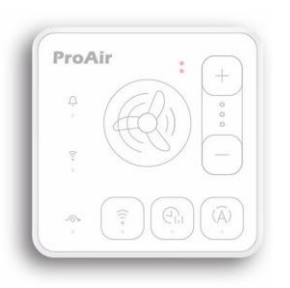

PCB – Located in the MVHR unit

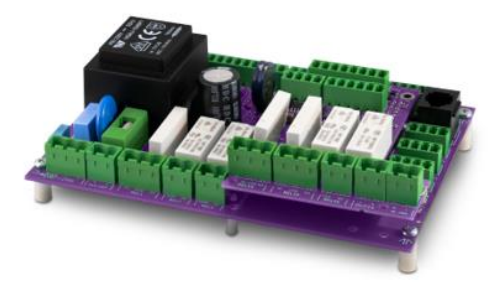

Wireless Boost Switches

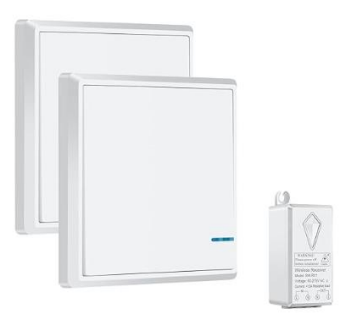

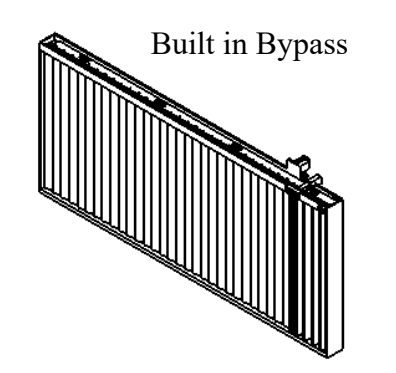

Built in Co2/Humidity and Temperature Sensors

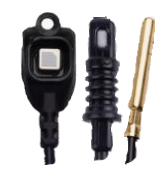

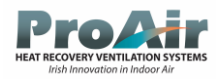

## ProAir Touchpad Panel Explained

The ProAir Touch Panel can only control basic ventilation modes and settings. The device is controlled by touching the selected function button on the touch control panel.

#### **Button symbols and LED signal meanings:**

The LEDs will light up when the device is switched on. LEDs, indicate the status of the unit when it is switched on, e.g. fan speed selected, automatic control activated, scheduling, bypass, error notifications etc

- If LED is lit, Bypass is activated

- Used to switch between Bluetooth and WiFi
- An LED illuminates to inform you when the unit is operating according to the timetable schedule set by the weekly calender
- $(\widehat{A})$  The speed of the fans will change automatically depending on the air quality information received from the CO2 and Humidity sensor
- + Increases or decreases the fan speed.
- LED Alert Signaling of active events from the unit. LED will light if there is an error
- EED Alert A rapidly flashing LED means that a Bluetooth signal is being emitted.

A steady lit symbol means there is an active connection to the Wi-Fi network and the internet.

A slow flashing symbol means there is a connection to a Wi-Fi network but no internet connection.

If the system is powered off for any reason and then the power comes on again, the system will start operating with the settings it had before the power outage

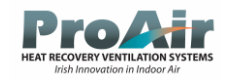

### ProAir Touchpad Panel Overview

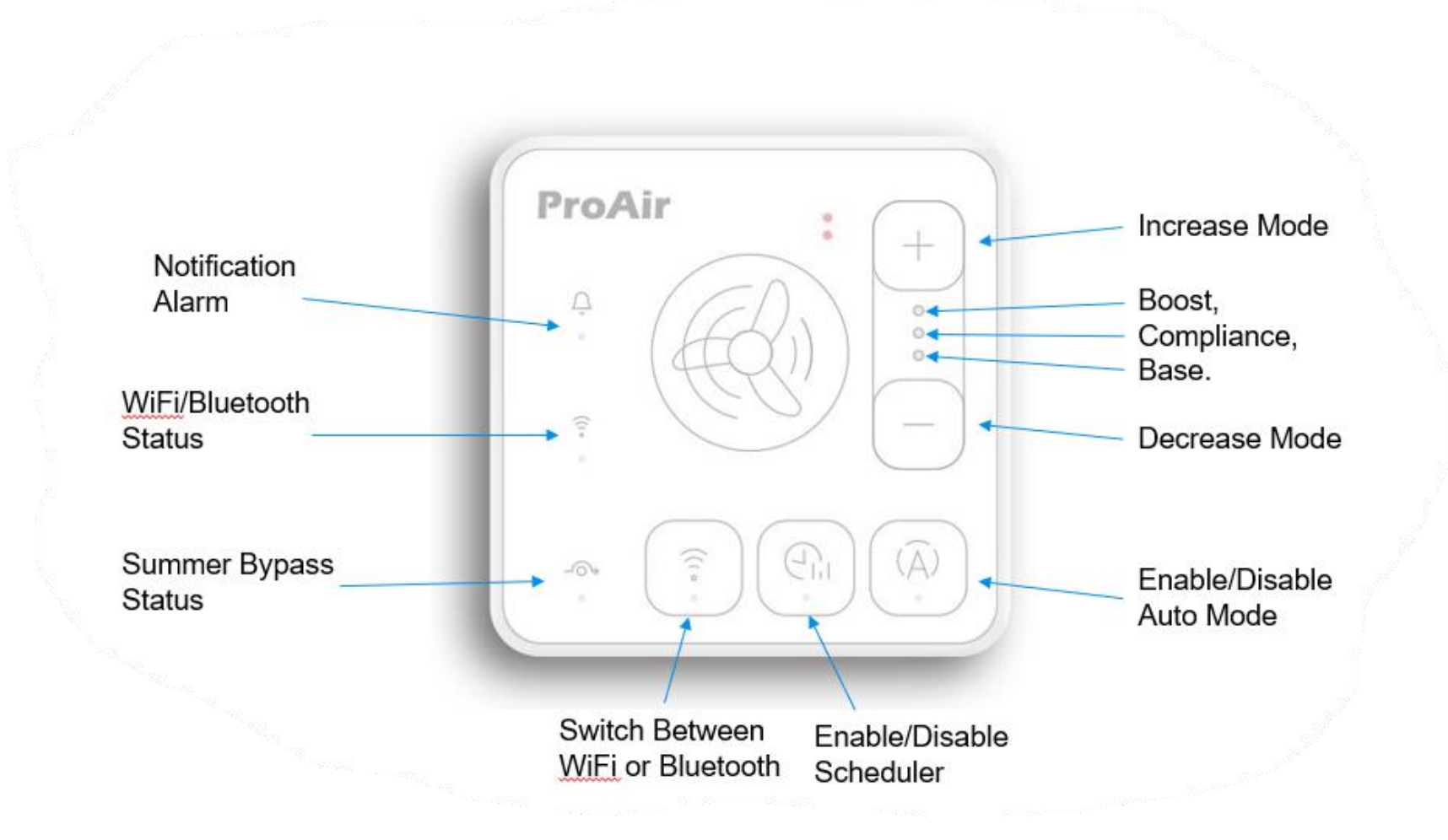

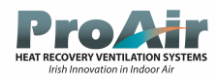

## ProAir Apps - can be found on Google playstore or Apple store

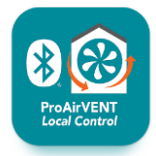

ProAirVen Local Control – The bluetooth Application connects to the system when you are within 10 metres of the touchpad panel visual, it is design for device control and configuration

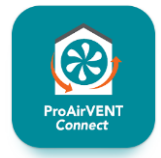

ProAirVent Connect – The Cloud application connects to the system from anywhere in the world once the Touchpad panel is setup and connected to an internet connection

## ProAir Cloud Dashboard - <u>www.proairventconnect.ie</u>

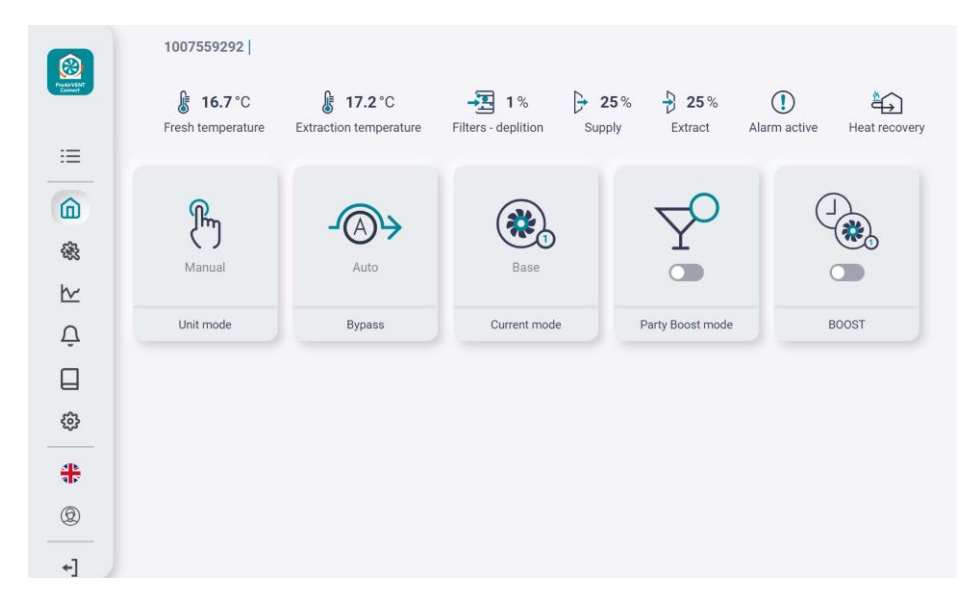

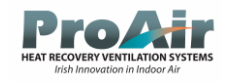

## App Download Links

## Google Play

https://play.google.com/store/apps/details?id=ie.proairvent.connect&hl=en https://play.google.com/store/apps/details?id=com.proair.proairventlocalcontrol&hl=en

Apple Store <u>https://apps.apple.com/us/app/proairvent-connect/id6504237829</u> <u>https://apps.apple.com/us/app/proairvent-local-control/id6504237752</u>

Cloud Dashboard Website

www.proairventconnect.ie

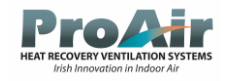

# ProAir App QR Codes

Google Play ProAirVent Local Connect

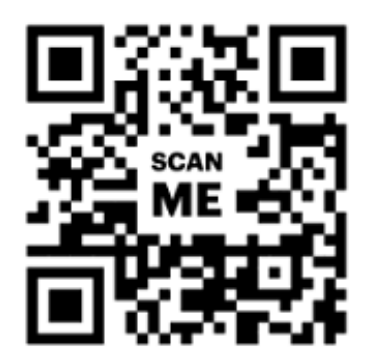

Google Play ProAirVent Connect

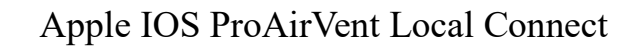

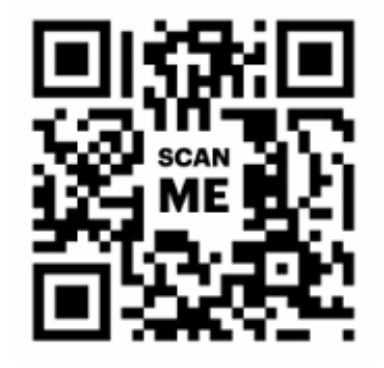

Apple IOS ProAirVent Connect

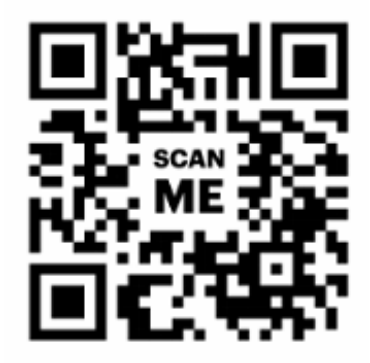

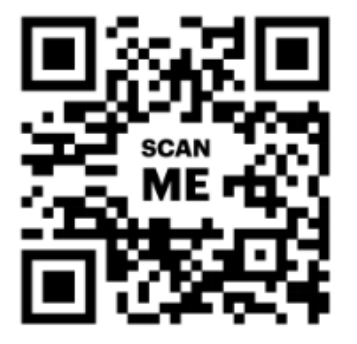

**11 |** P a g e

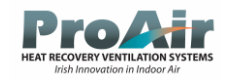

## Bluetooth App Walkthrough

Opening the Bluetooth App (ProAirVent Connect App) after downloading to phone device

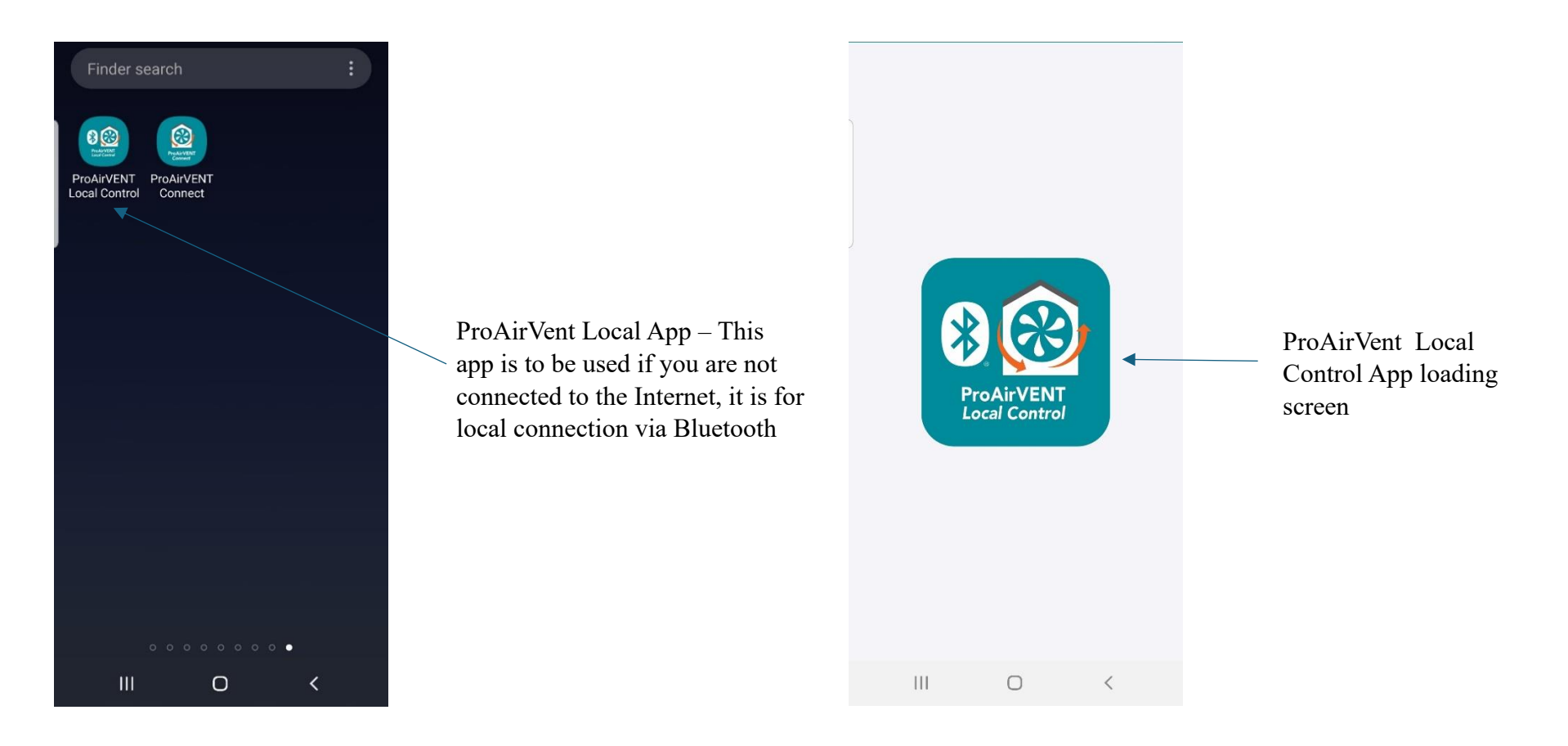

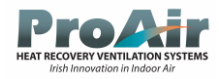

### Begin - Scan for device screen

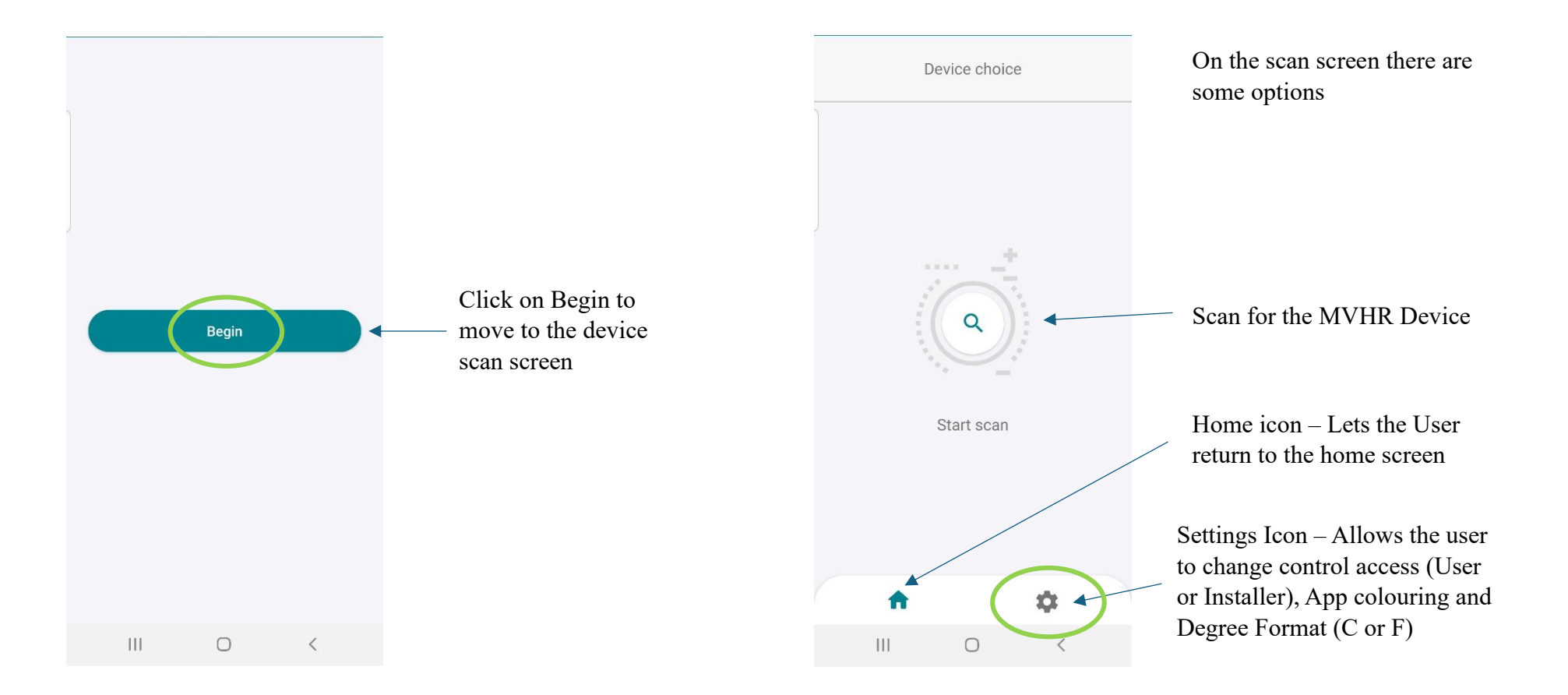

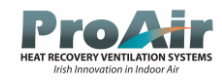

### Scan screen settings icon

### User Profile

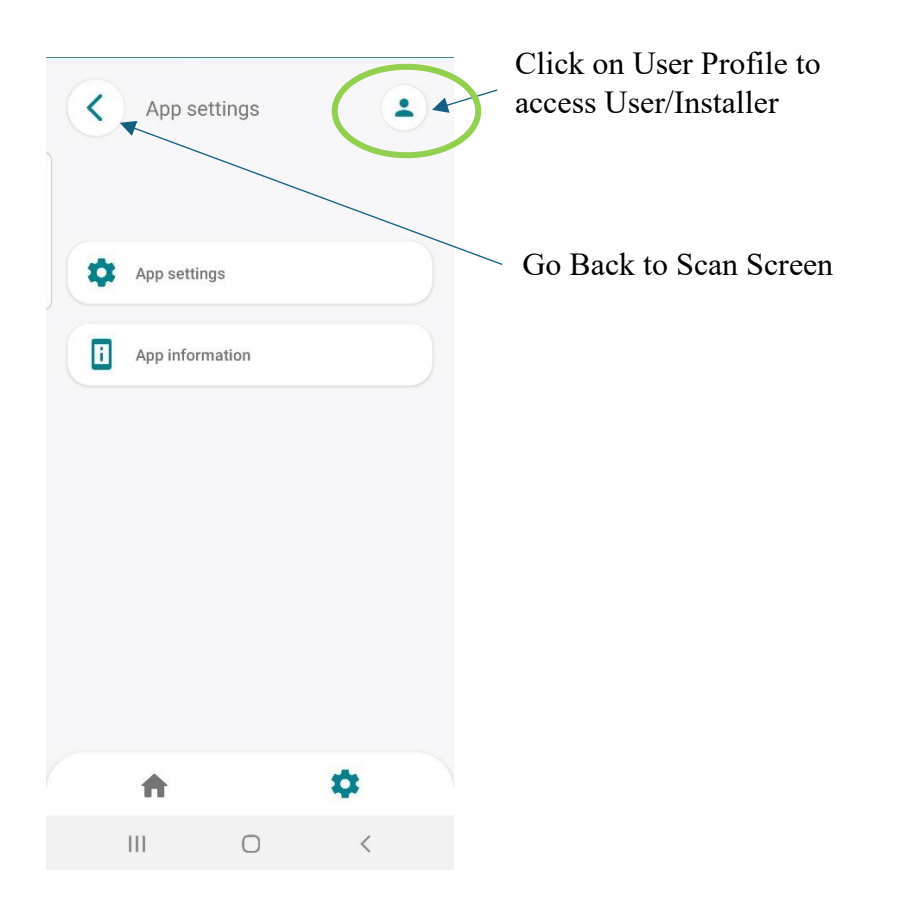

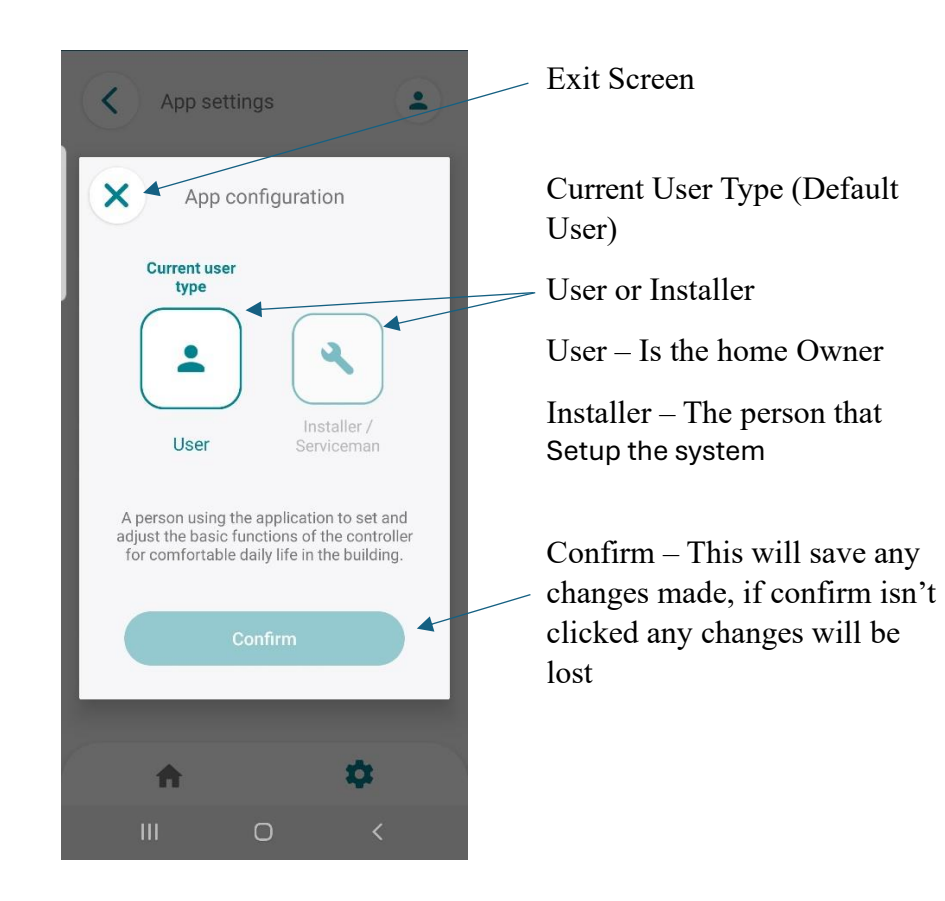

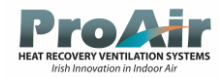

### App Settings

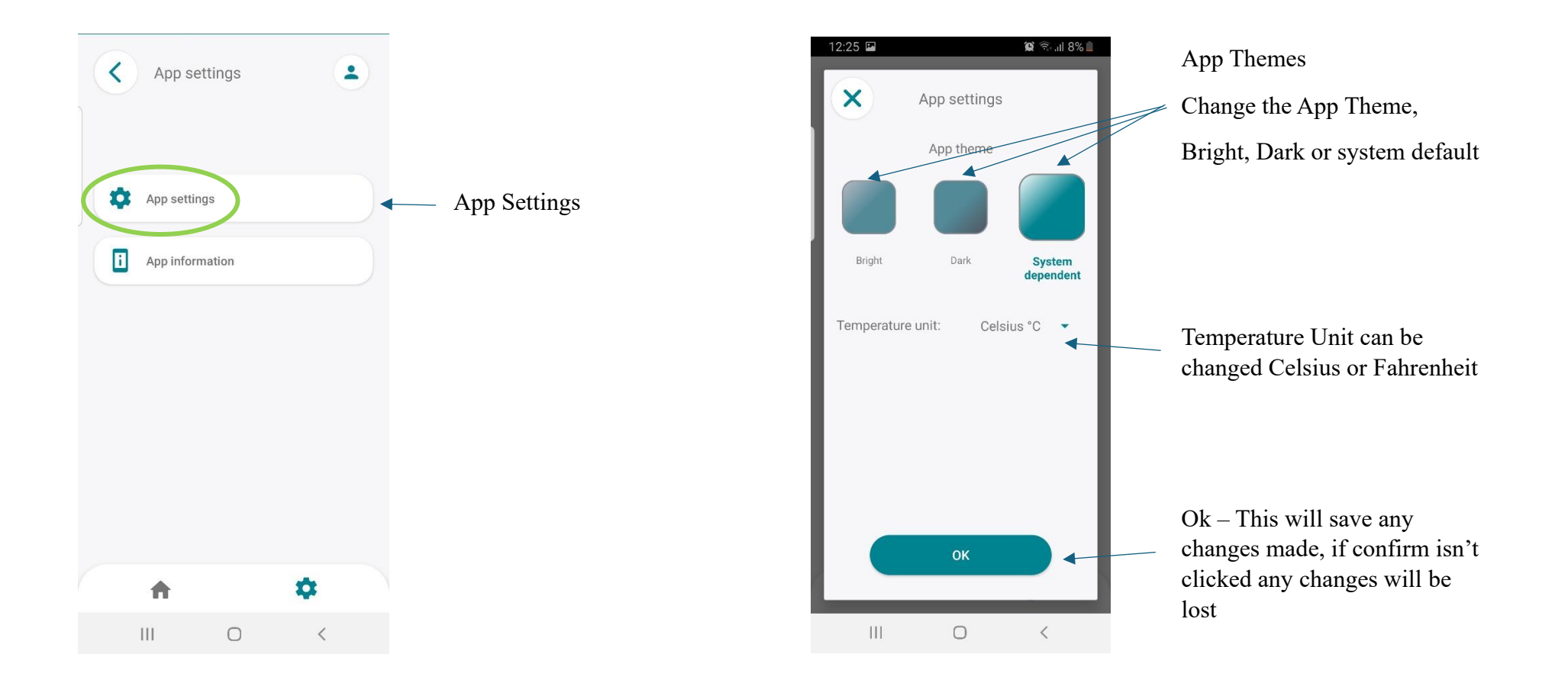

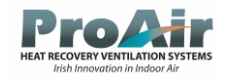

## App Information

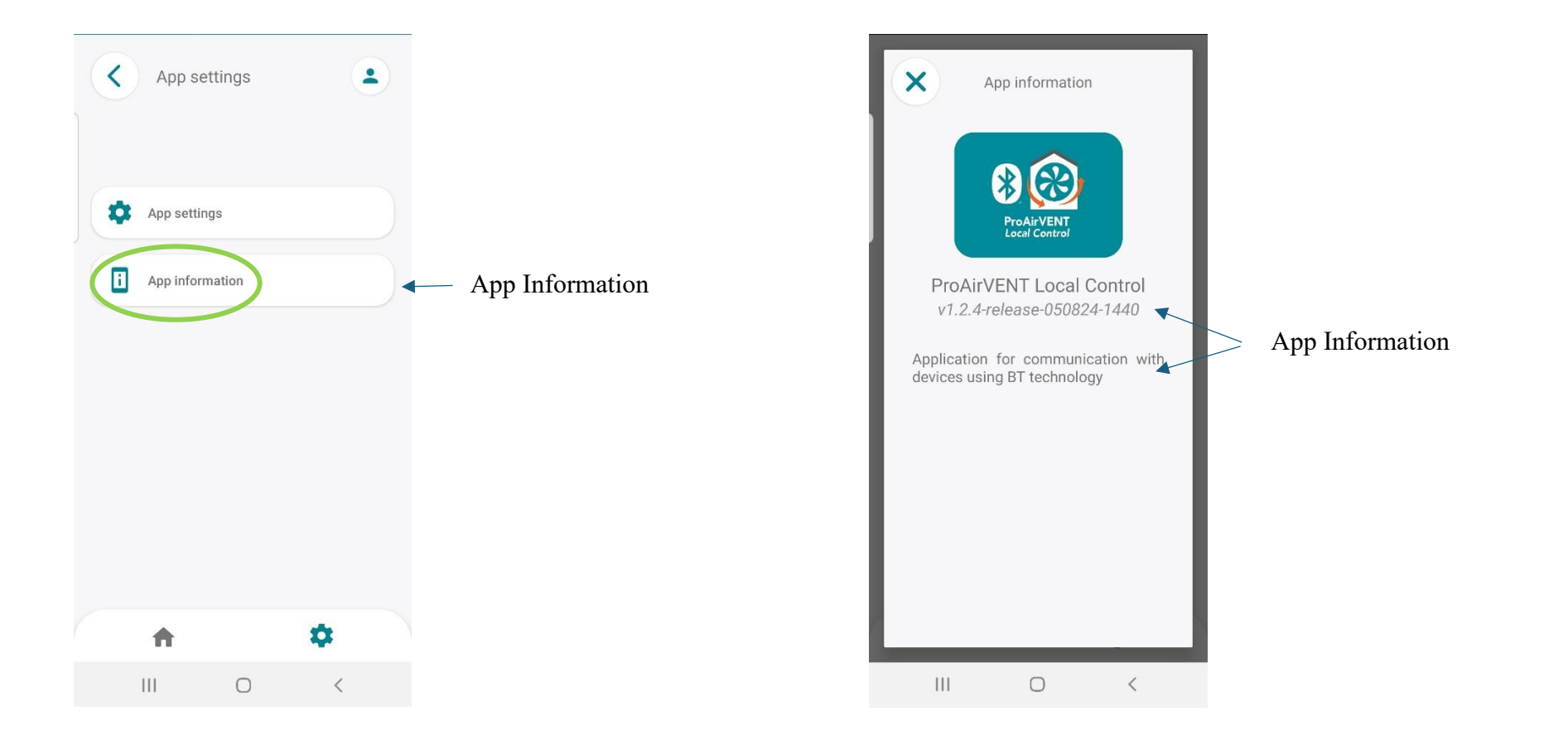

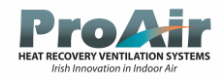

### Scanning for Connected Devices

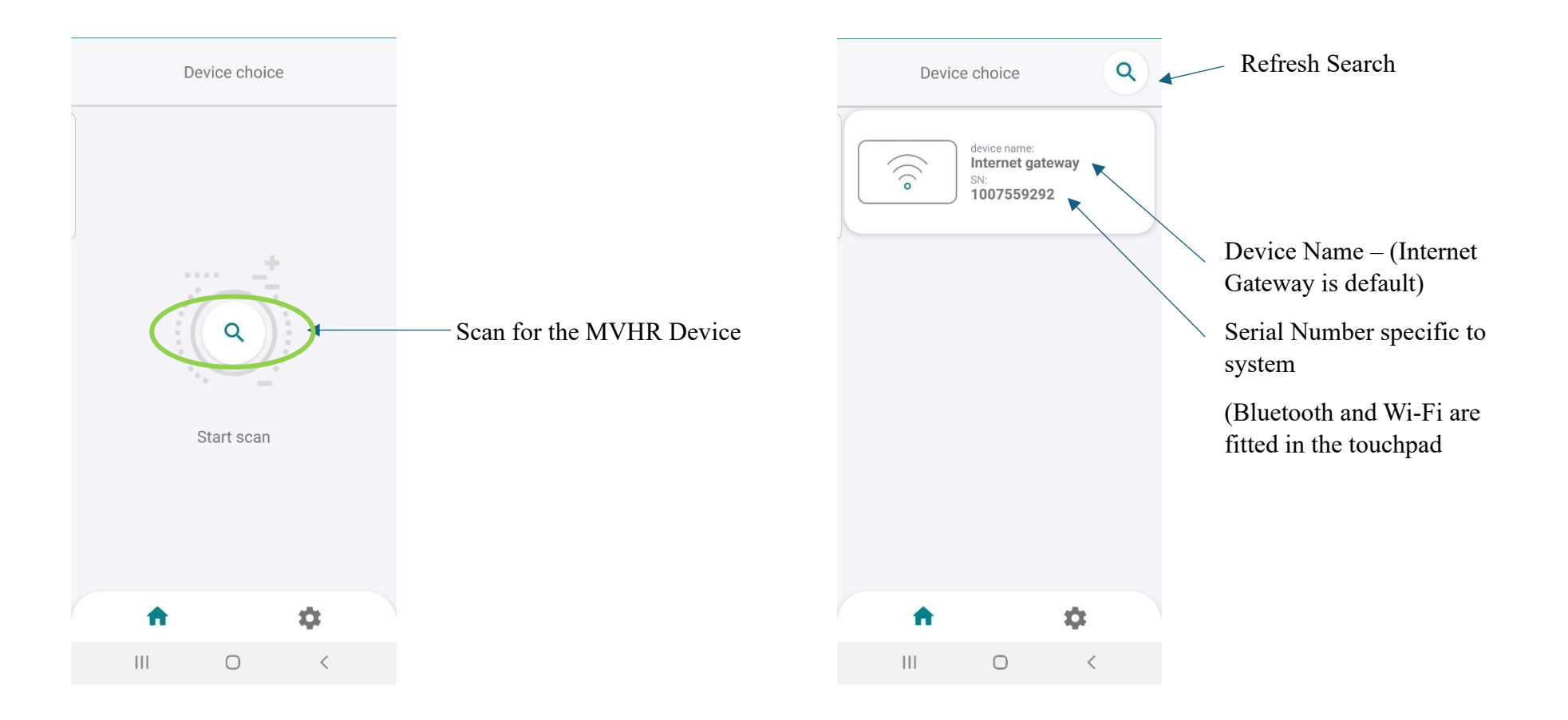

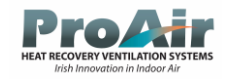

## Scanning for Connected Devices (Continued)

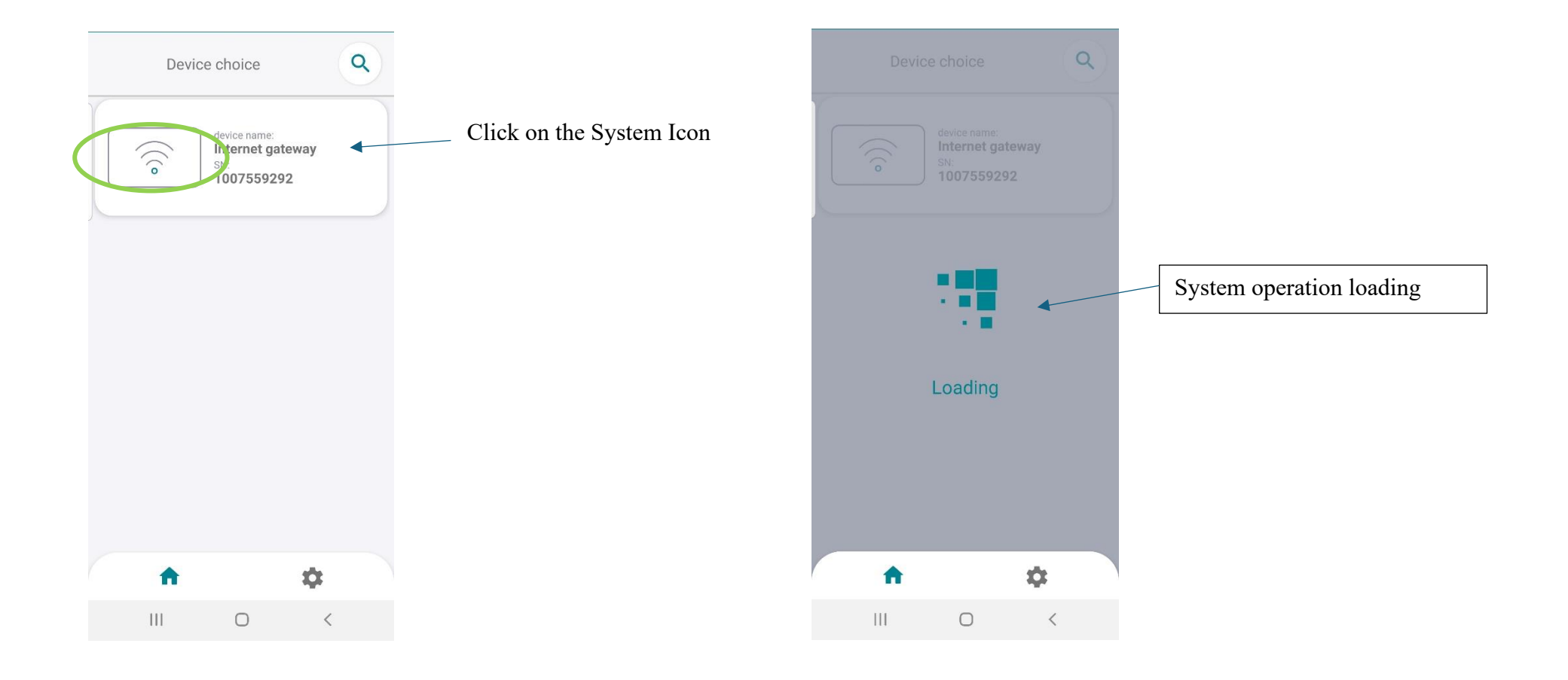

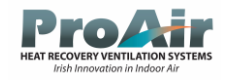

### Device Control Home Screen

Touchpad Device settings -

Allows the user to setup an App password for limiting access control

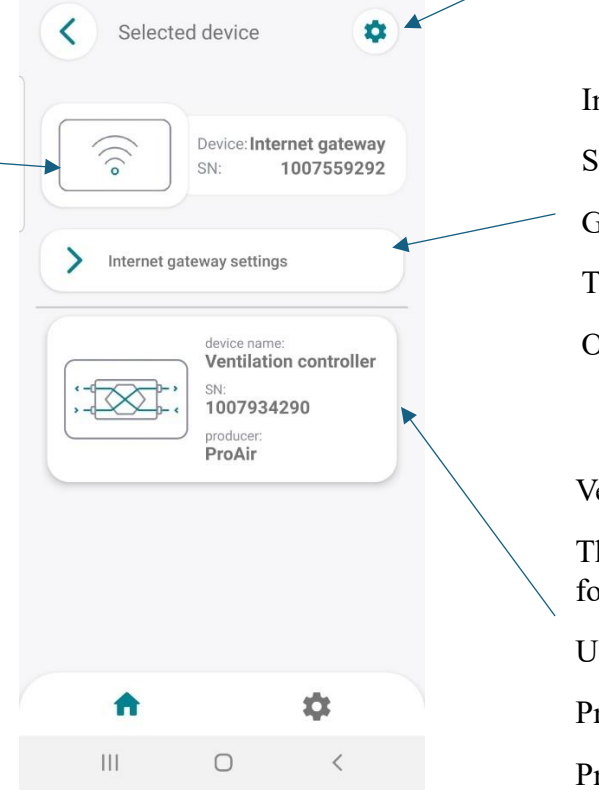

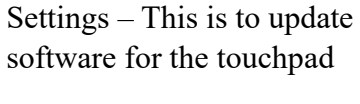

Internet Gateway Settings

Setup system to Router

Get ProAir Vent Local Control Password

Time Synchronisation

Other Internet Gateway Settings

Ventilation Controller This is control of the PCB parameters for

Users,

ProAir Installers and

ProAir Service

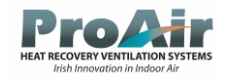

### Touchpad Software Update

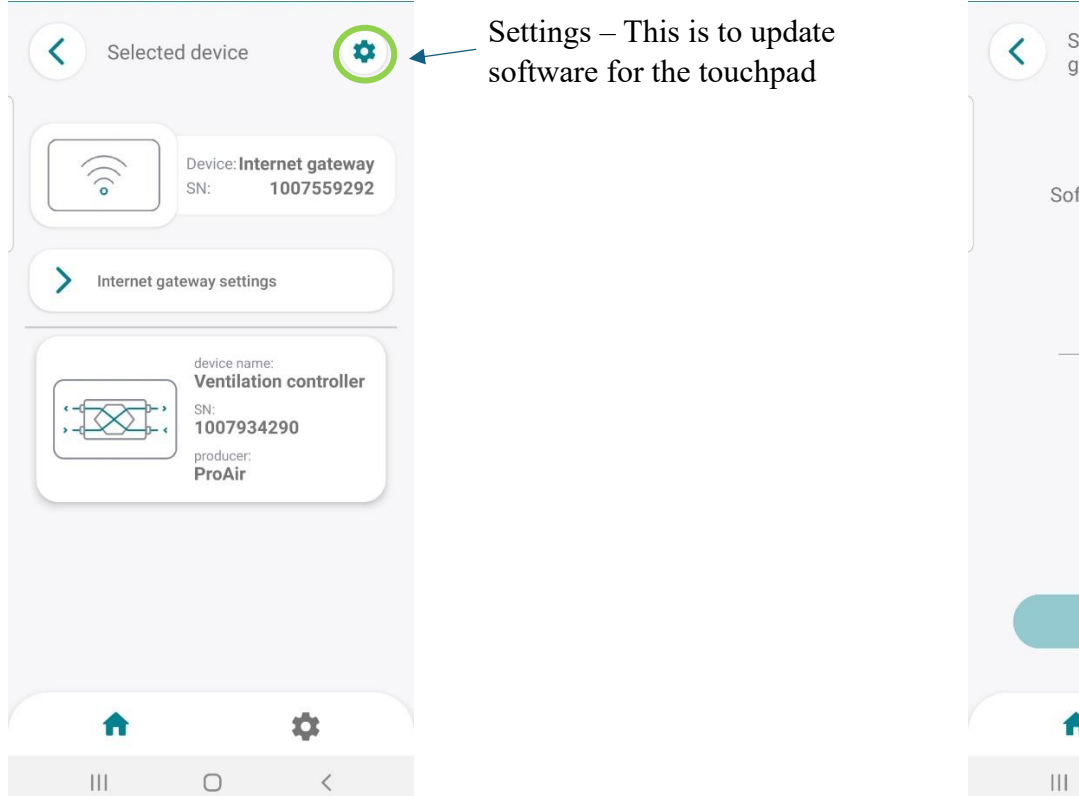

| < | Softwa<br>gatewa | re update<br>ly | of interr | et |                                                        |
|---|------------------|-----------------|-----------|----|--------------------------------------------------------|
|   | Software         | update pa       | issword   | 0  | Software<br>perform<br>locally v<br>home<br>(this is p |
|   |                  | Confirm         |           |    |                                                        |
|   | <b>f</b>         |                 | \$        |    |                                                        |
|   |                  | 0               | <         |    |                                                        |

Software updates can be performed by an installer locally when in the owner's home

(this is password protected)

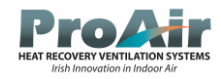

### Rename Device/Setup Password

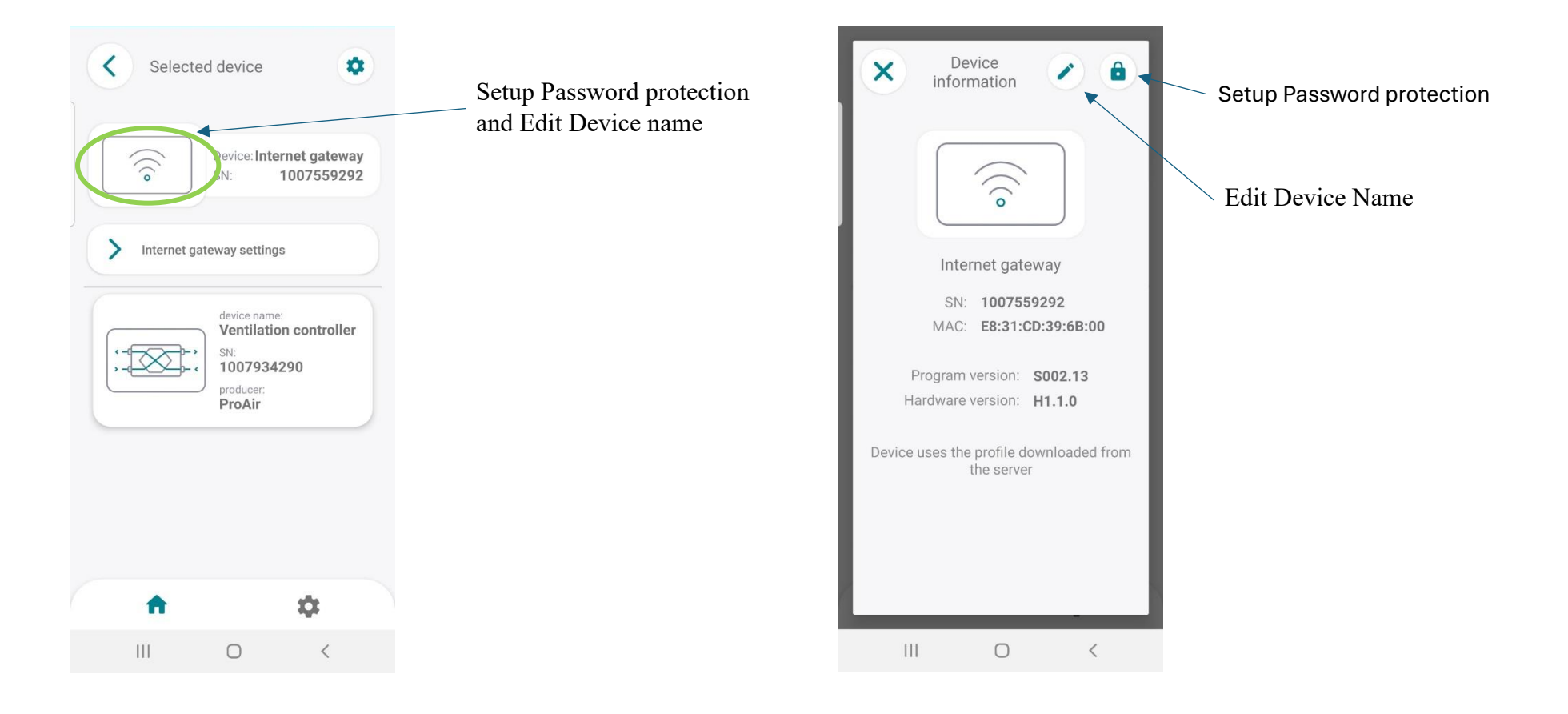

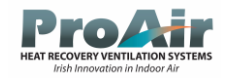

### Setup Device Password

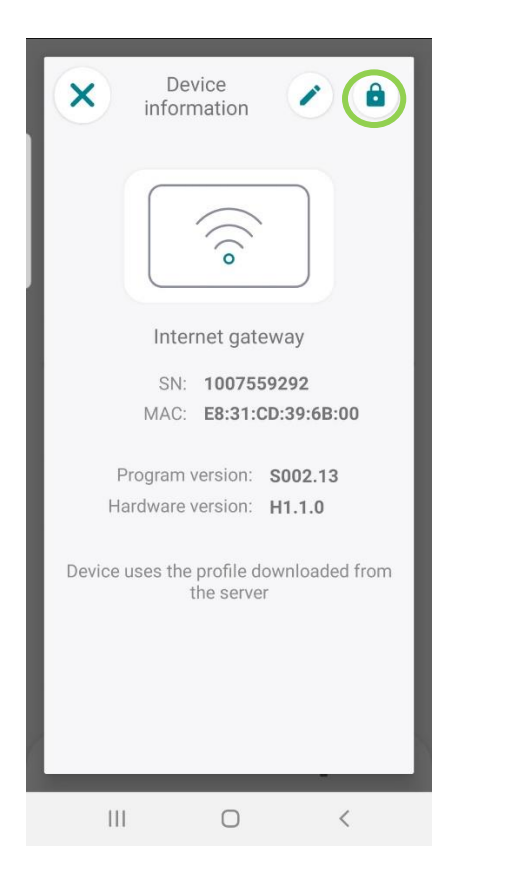

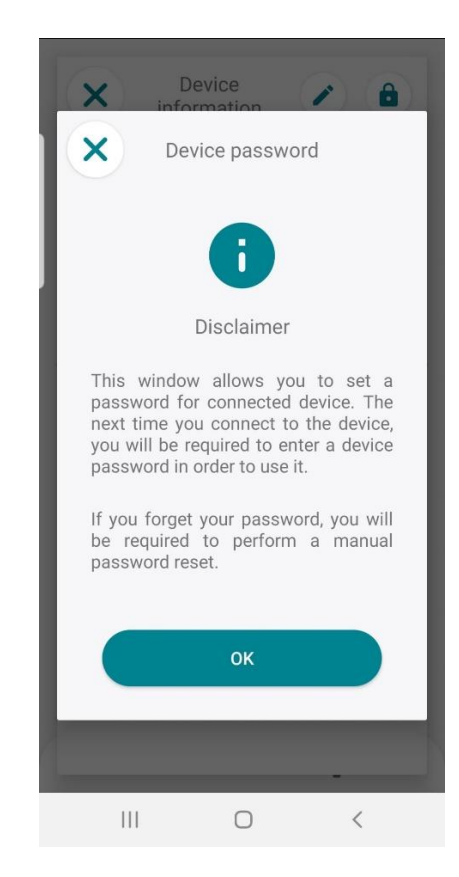

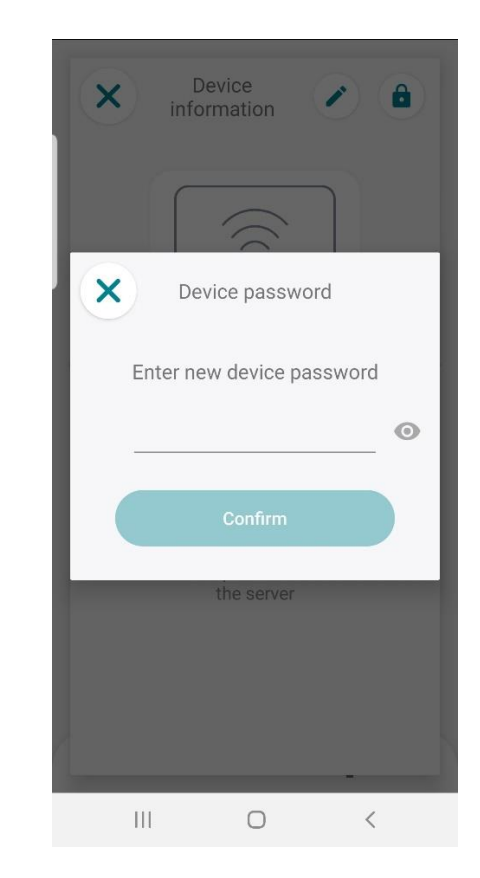

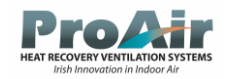

## Setup Device name setup

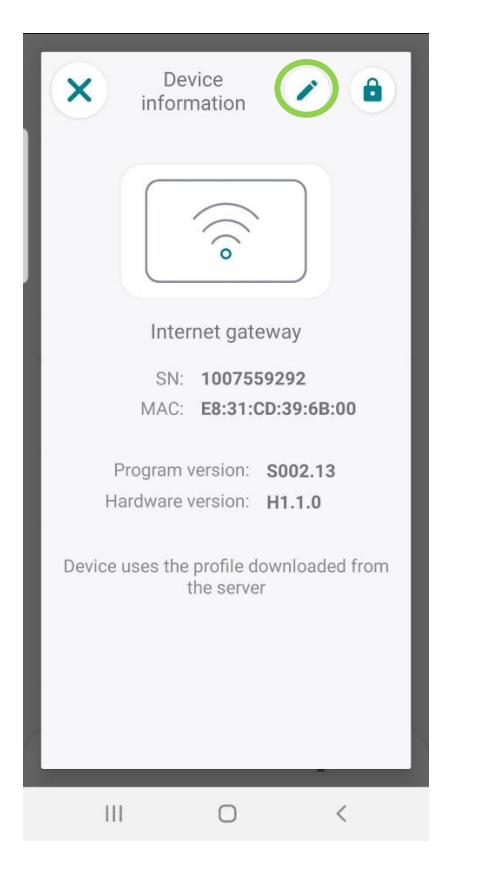

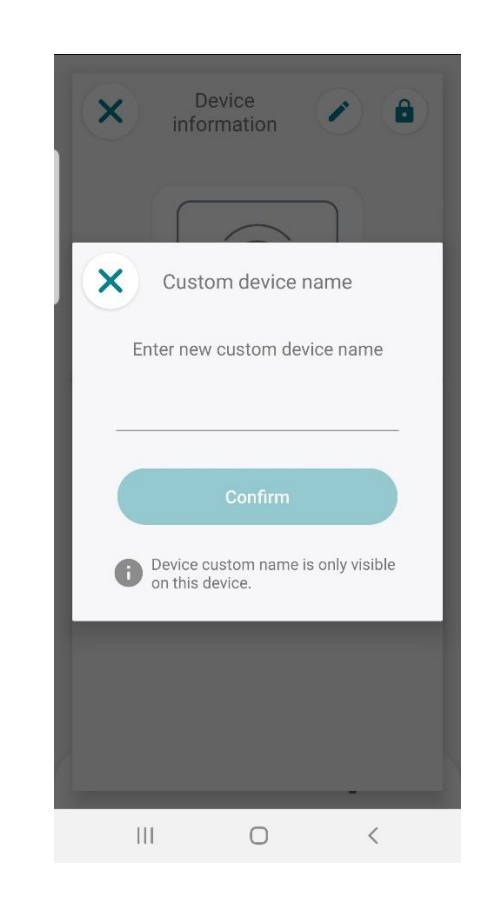

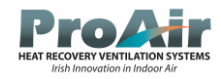

### Internet Gateway Settings

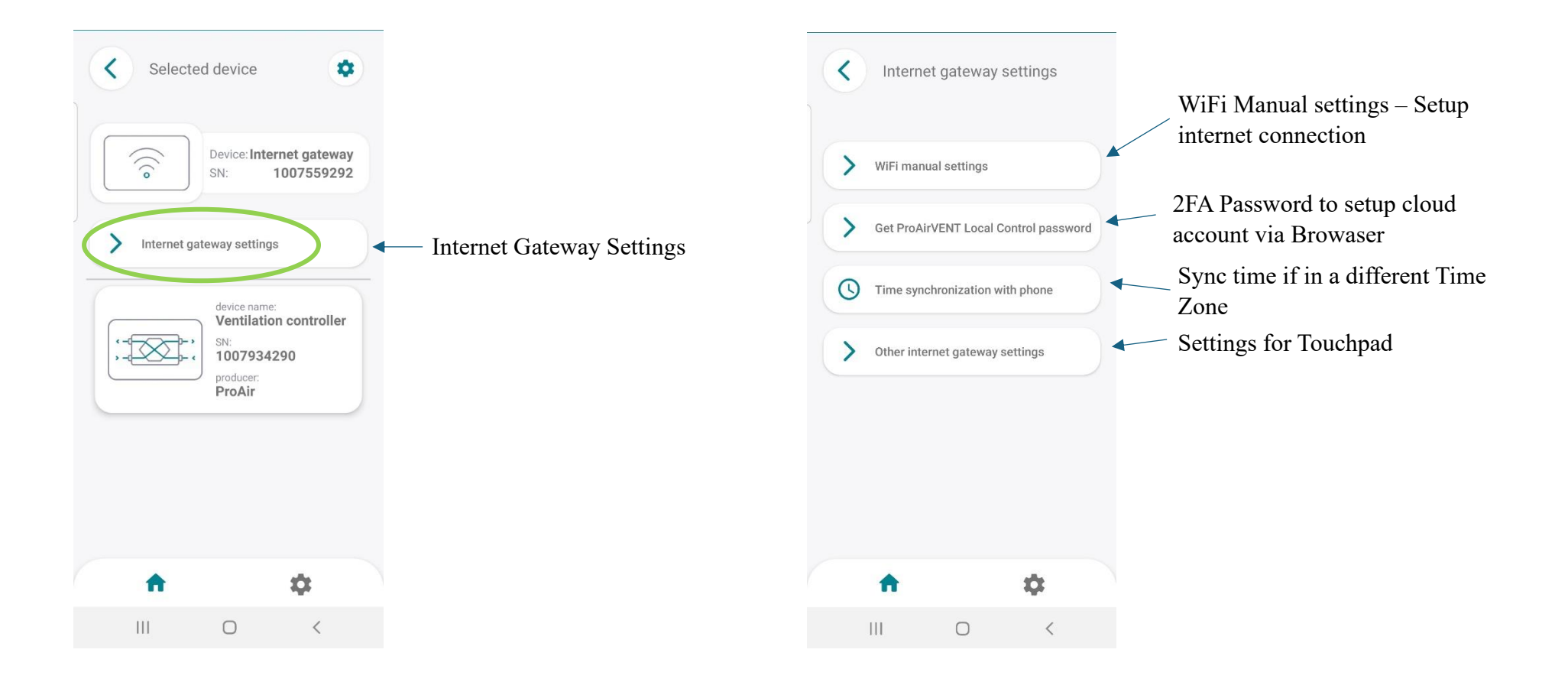

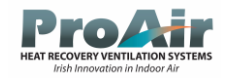

### Setup Router connection

Setup Connection to the internet

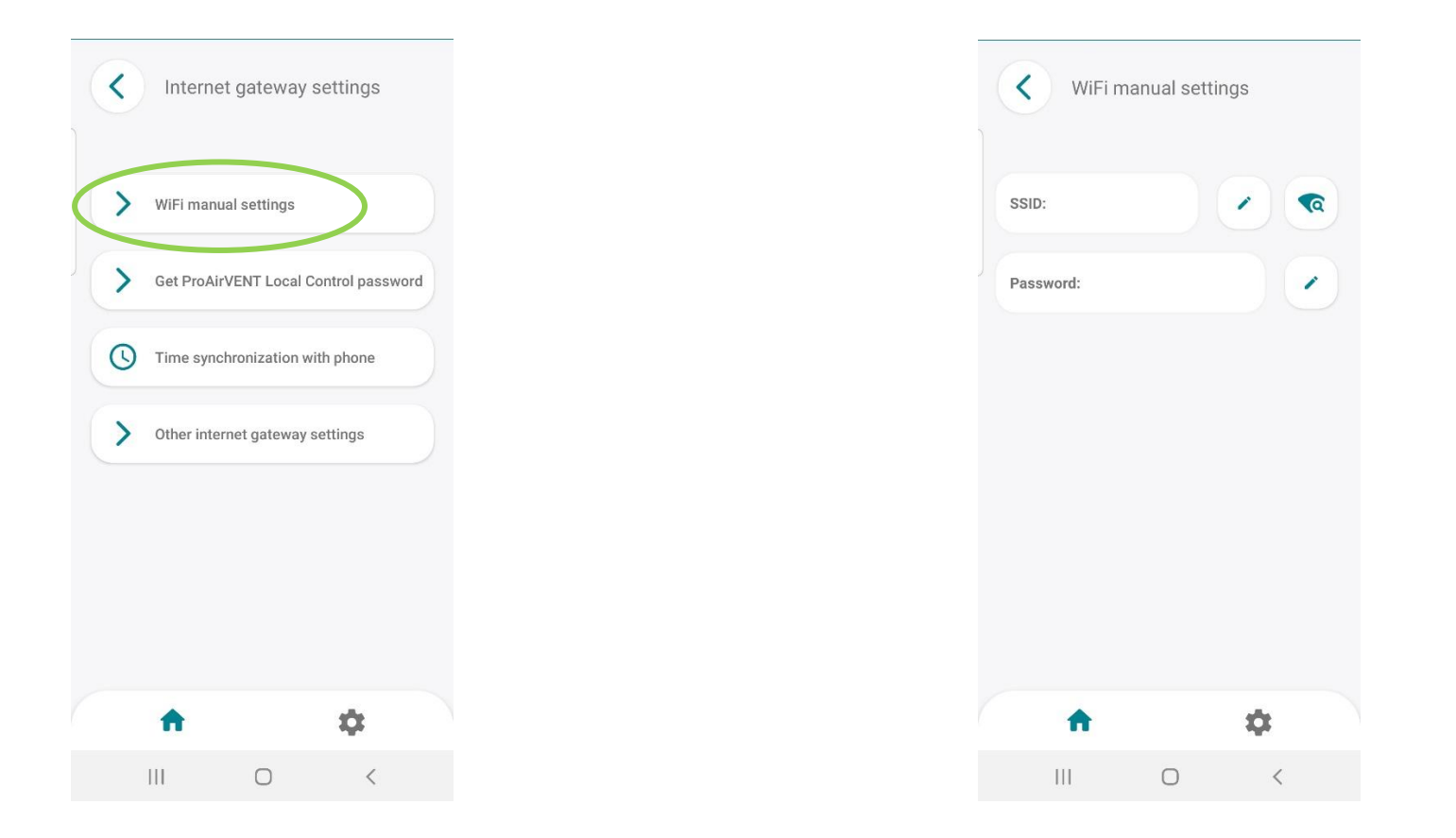

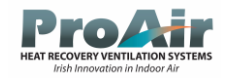

## Setup Router Connection (Continued)

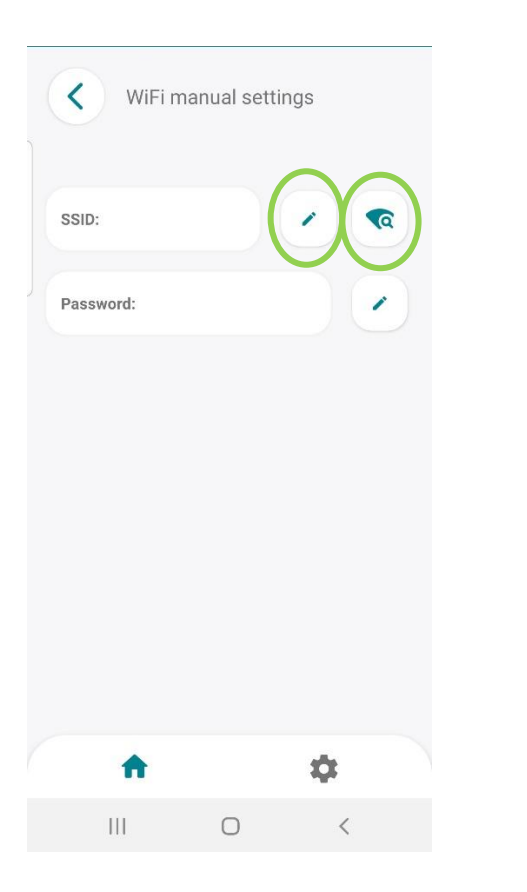

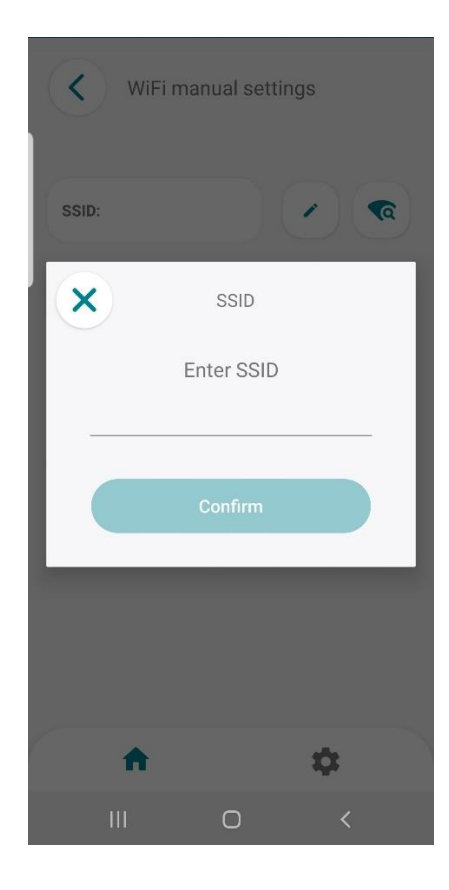

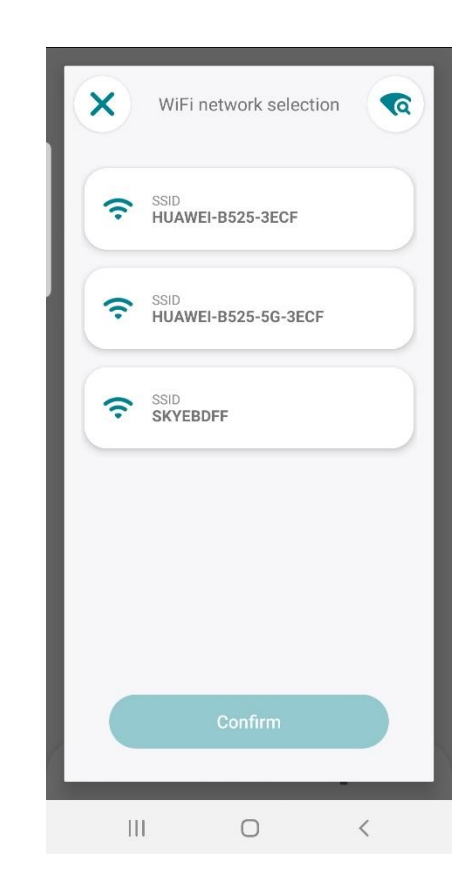

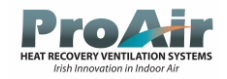

1

Password

Enter password

2

Ο

\$

## Setup Router Connection (Continued)

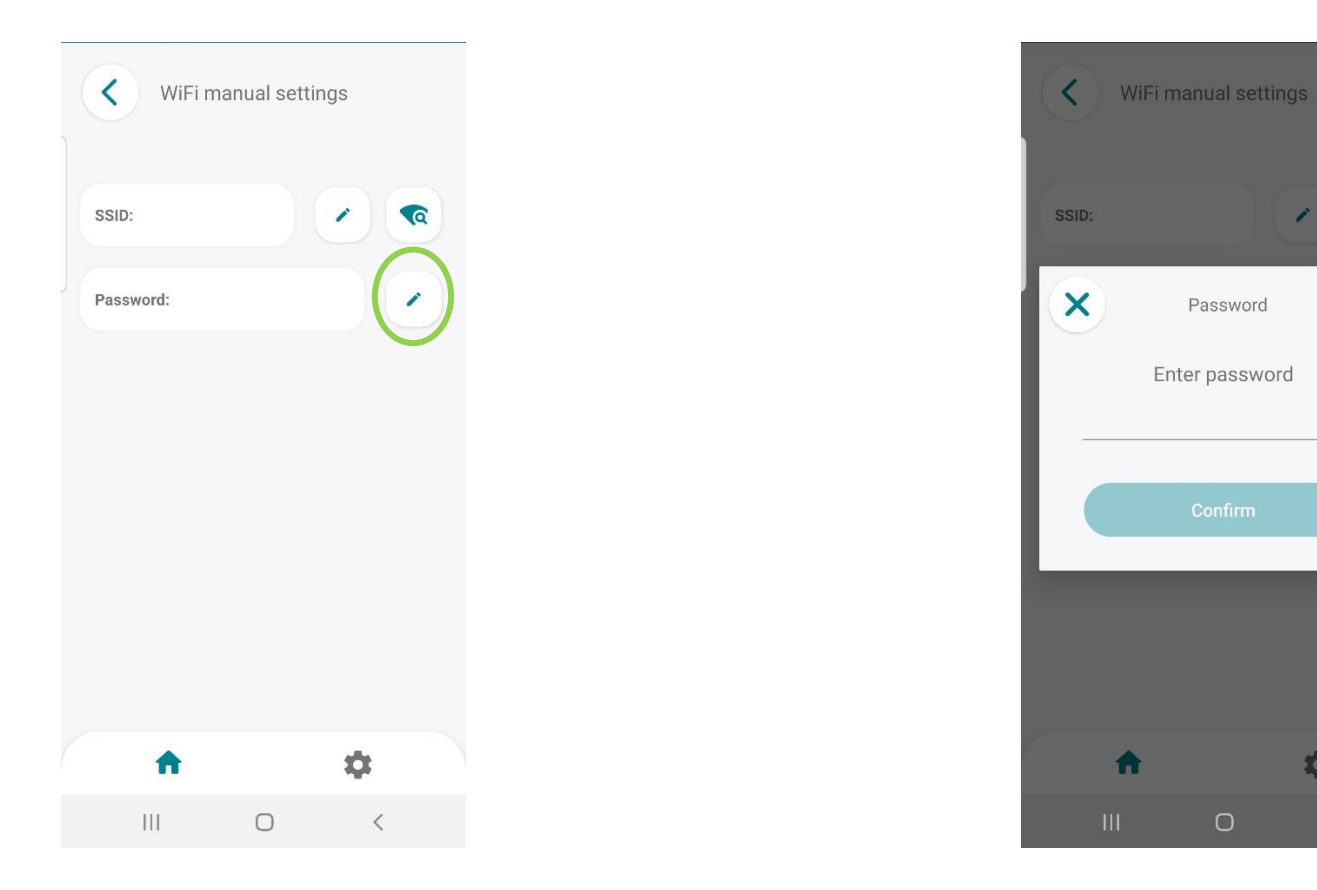

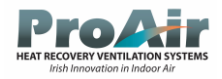

### 2FA Request Code

Needed when creating an account via a browser instead of using the app to create an account

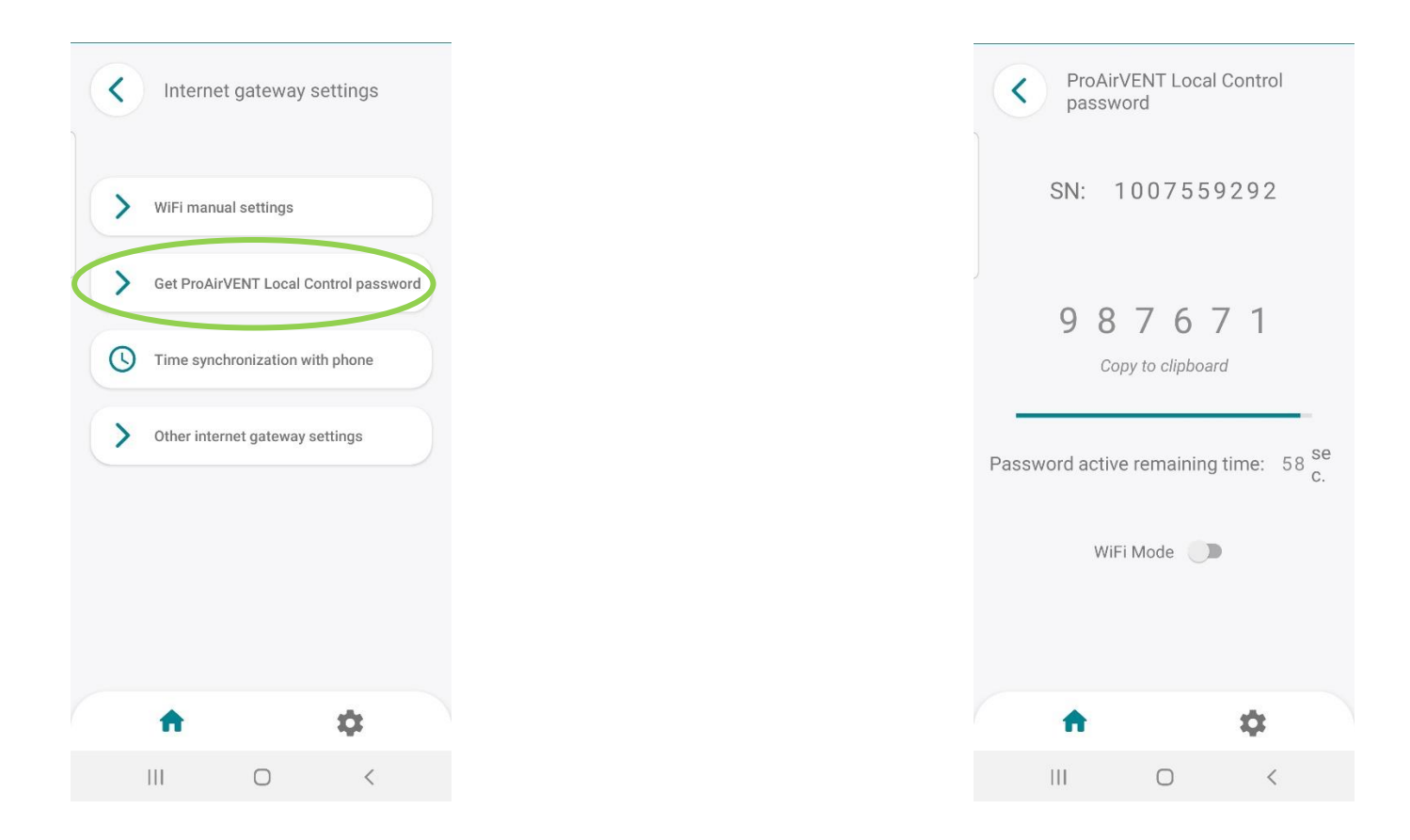

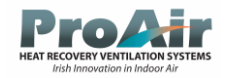

## Time Syncronization

Can sync in with any time zone from the Users phone

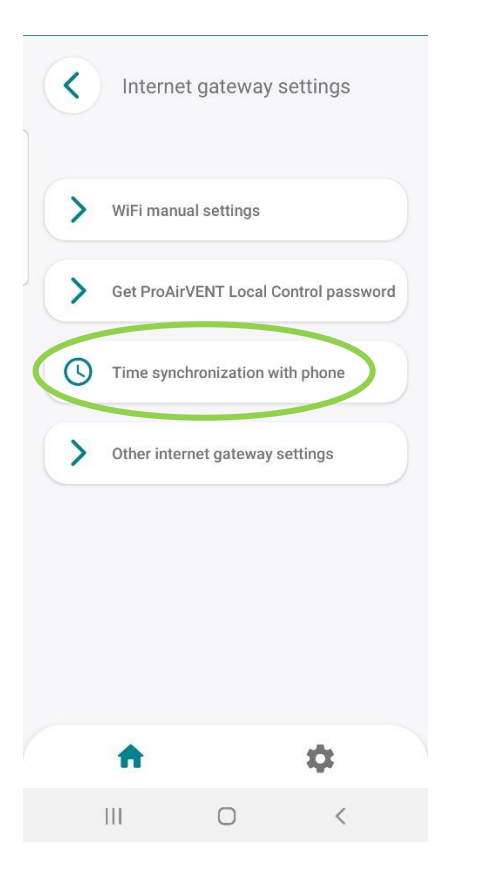

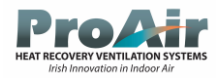

### Touchpad Brightness, Volume and Alarm Noise Levels

The user can setup the touch panel to sound beeps when the panel is pressed, Beeps when there is an alarm fault, and also dim/brighten the LEDs

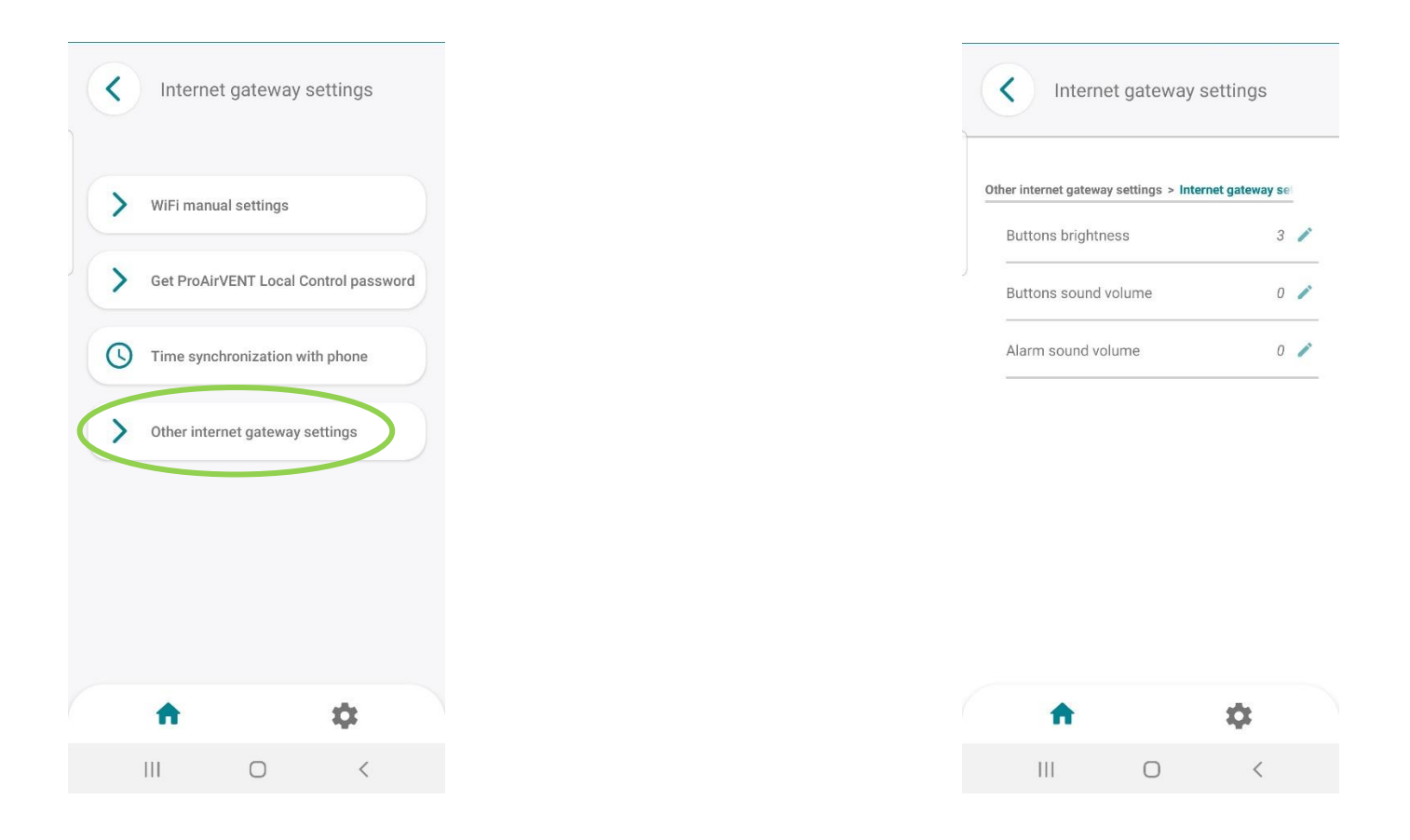

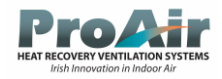

### Touchpad Brightness, Volume and Alarm Noise Levels (Continued)

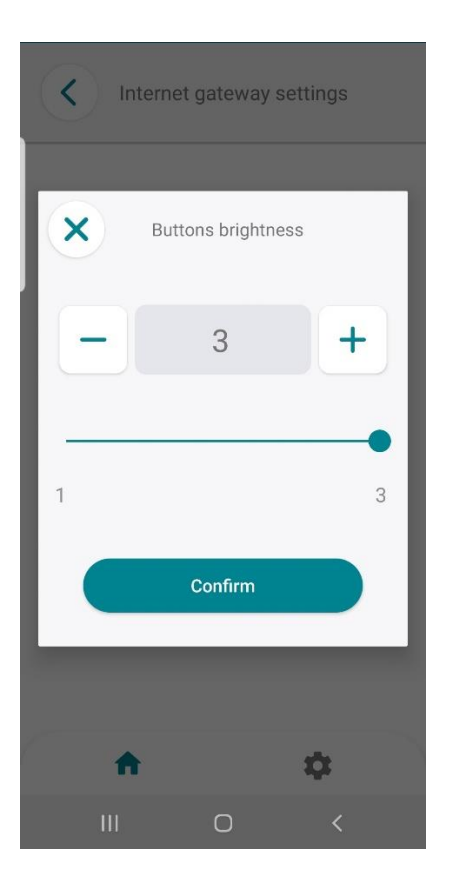

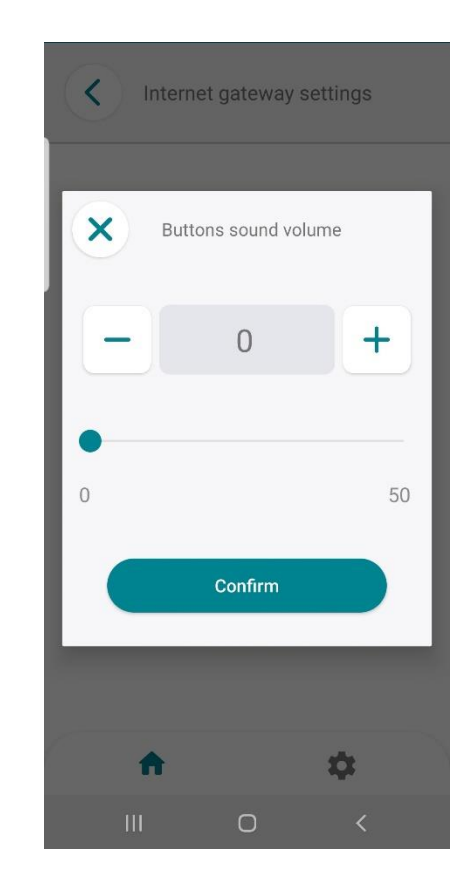

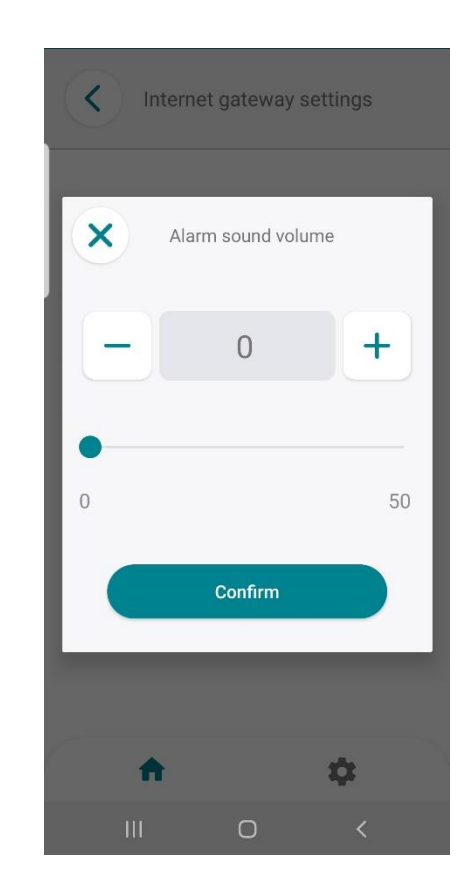

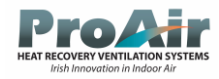

### Ventilation Controller Settings

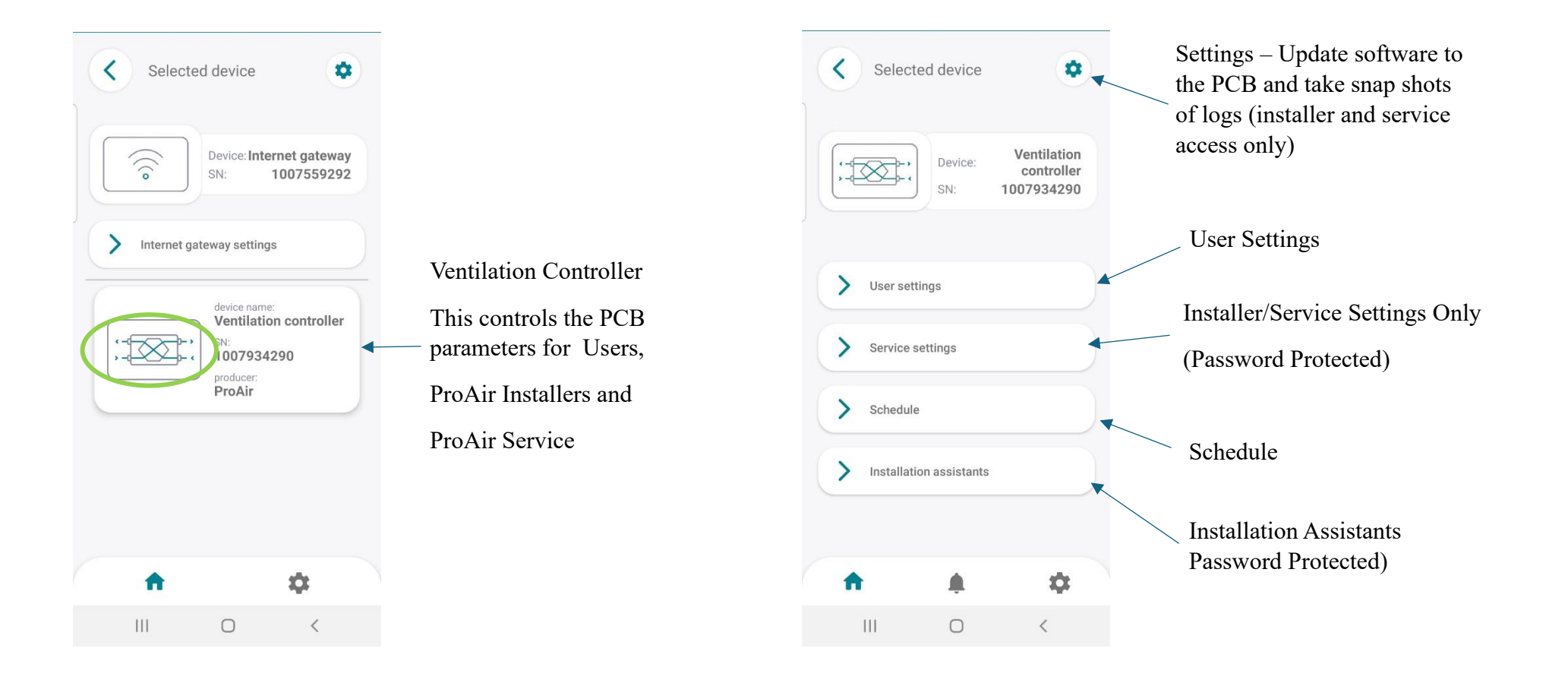

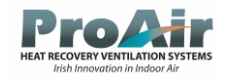

# Ventilation Settings PCB Software Update

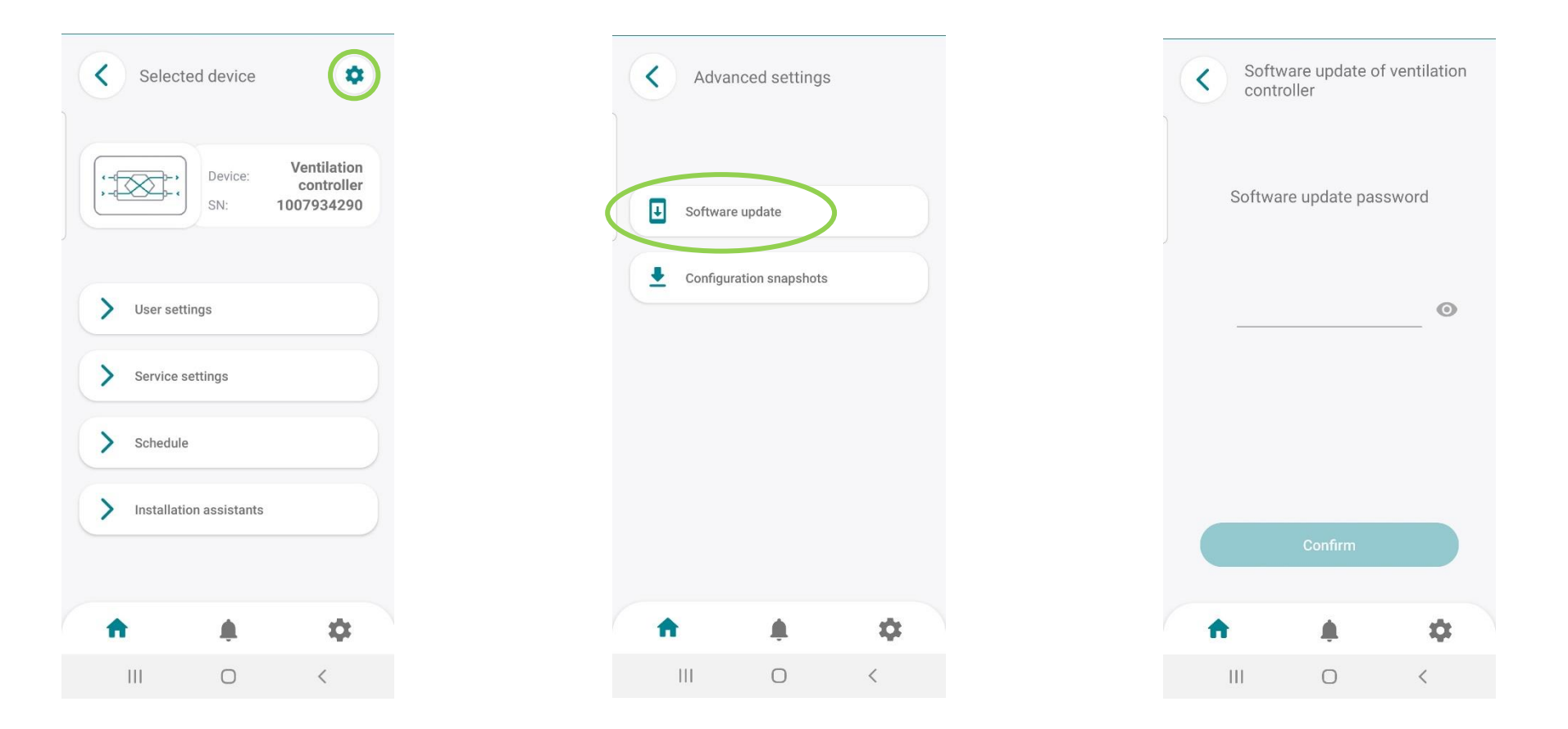

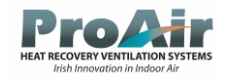

## PCB Configuration Snapshot

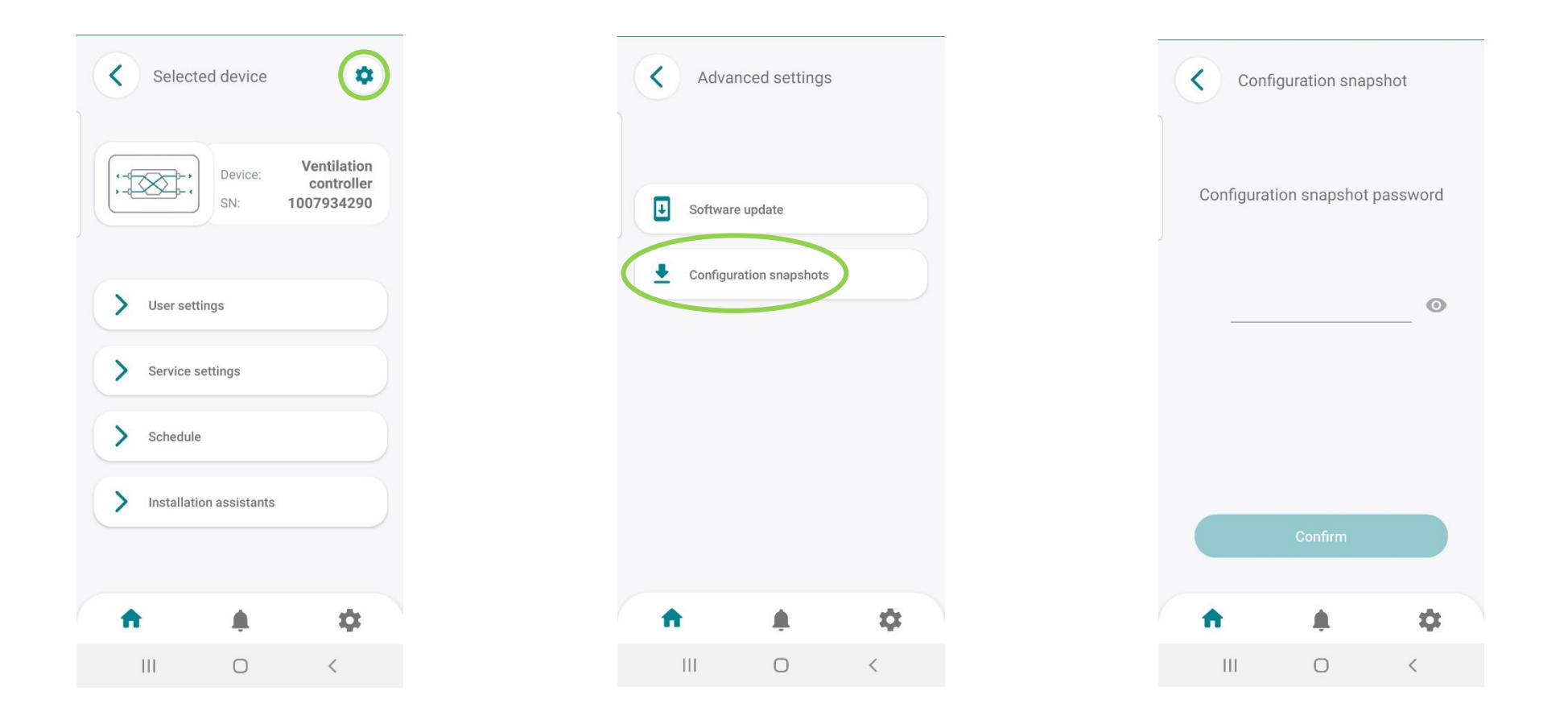

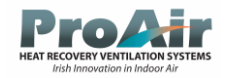

## User Settings

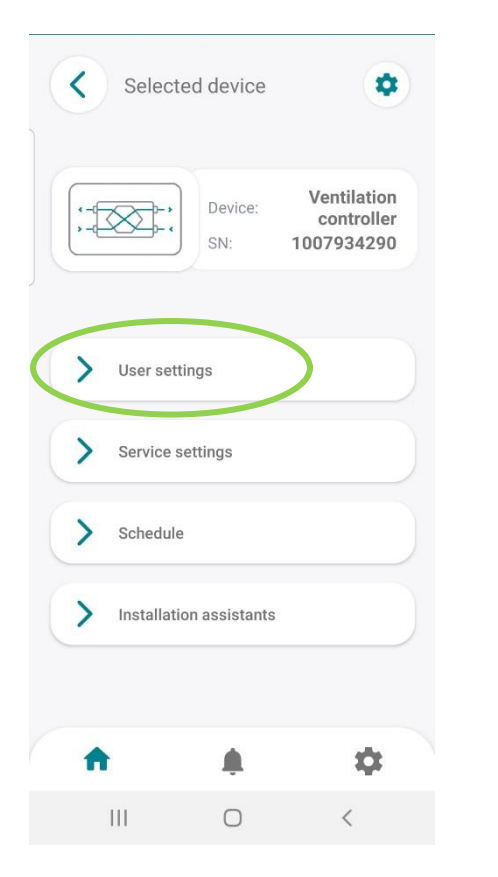

| C Device settings |   |
|-------------------|---|
| ER SETTINGS       |   |
| Work modes        | > |
| Holix modeo       | / |
| Bypass            | > |

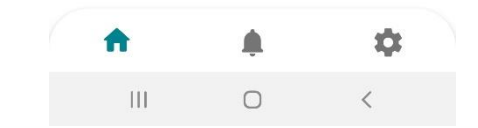

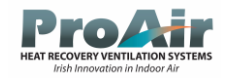

## Unit Mode Settings

| settings > wo | rk modes           |                |
|---------------|--------------------|----------------|
| Jnit mode     |                    | Manual 🧪       |
| Temperature ( | >                  |                |
| Femperature : | schedule           | s <del>.</del> |
| Current mode  |                    | Base 🧪         |
| BOOST         |                    | Off 🧪          |
| 300ST mode    | >                  |                |
| Party Boost m | No 🧪               |                |
| Party Boost m | node time duration | 3 h 🧪          |
| <b>↑</b>      | ٠                  | \$             |
| 111           | 0                  | <              |

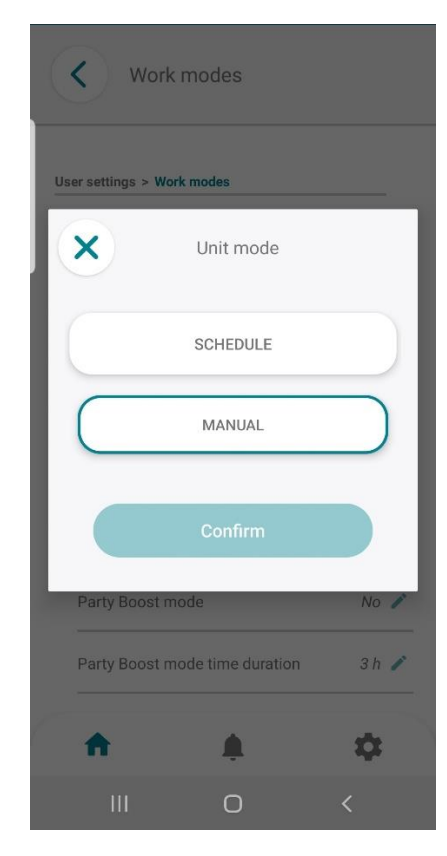
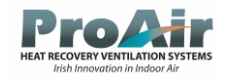

# Temperature of Comfort Setting

| t mode                         | Manual          |
|--------------------------------|-----------------|
| Unit mode                      |                 |
| Temperature of comfort         | $\diamond$      |
| Temperature schedule           | 8 <del></del> 1 |
| Current mode                   | Base 🧪          |
| BOOST                          | Off 🧪           |
| BOOST mode settings            | >               |
| Party Boost mode               | No 🧪            |
| Party Boost mode time duration | 3 h 🧪           |
| <b>↑</b>                       | \$              |
|                                | <               |

| rk modes > Temperature of comfort |          |   |
|-----------------------------------|----------|---|
| Temperature of comfort            | Schedule | 1 |
|                                   |          |   |
| Comfort temperature - Day         | 23°C     | 1 |

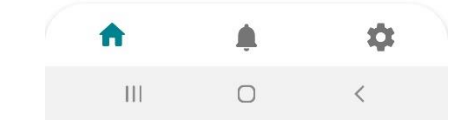

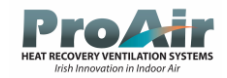

## Current Mode Settings

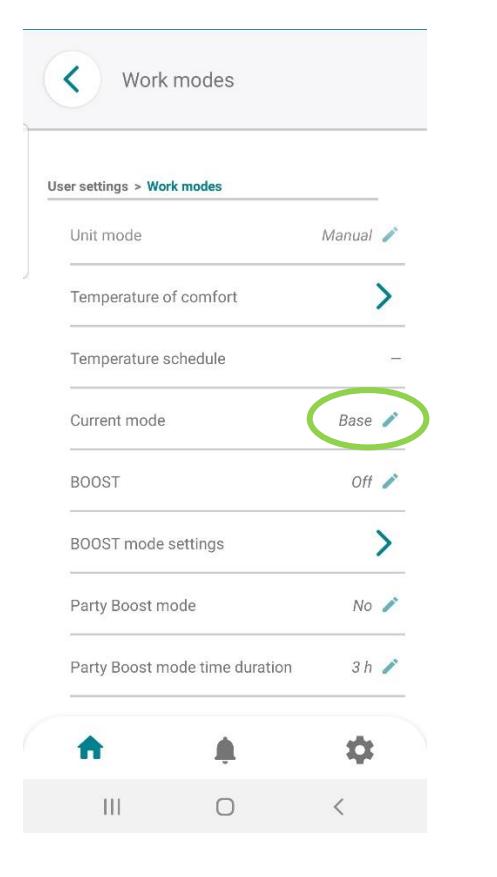

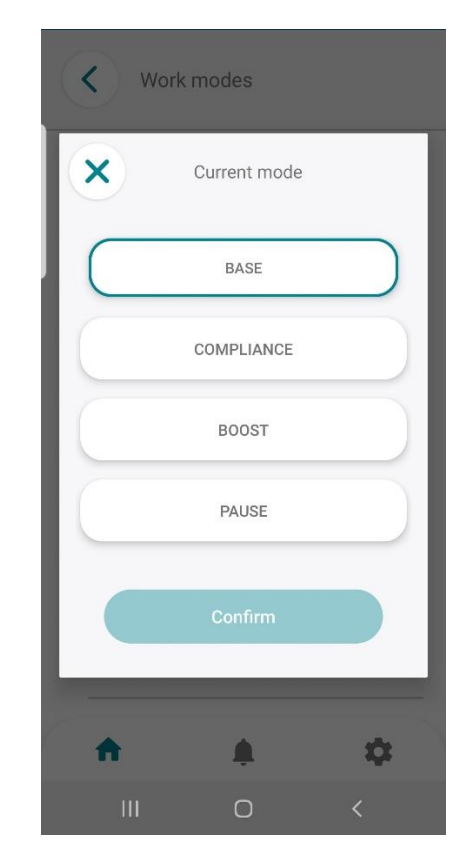

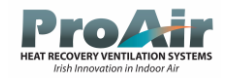

#### Boost On/Off

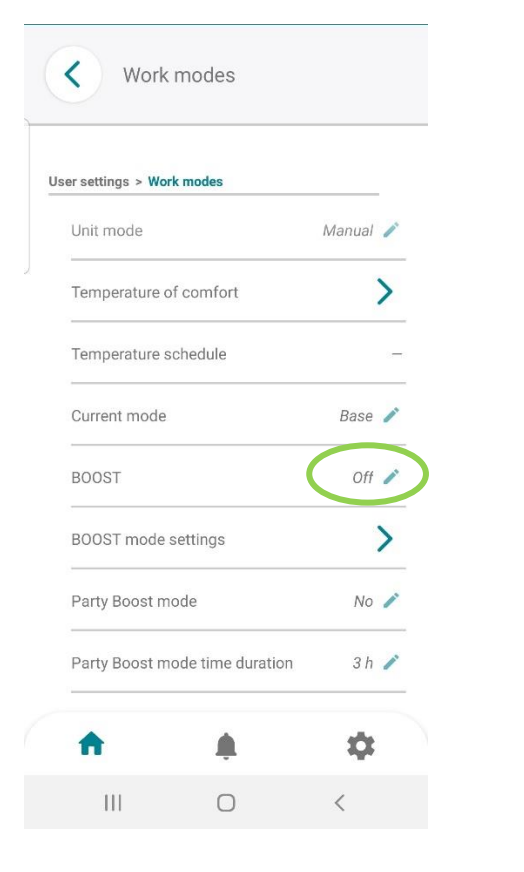

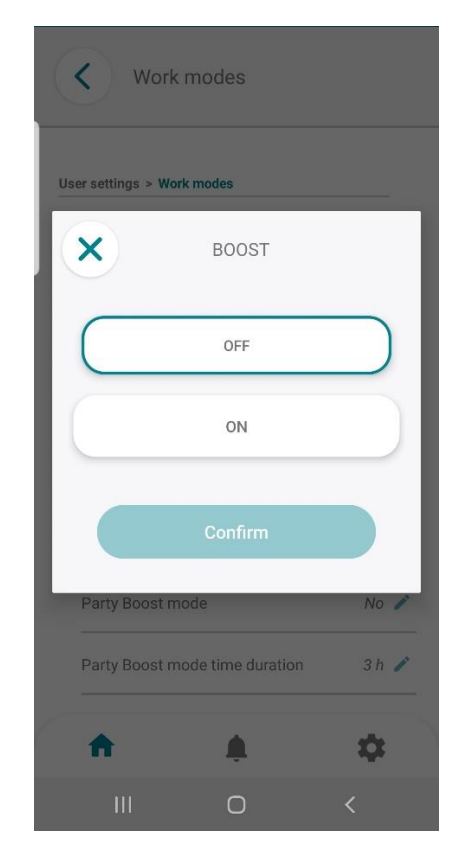

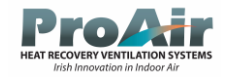

# Boost Settings

| Unit mode                      | Manual 🧪 |
|--------------------------------|----------|
|                                |          |
| Temperature of comfort         | >        |
| Temperature schedule           | -        |
| Current mode                   | Base 🧪   |
| BOOST                          | Off 🧪    |
| BOOST mode settings            | >        |
| Party Boost mode               | No 🧪     |
| Party Boost mode time duration | 3 h 🧪    |

| BOOST mode set                   | ings     |
|----------------------------------|----------|
| Work modes > BOOST mode settings |          |
| BOOST switch-off delay           | 15 min 🧪 |
| BOOST switch-off delay           | 15 min 🧪 |
| BOOST fan settings               | 1        |

| K BOOST fan settings                                                     |      |   |
|--------------------------------------------------------------------------|------|---|
|                                                                          |      |   |
| 00ST mode settings > BOOST fan settings                                  |      |   |
| DOST mode settings > BOOST fan settings<br>Supply fan control from BOOST | 100% | / |

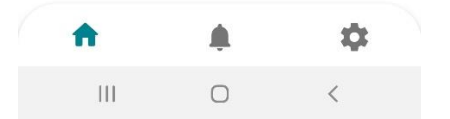

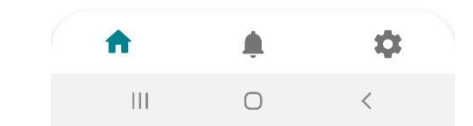

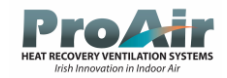

## Party Boost On/Off

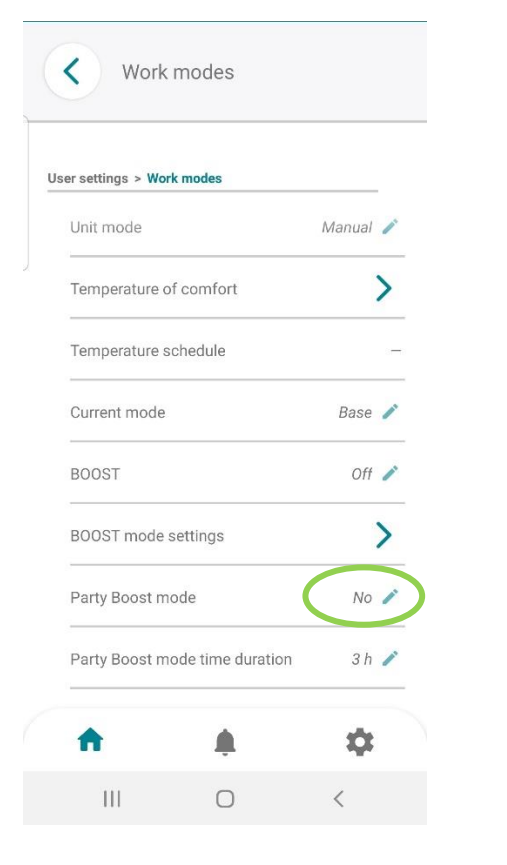

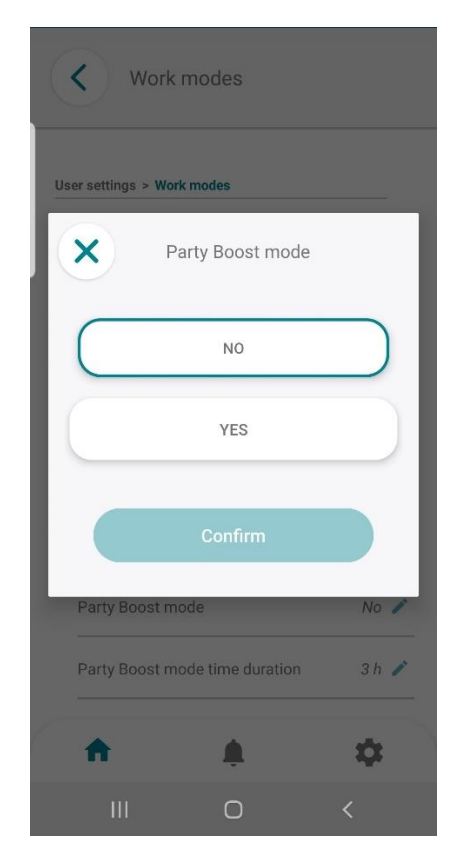

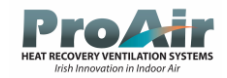

# Party Boost Time Setup

| settings > wo | rk modes          |          |
|---------------|-------------------|----------|
| Init mode     |                   | Manual 🧪 |
| emperature (  | of comfort        | >        |
| Femperature : | schedule          | -        |
| Current mode  |                   | Base 🧪   |
| BOOST         |                   | Off 🧪    |
| 300ST mode    | settings          | >        |
| Party Boost m | node              | No 🧪     |
| Party Boost m | node time duratio | on 3 h 🧪 |
| A             | ٠                 | \$       |
| 111           | Ο                 | <        |

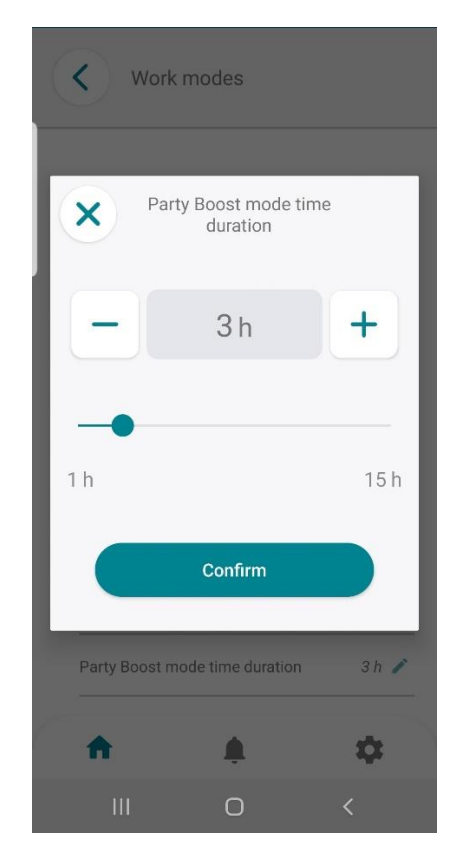

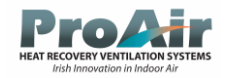

## User Settings Bypass

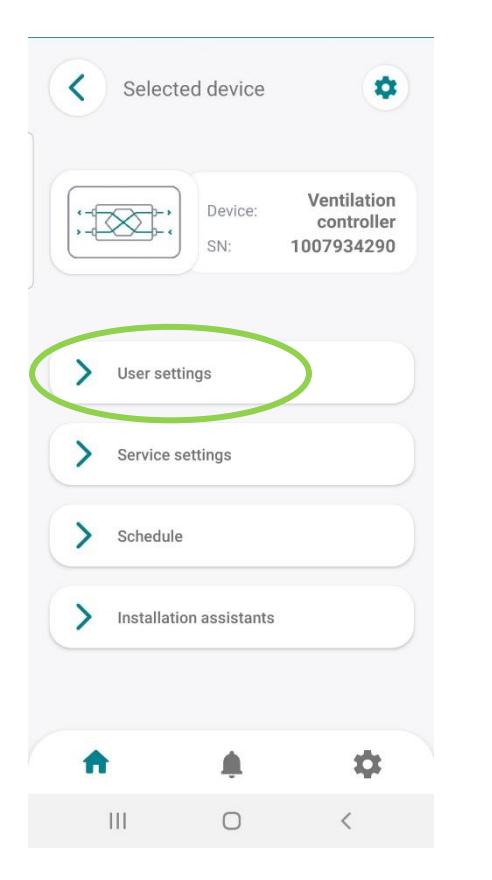

| USER SETTINGS |   |
|---------------|---|
| Work modes    | > |
|               |   |

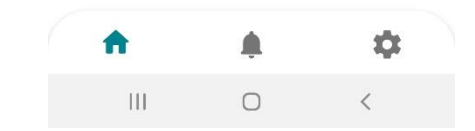

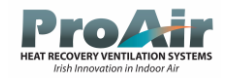

# Bypass Settings

| er settings > <b>Bypass</b>                 |          |
|---------------------------------------------|----------|
| Bypass                                      | Auto 🧹   |
| Bypass - opening permissible<br>temperature | 13.0°C 🥖 |
| Bypass - closing temperature                | 12.0°C 🥖 |
|                                             |          |

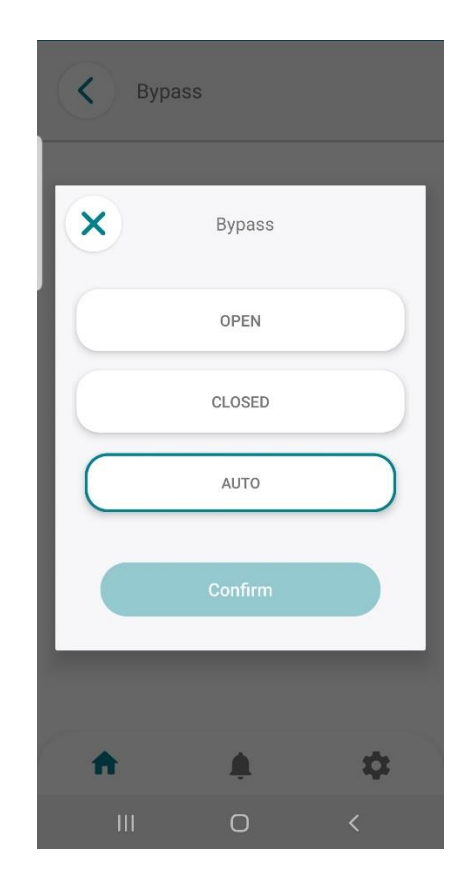

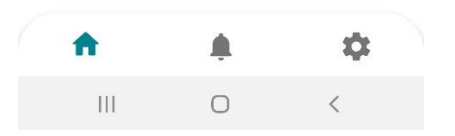

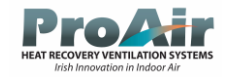

## Bypass Auto/Open/Closed/Set Points

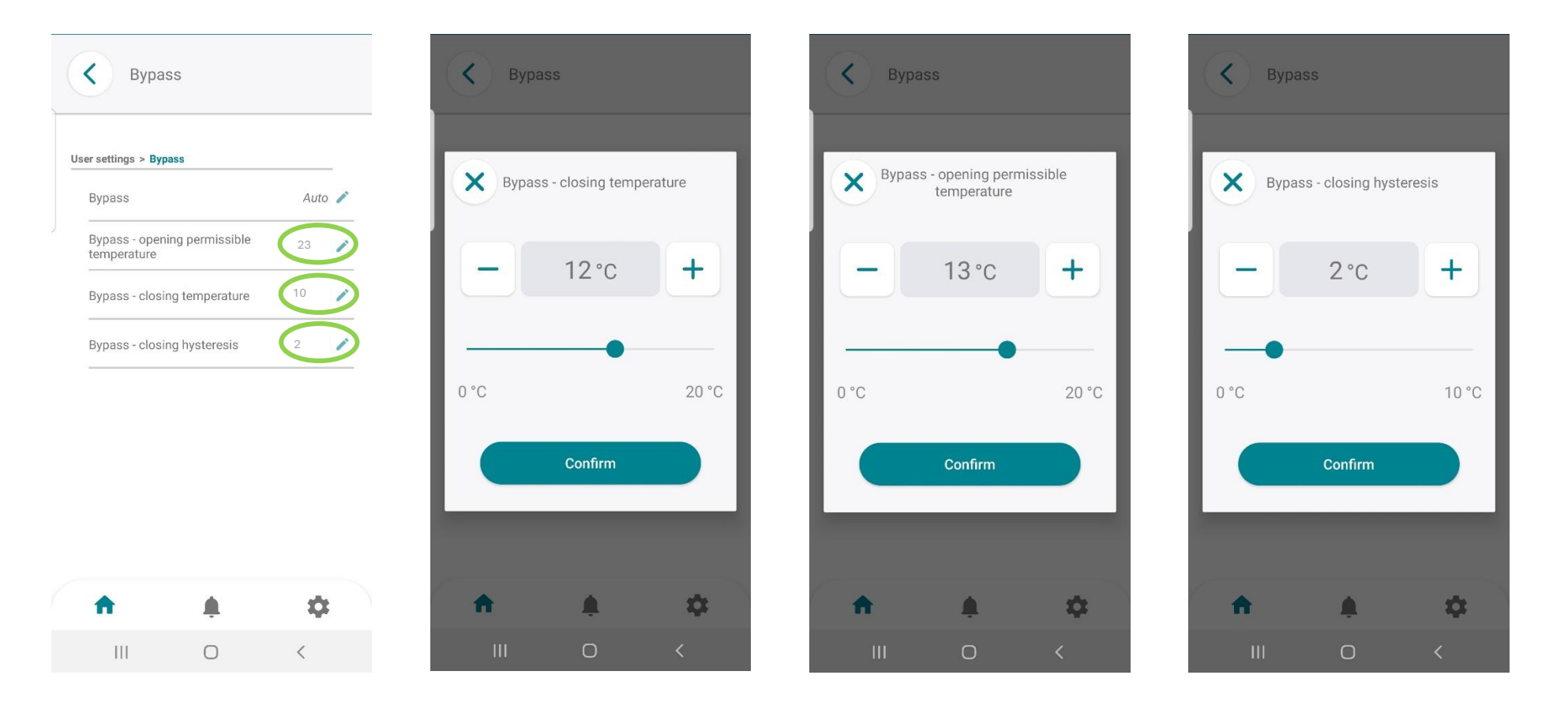

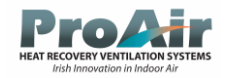

## Filters Settings

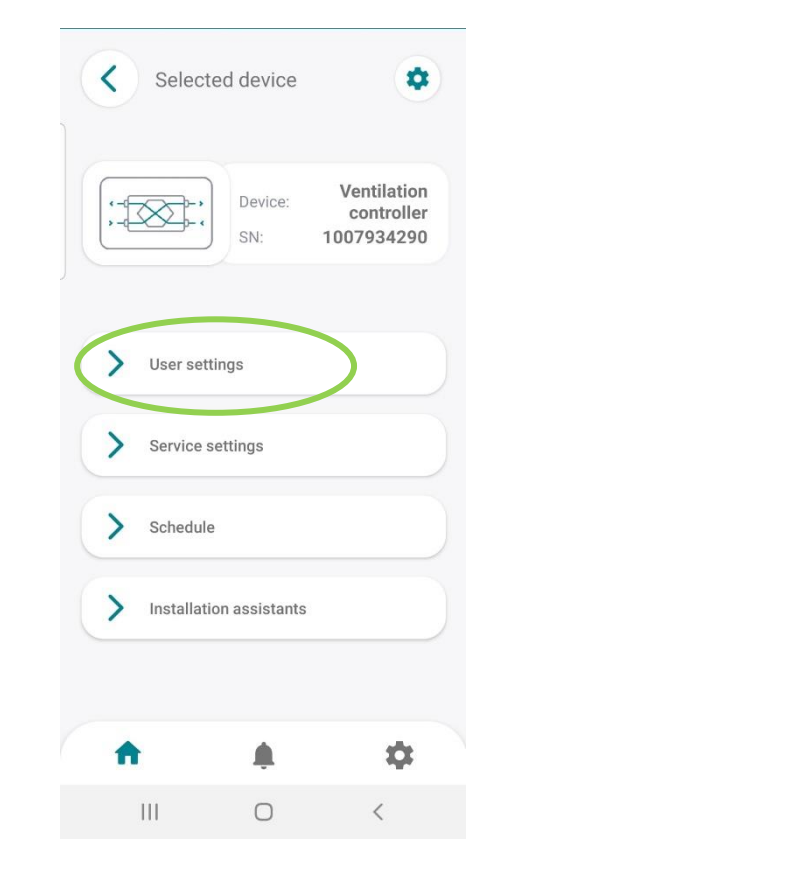

| JSER SETTINGS |   |
|---------------|---|
| Work modes    | > |
| Rypass        | > |

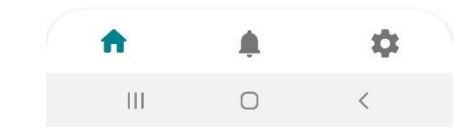

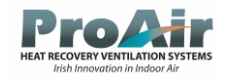

## Filter Reset Procedure

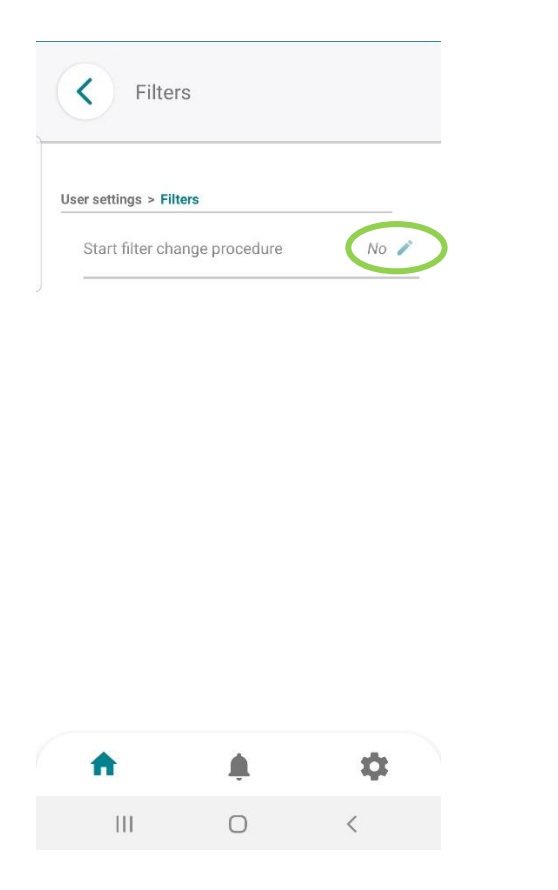

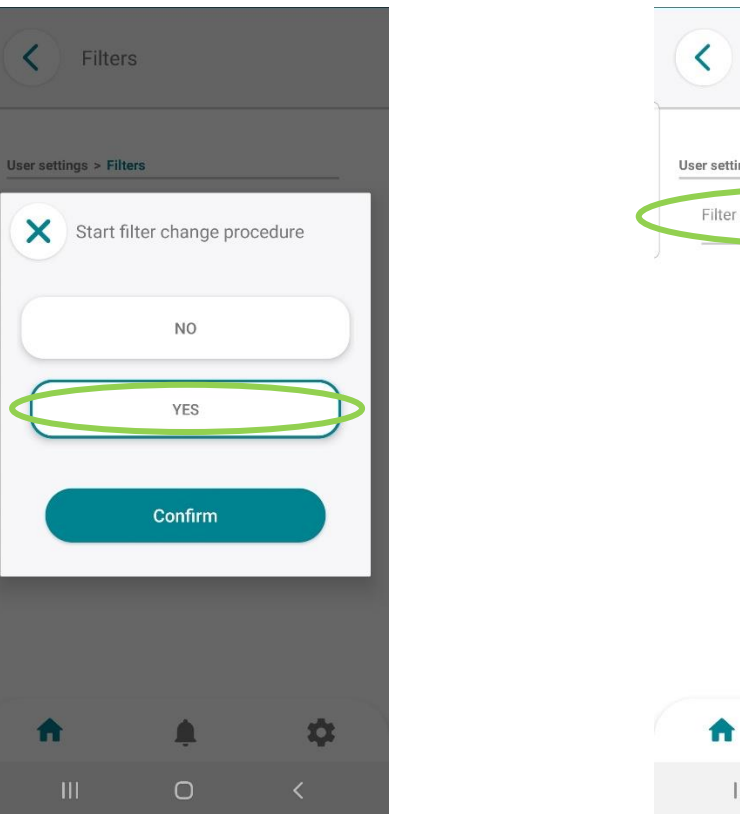

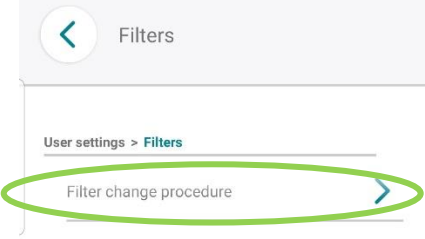

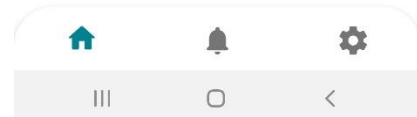

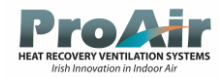

## Filter Reset Procedure (Continued)

| 2                           |                 |   |
|-----------------------------|-----------------|---|
| ers > Filter change procedu | re              |   |
| Supply air filter - Class   | Medium class M5 | 1 |
| Extraction filter - Class   | Medium class M5 | 1 |
| Has filter change been c    | completed? No   | 1 |

Ļ

 $\bigcirc$ 

\$

<

A

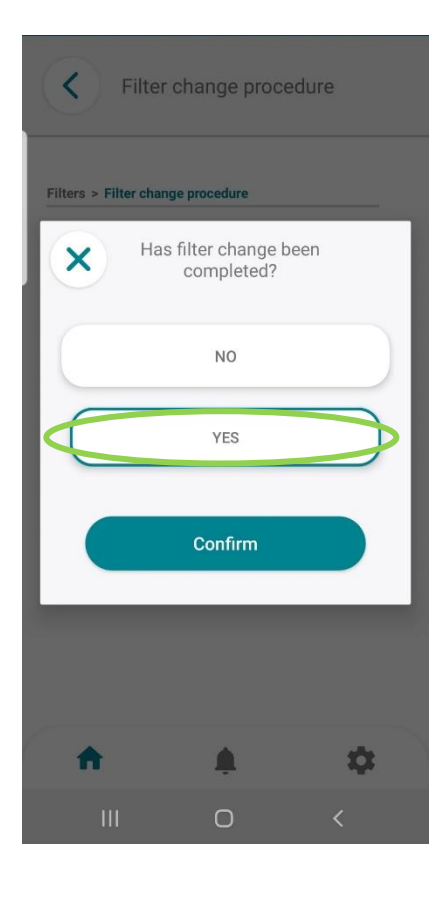

| Supply air filter - Class | Medium class M5 |
|---------------------------|-----------------|
| Extraction filter - Class | Medium class M5 |
|                           |                 |
|                           |                 |
|                           |                 |
|                           |                 |
|                           |                 |
|                           |                 |
|                           |                 |
|                           |                 |
|                           |                 |
|                           |                 |
|                           |                 |
| ↑ ↓                       | \$              |

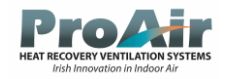

## Filter Reset Procedure (Continued)

| Filters                              |      |
|--------------------------------------|------|
| er settings > Filters                |      |
|                                      |      |
| Complete the filter change procedure | No 🧪 |

Ļ

0

A

|||

\$

<

| Filters                 |                                   |           |  |  |
|-------------------------|-----------------------------------|-----------|--|--|
| User settings > Filters |                                   |           |  |  |
| × Con                   | nplete the filter ch<br>procedure | ange      |  |  |
|                         | NO                                |           |  |  |
|                         | YES                               | $\supset$ |  |  |
| Confirm                 |                                   |           |  |  |
|                         |                                   |           |  |  |
| <b>^</b>                |                                   | *         |  |  |
|                         | 0                                 | <         |  |  |

| U | ser settings > Filters |           |      |
|---|------------------------|-----------|------|
|   | Start filter change    | procedure | No 🧹 |
|   |                        |           |      |
|   |                        |           |      |
|   |                        |           |      |
|   |                        |           |      |
|   |                        |           |      |
|   |                        |           |      |
|   |                        |           |      |
|   |                        |           |      |
|   |                        |           |      |
|   |                        |           |      |
|   |                        |           |      |
|   |                        |           |      |
|   |                        |           |      |
|   |                        |           |      |
|   | <b>↑</b>               | ¢.        | \$   |

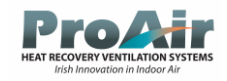

# Cloud App Walkthrough

#### Create an Account

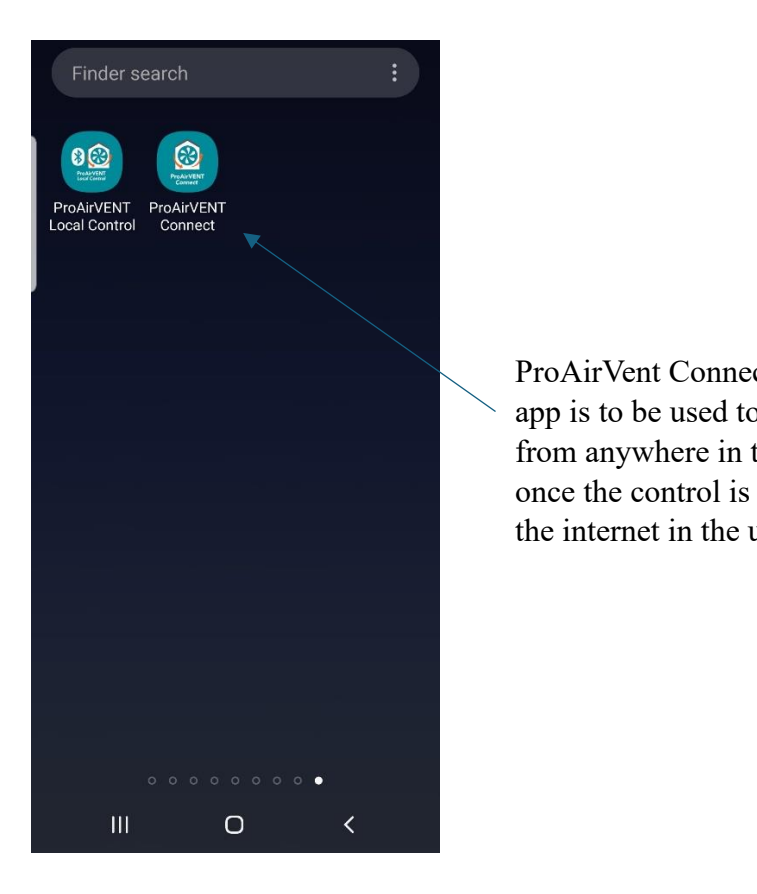

|                                          | ProAirVENT                                                   |                    |
|------------------------------------------|--------------------------------------------------------------|--------------------|
|                                          | E-mail                                                       |                    |
| ct App – This<br>o connect               | Password                                                     |                    |
| the world<br>connected to<br>users house | <u>Forgot password?</u><br><u>Resend confirmation e-mail</u> |                    |
|                                          | Sign in                                                      |                    |
|                                          | Create account                                               | ———— Create Accoun |
|                                          |                                                              |                    |

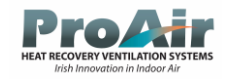

### Create an Account (Continued)

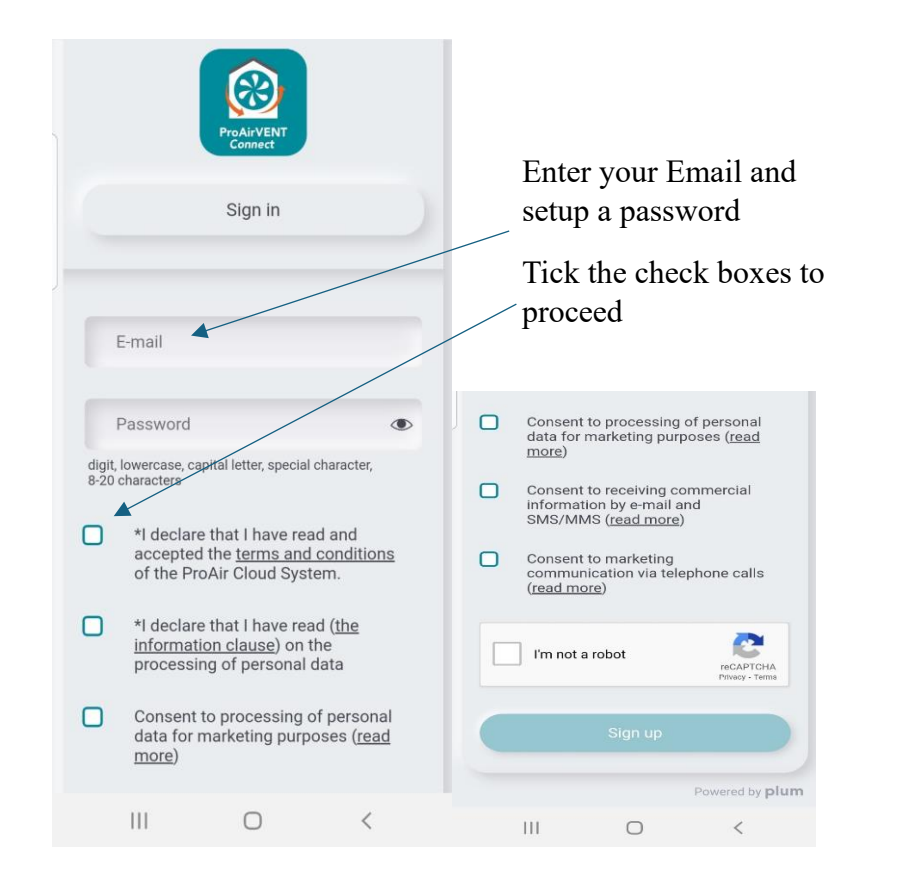

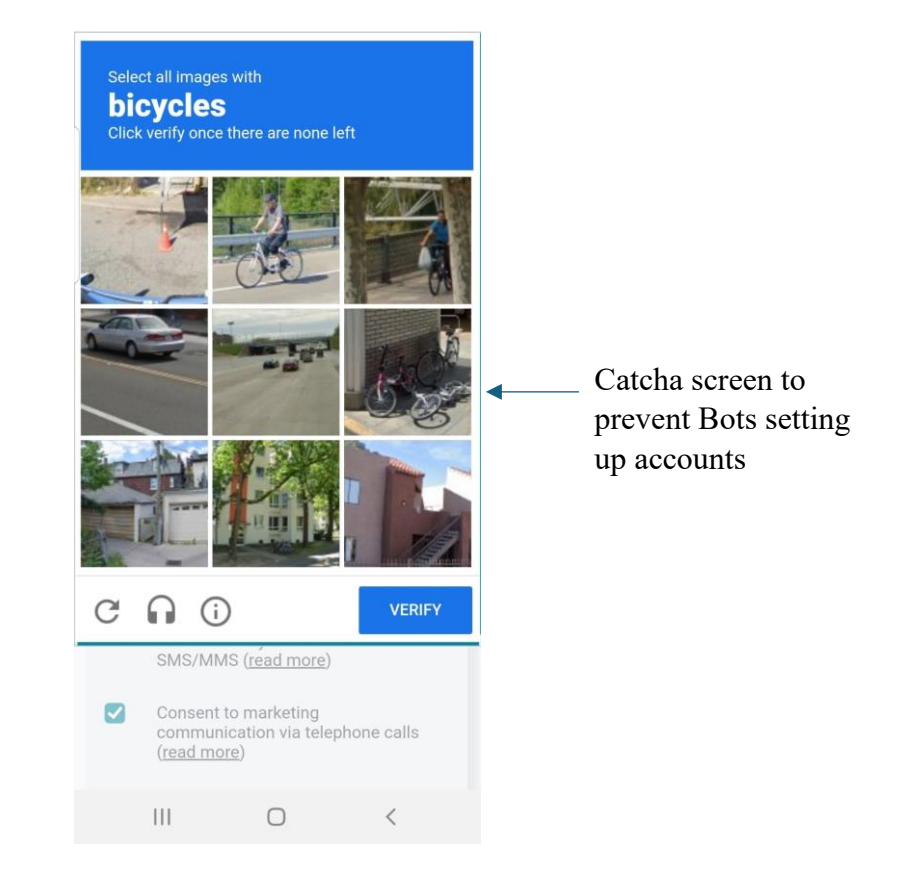

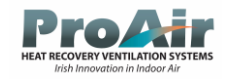

### Create an Account (Continued)

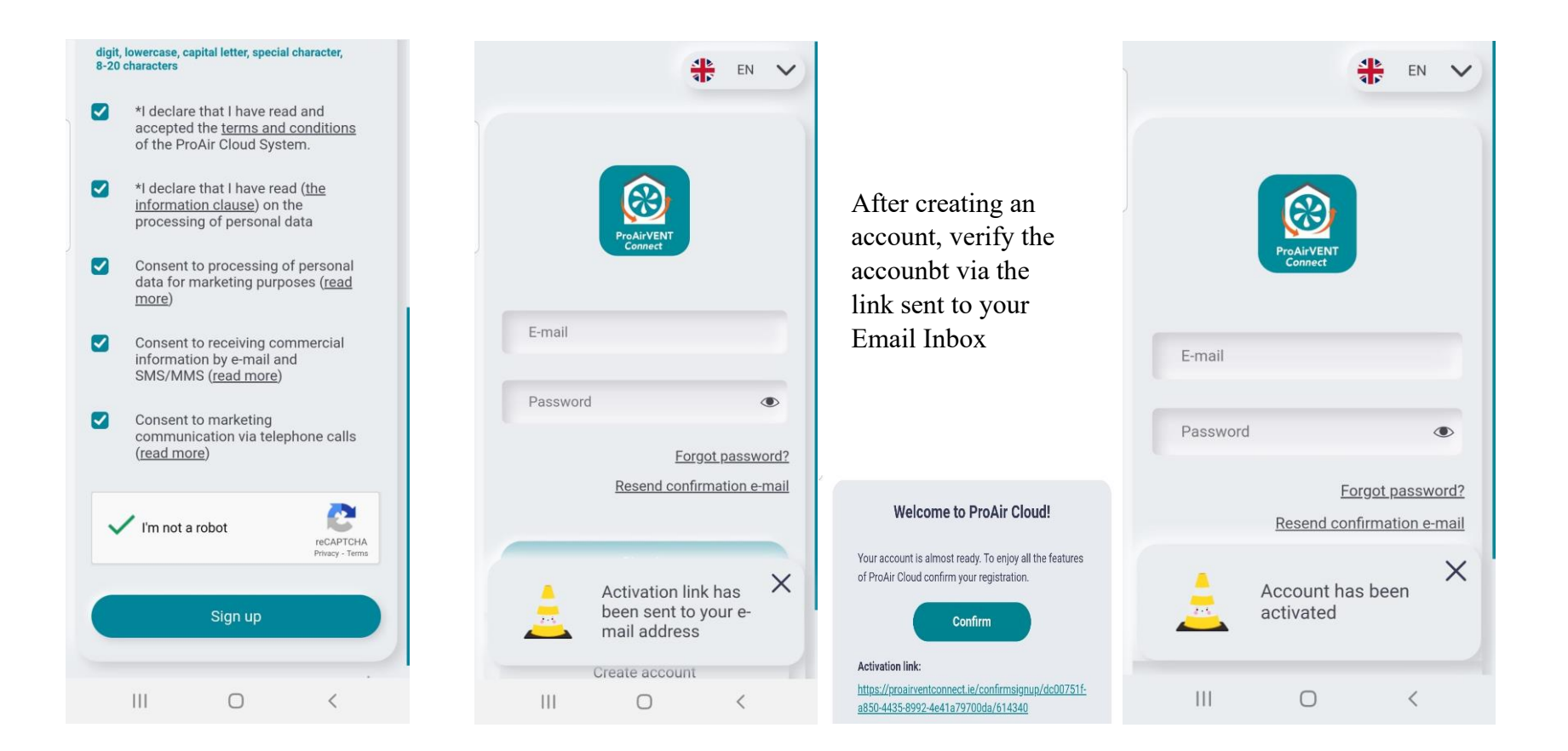

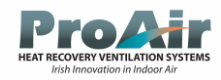

## Signing in to New Account

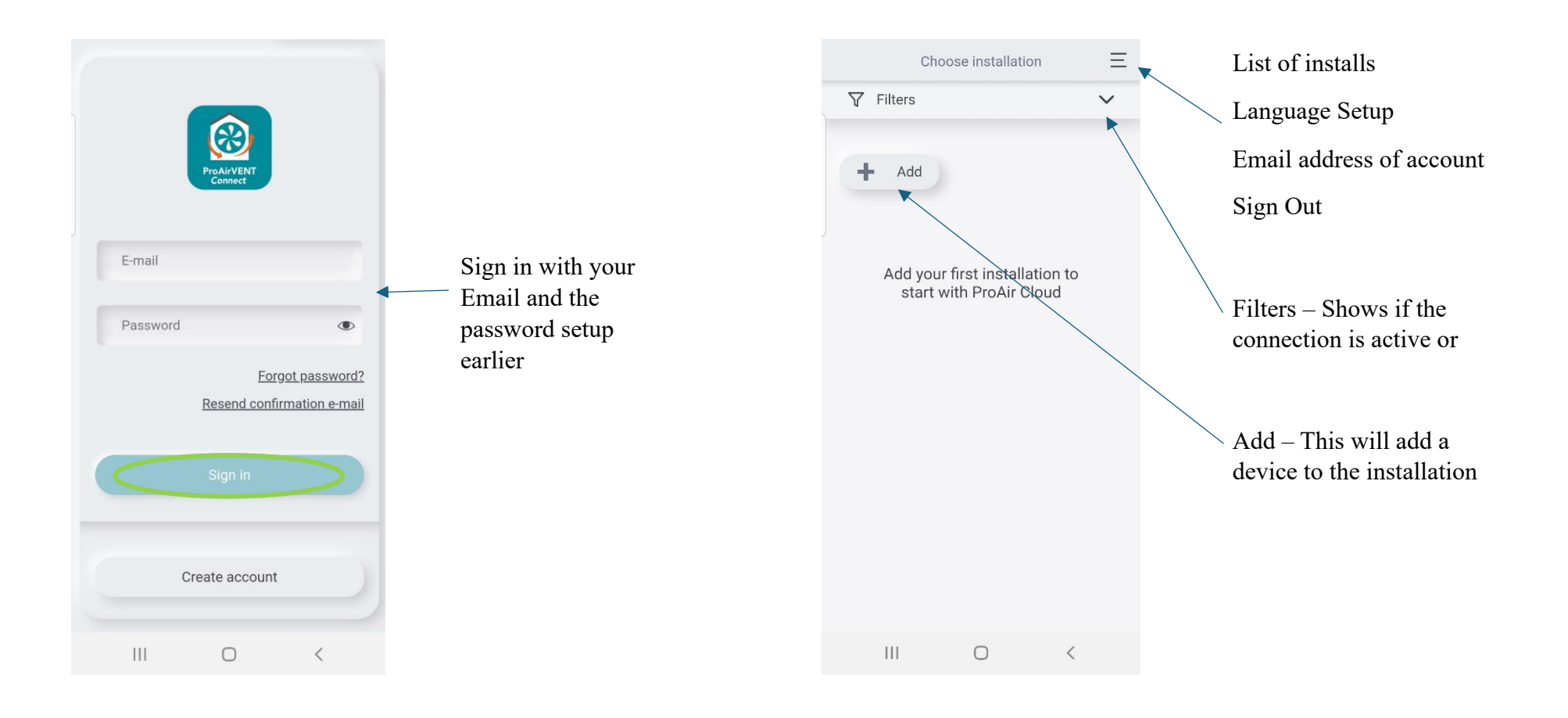

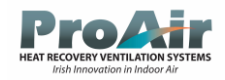

## Signing in to New Account (Continued)

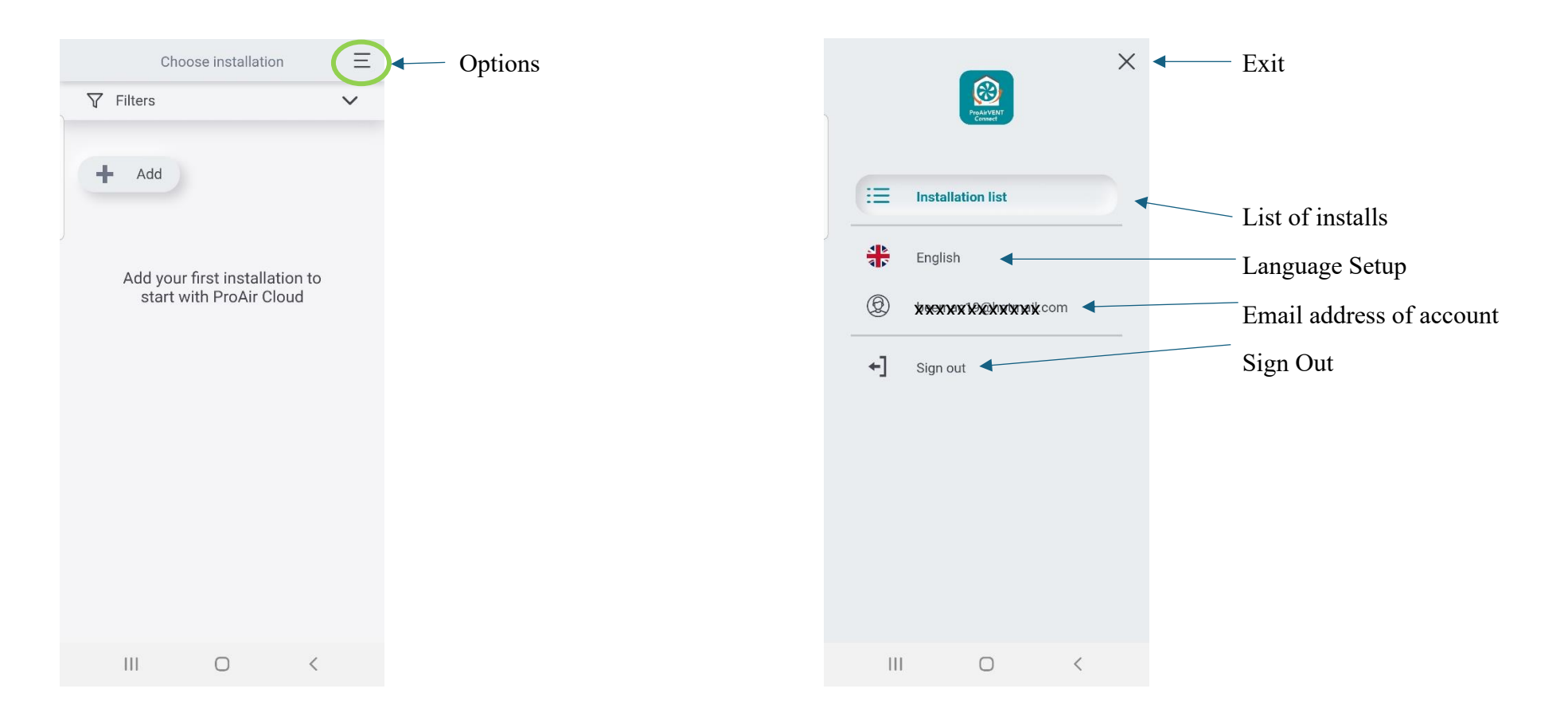

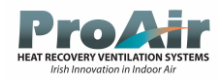

# Signing in to New Account (Continued)

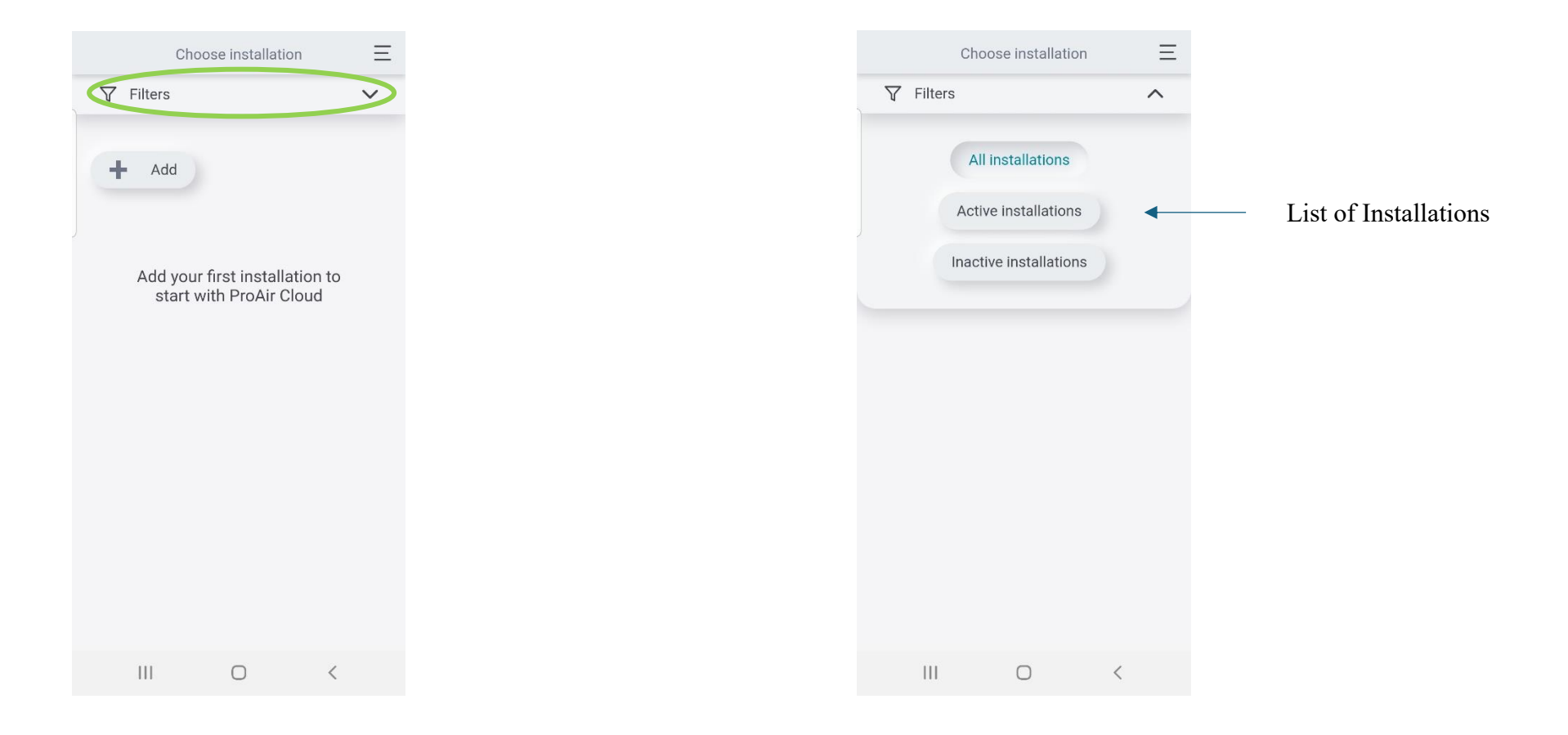

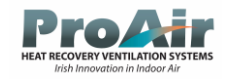

## Adding a Device

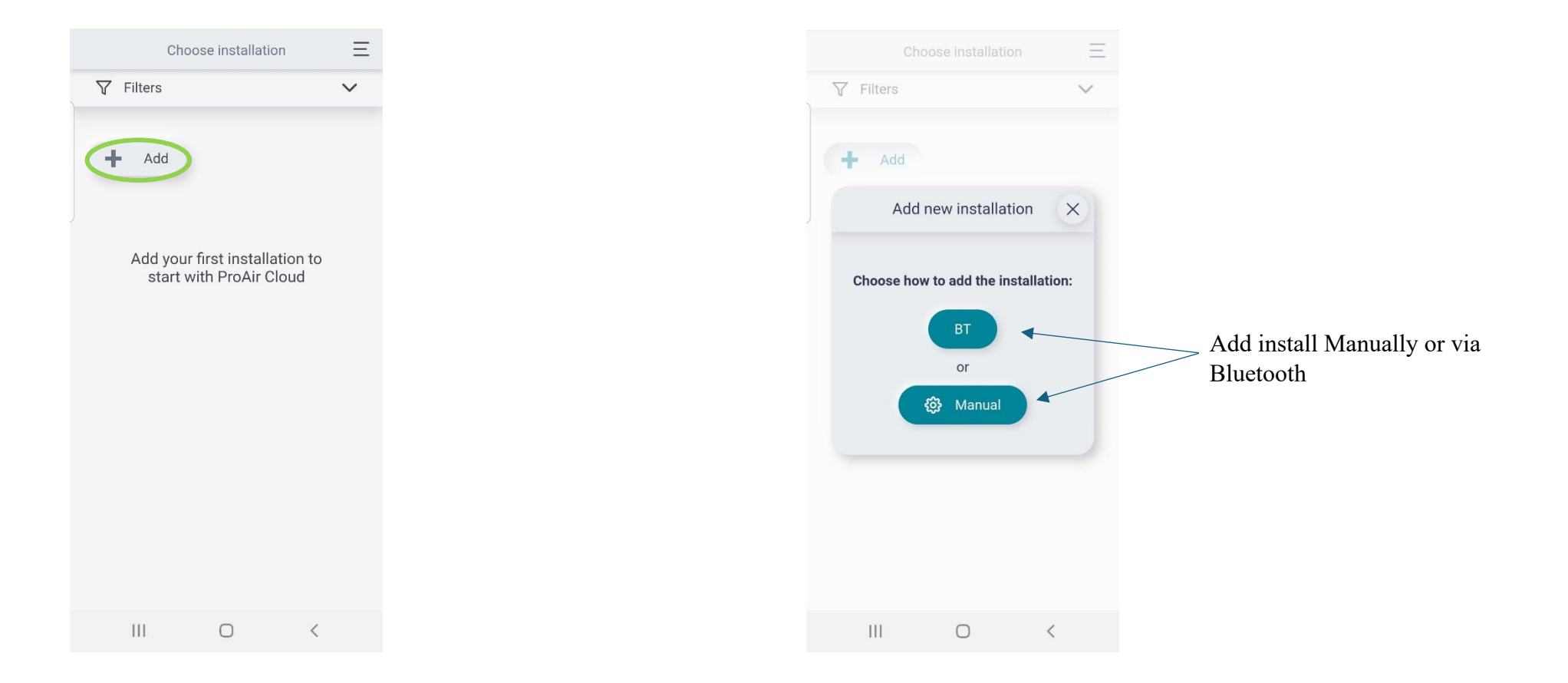

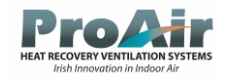

#### Adding a Device Manually

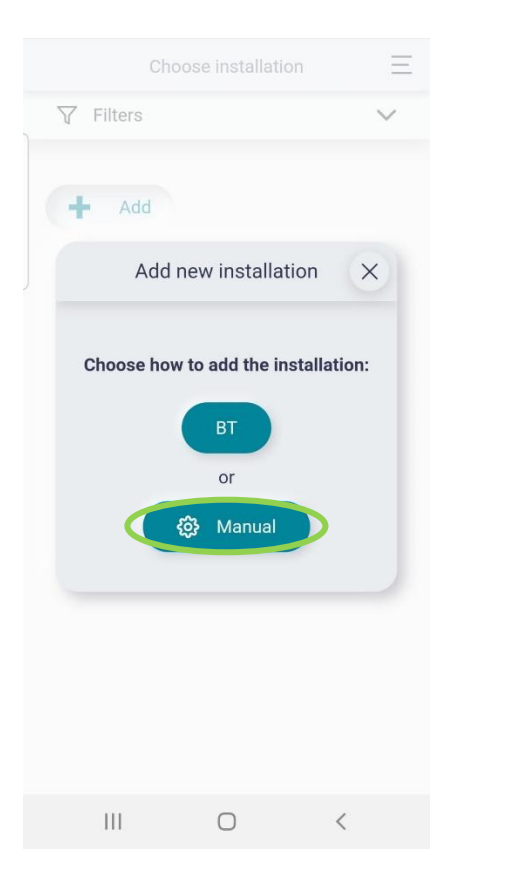

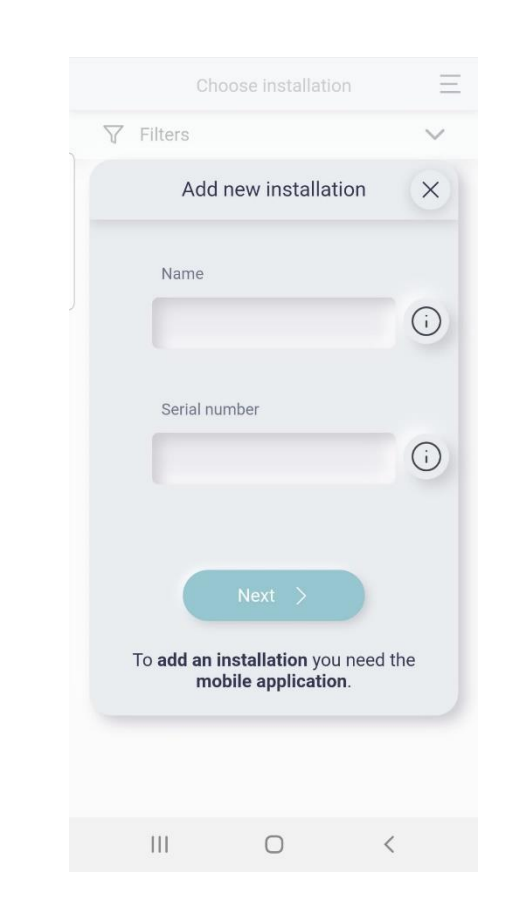

Add name of device and the Serial Number of the Device

This is the Internet

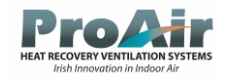

### Connecting a Device Via Bluetooth

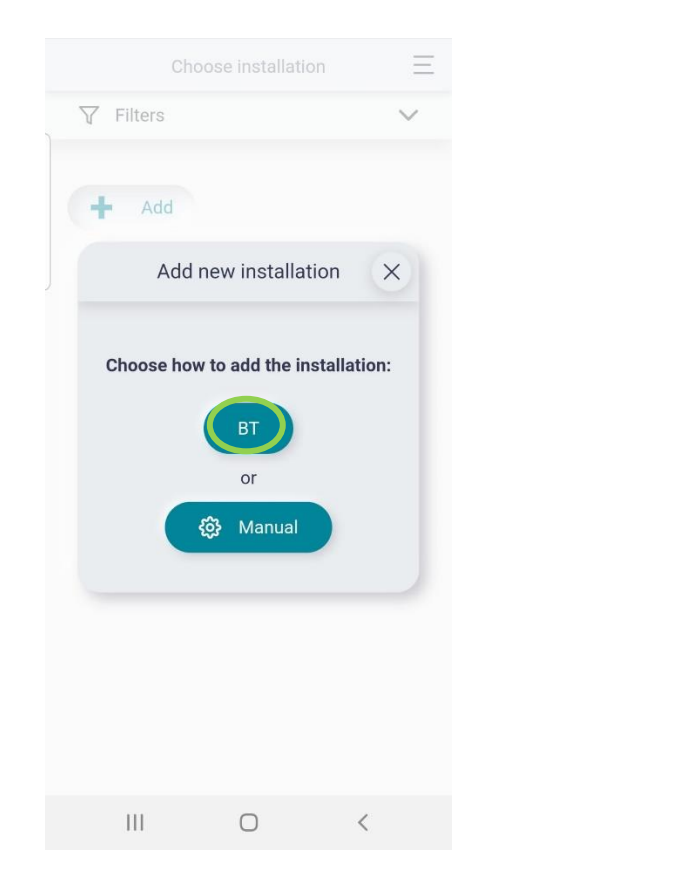

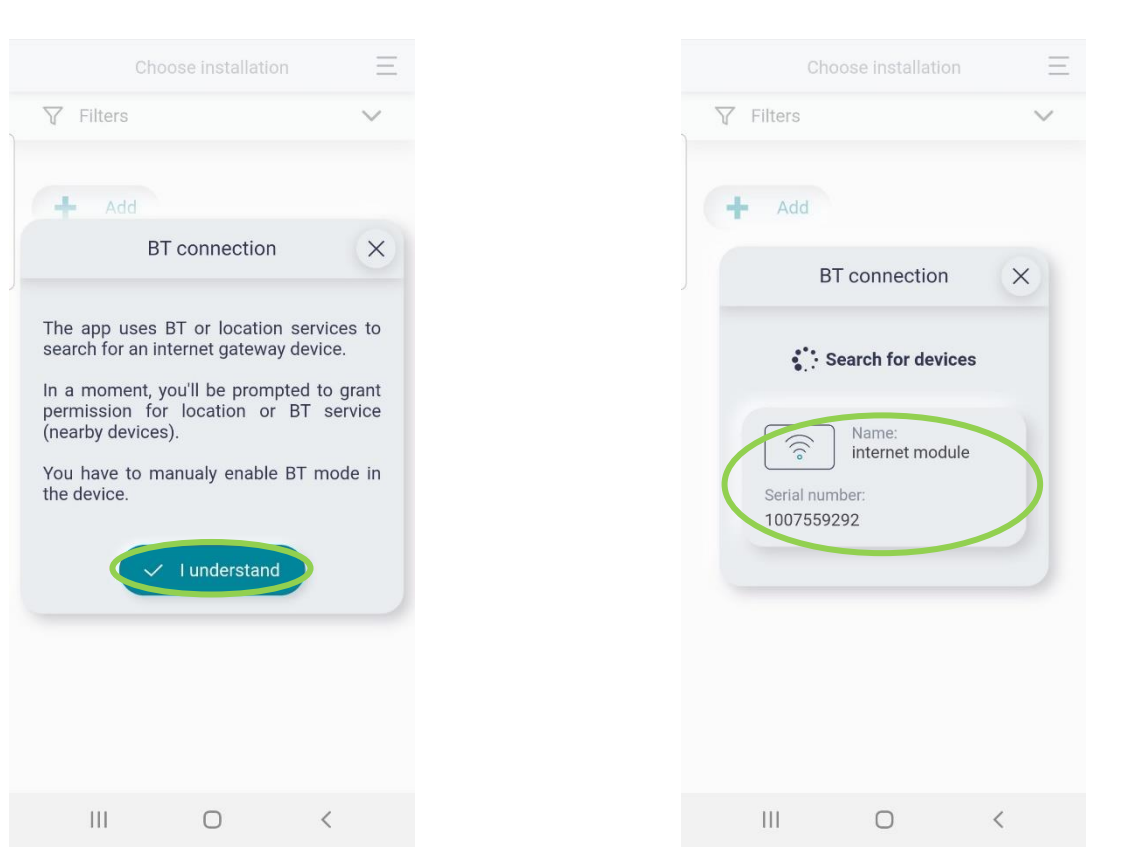

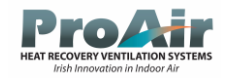

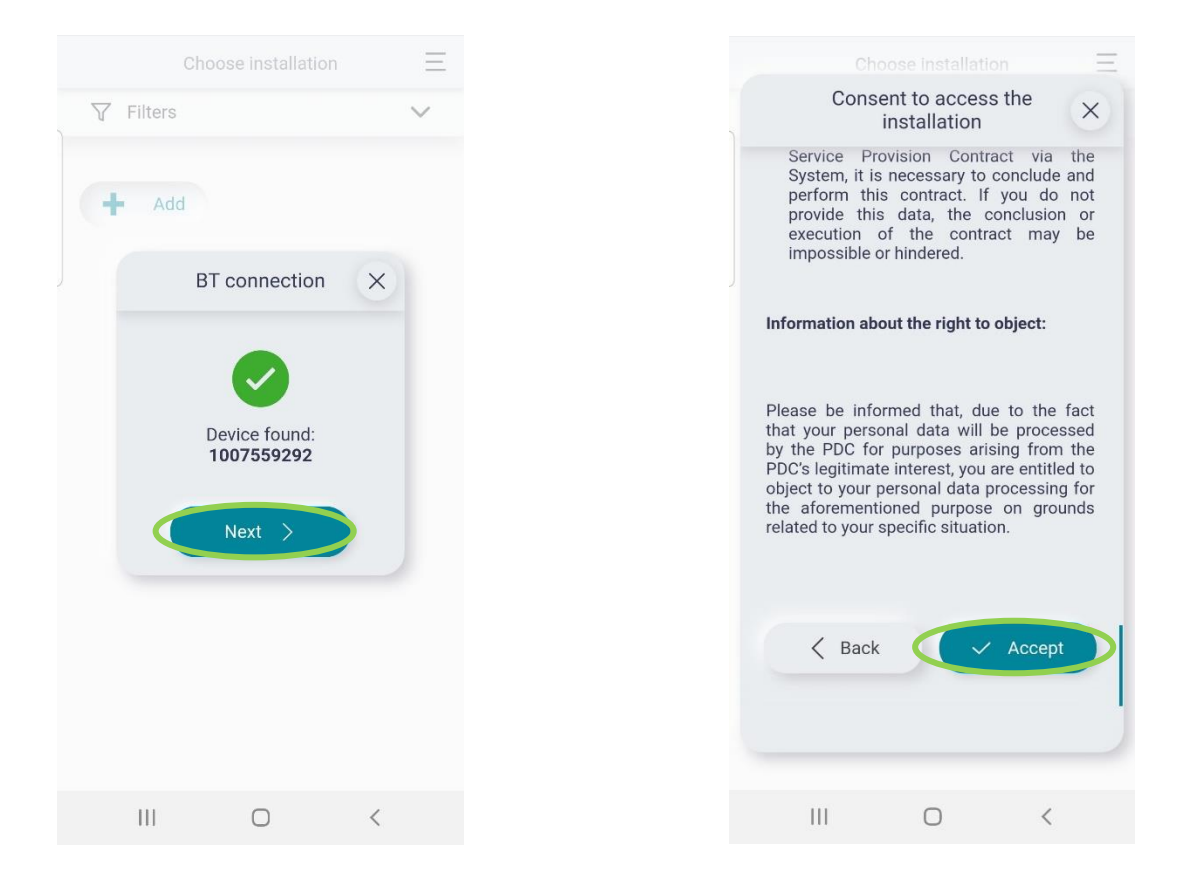

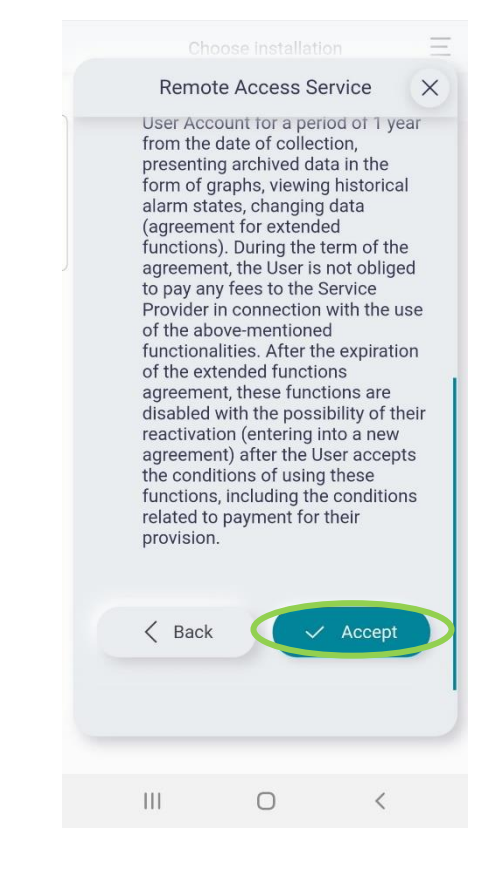

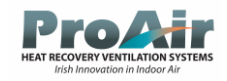

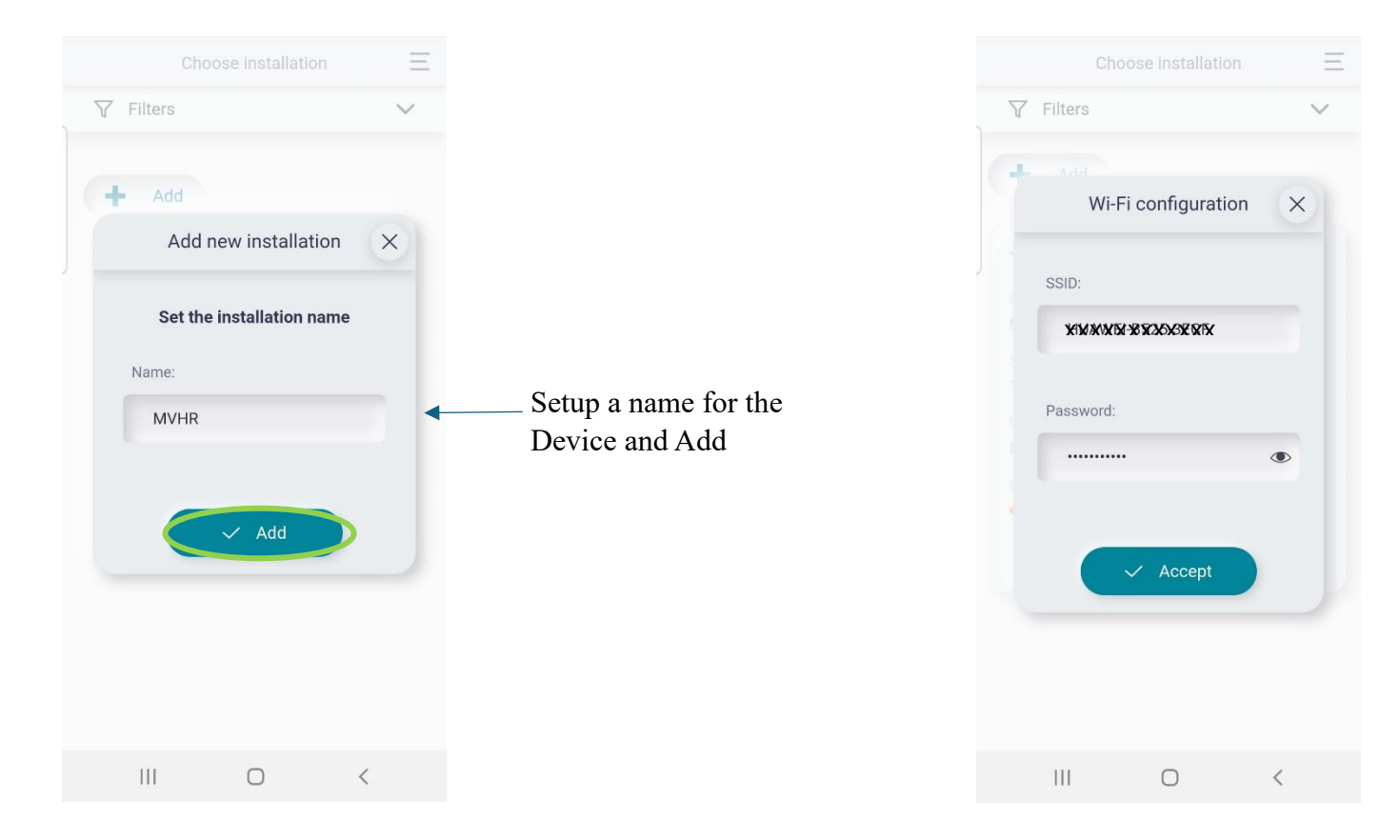

\*\*Internet Connection should be setup following instructions from Page 20, If this was setup prior to this step the Router and Password detail will appear here

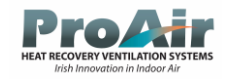

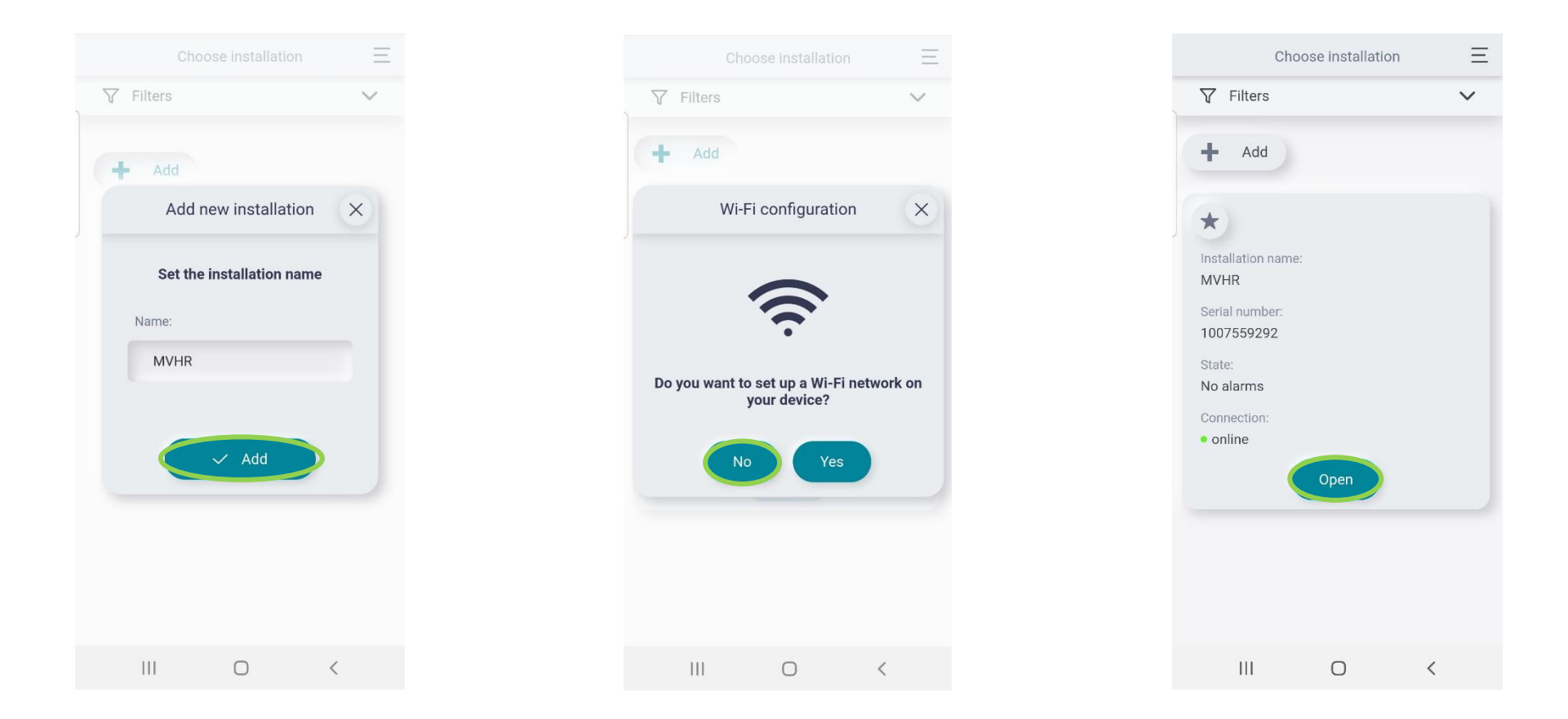

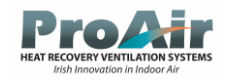

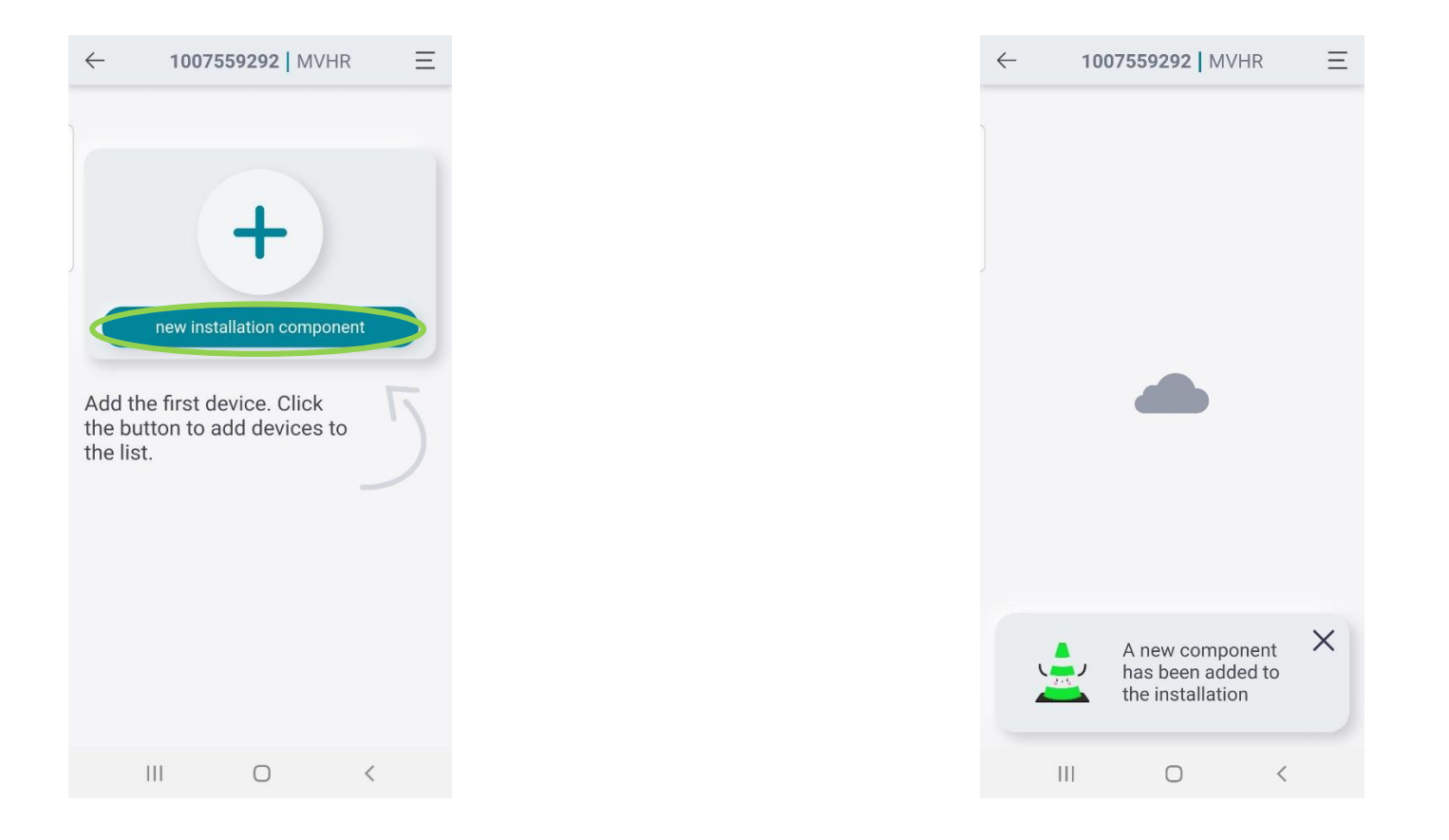

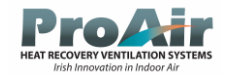

### Cloud App Home Screen

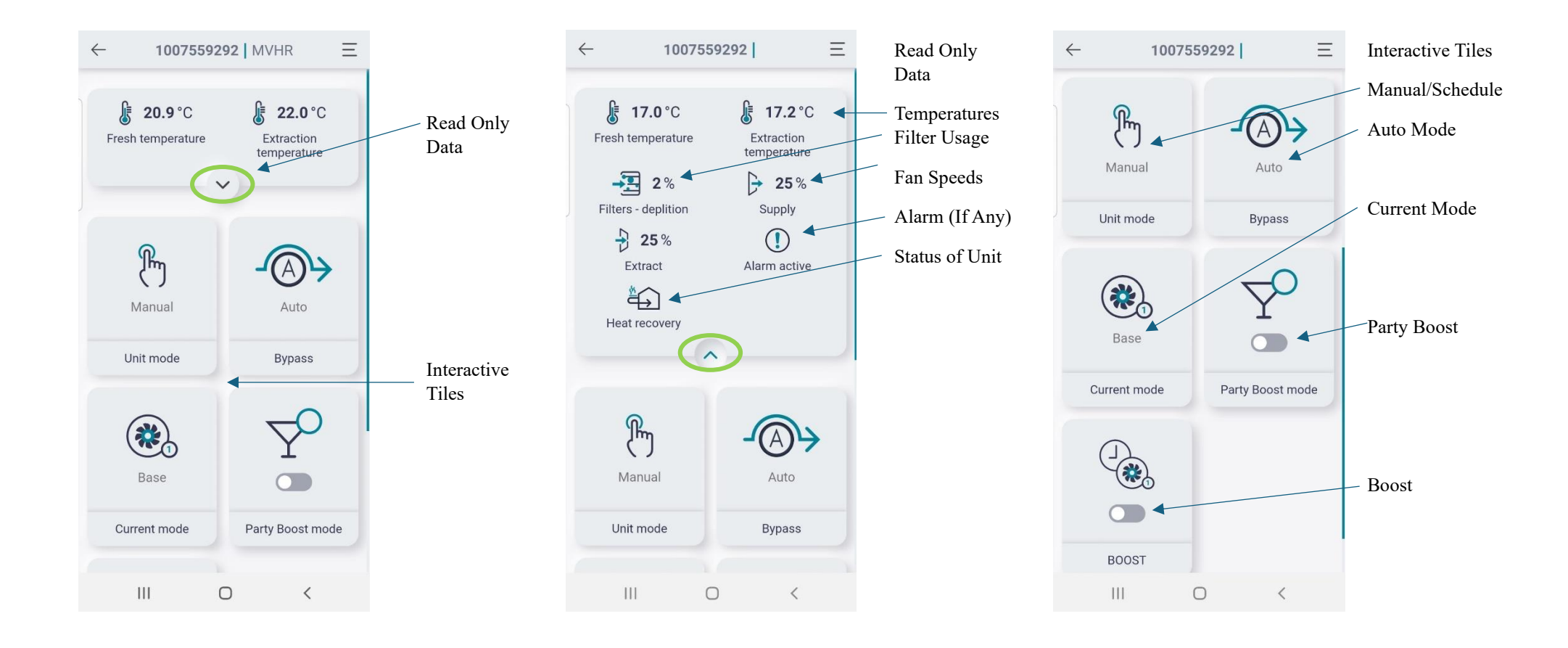

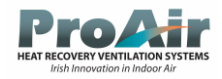

#### Cloud Menu List

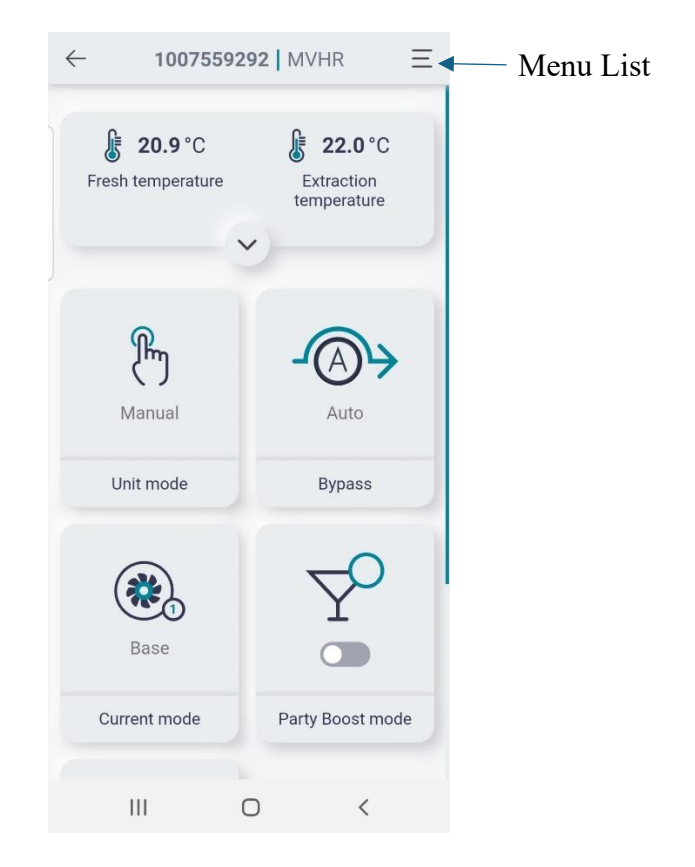

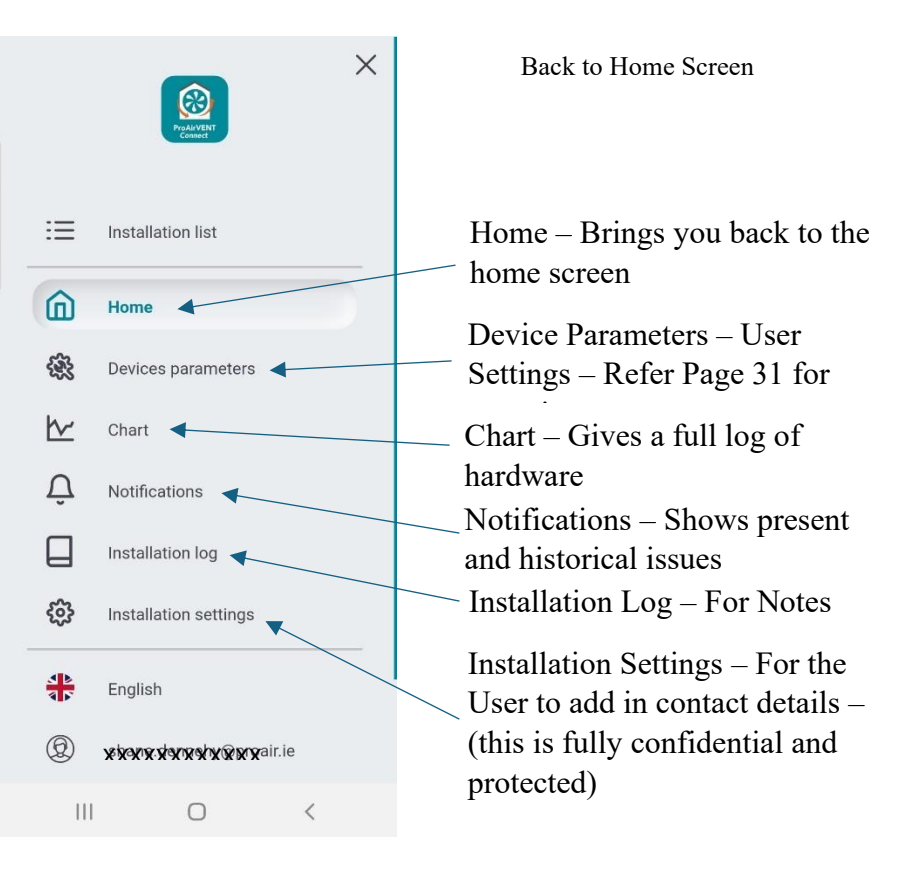

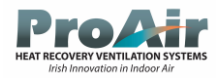

#### **Cloud Device Parameters**

Device Parameters – User Settings – Allows the user to access some Parameters – Refer to Page 31 for overview of all control setting Menus

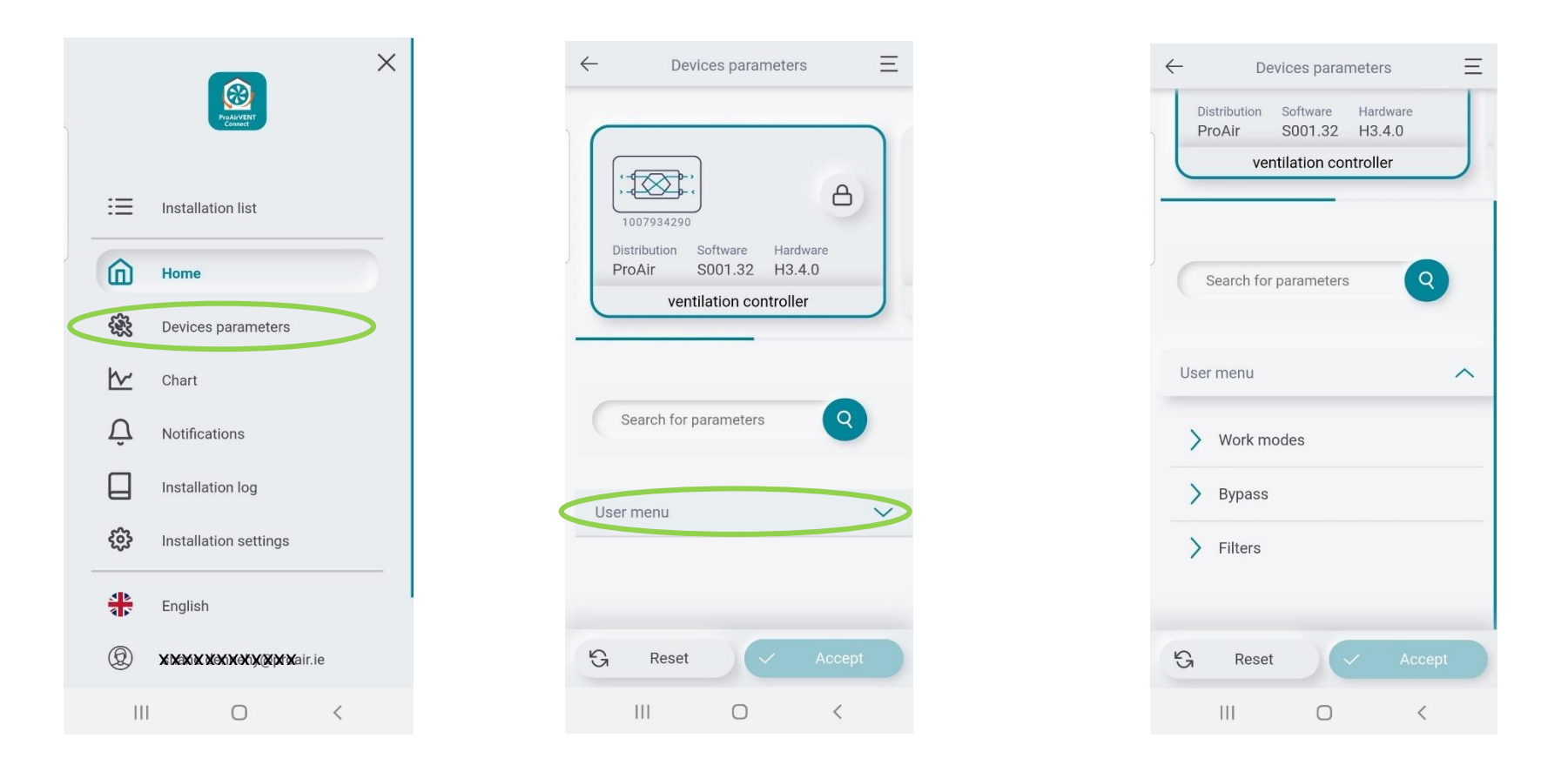

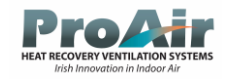

### **Cloud Charts**

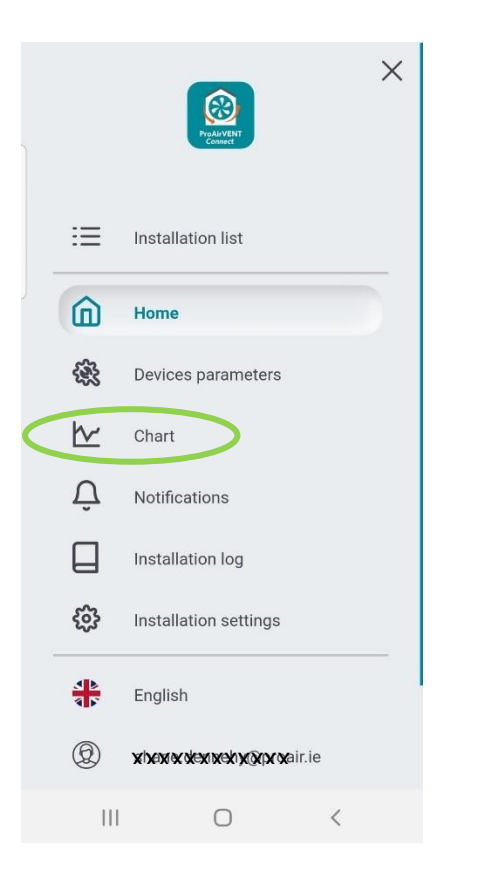

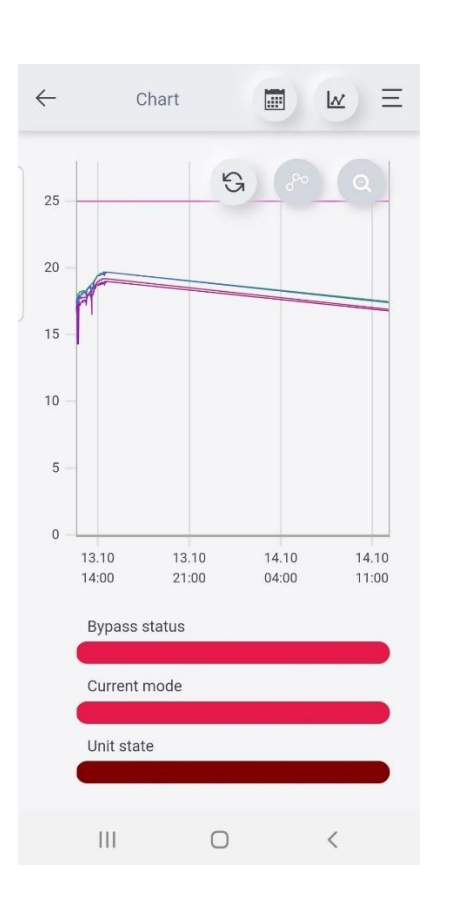

Gives a full log of the hardware Status and readings, full date search and choice of hardware to view

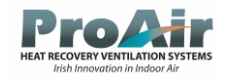

### Cloud Alerts/Notification

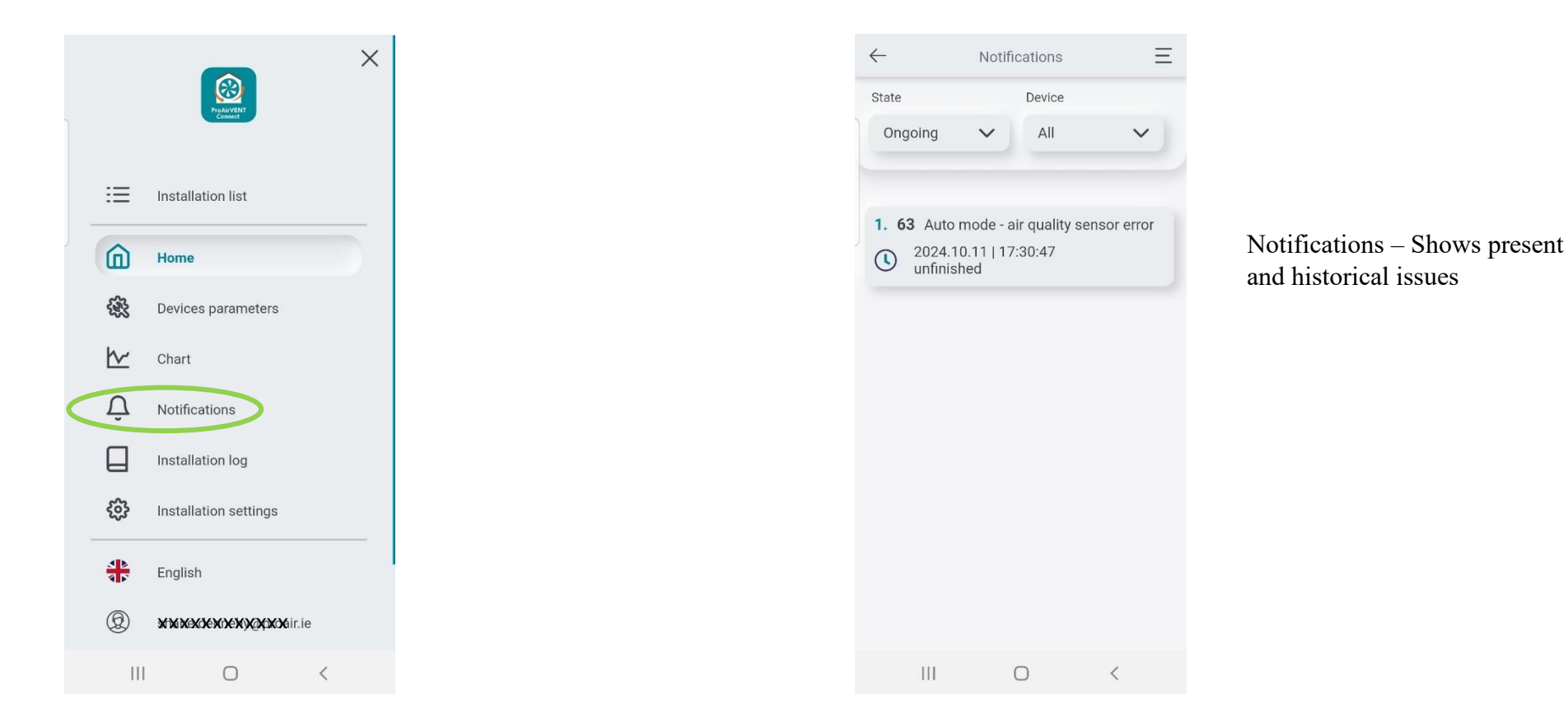

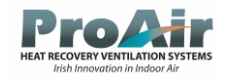

## Cloud Installation Settings/Contact Details

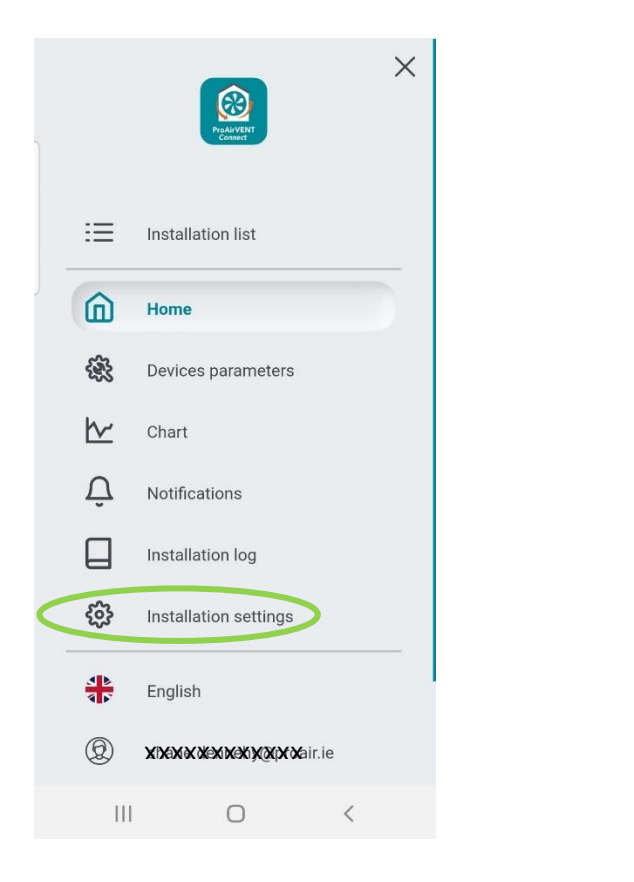

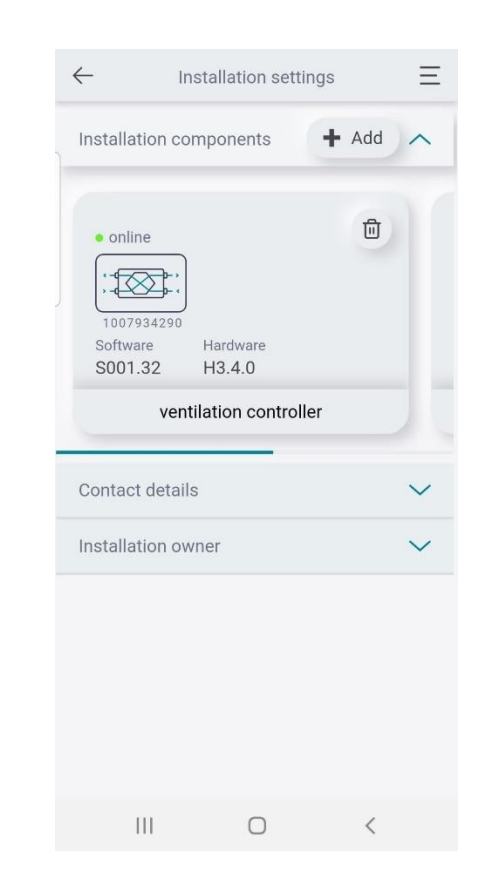

Installation Settings – For the User to add in contact details – (this is fully confidential)

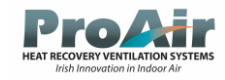

## Cloud Home Tile Settings

Unit Mode – This can be switched between manual and schedule mode,

Manual runs the system at a set fan speed, Scheduler allows the user to setup different speeds on a 24/7 calendar

Auto – When activated the system will increase and decrease depending on the Co2/Humidity conditions the ventilation system reads

Party Boost Mode – The user can enable this feature if there is a big gathering in the house to keep the air fresh and clean – this is a timed boost (Default 3 hours)

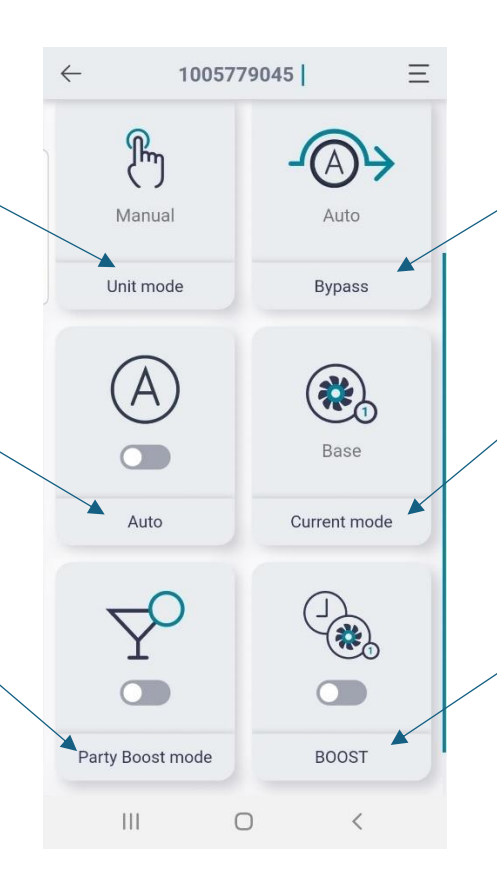

Bypass – The user can open (On) or Close (Off) the bypass manually or leave it in Auto mode to open and close automatically

Current Mode – There are 3 speeds, Base is the ideal running state, Compliance is used for Validation, Boost is the high end speed to remove any extra condensation created by showers

Boost – The user can enable this boost on the app or via the Wireless switches fitted in the house (Default 15mins) ideally used when there is a shower being used

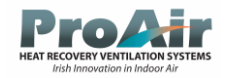

#### Cloud Schedule

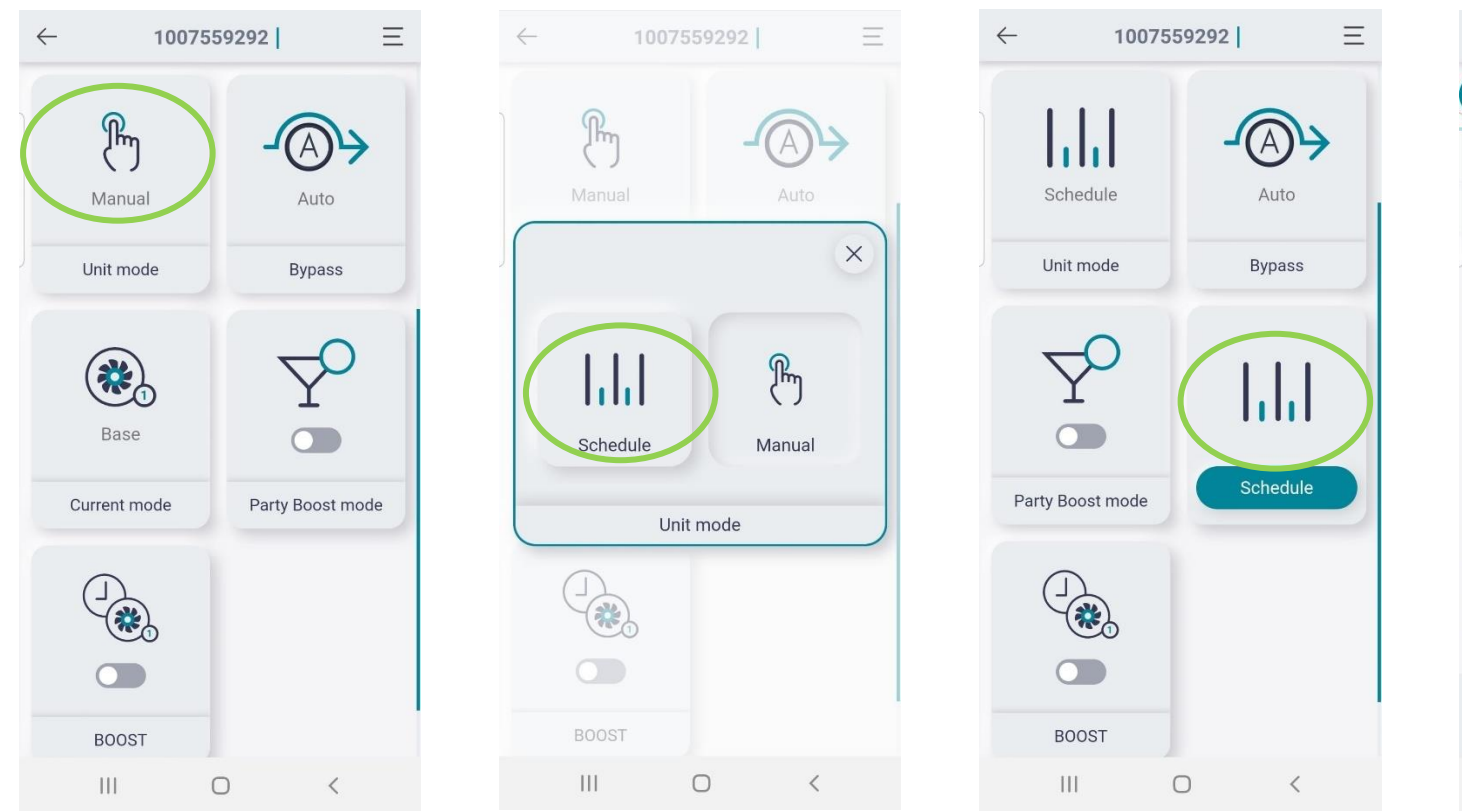

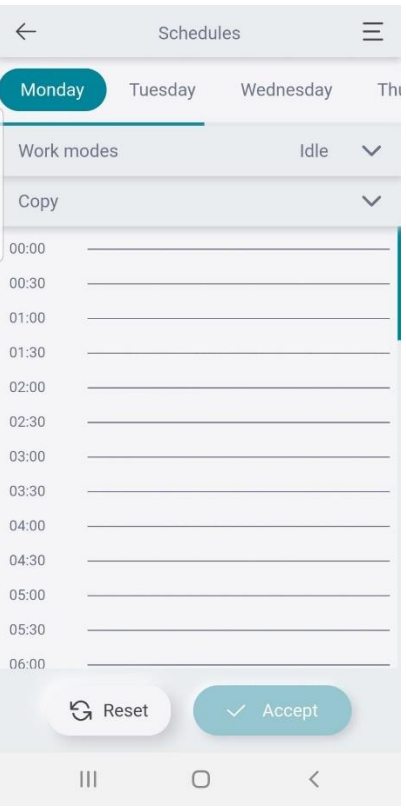

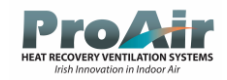

## Cloud Bypass

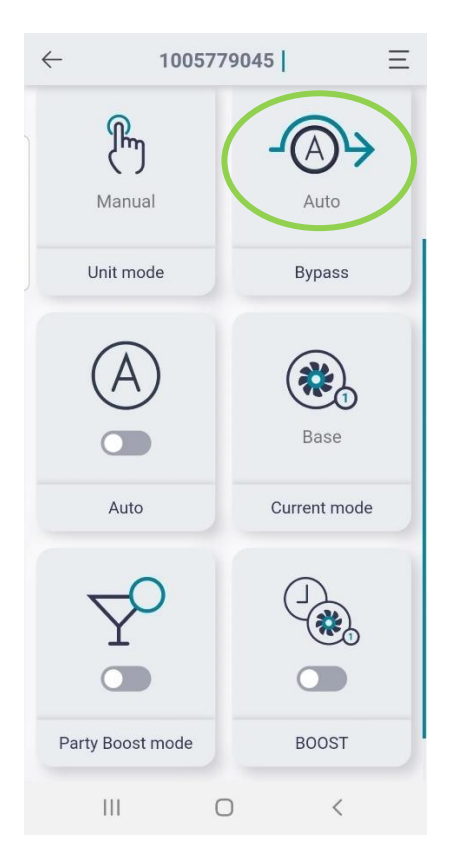

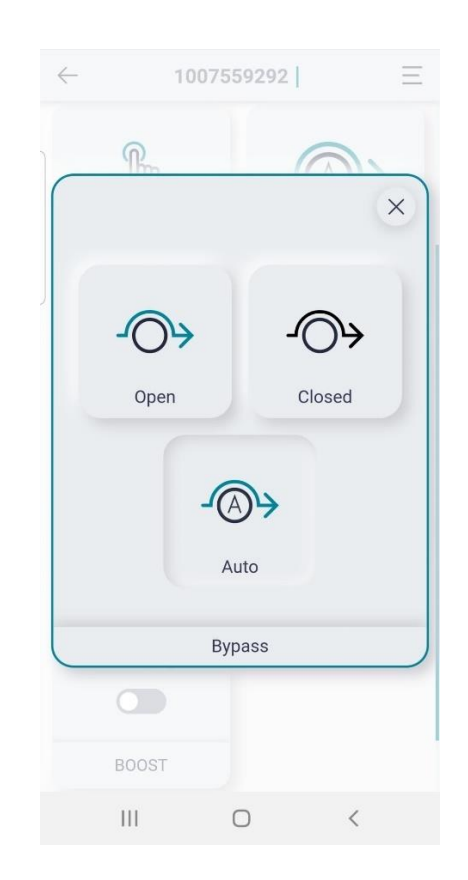

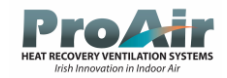

### Cloud Auto

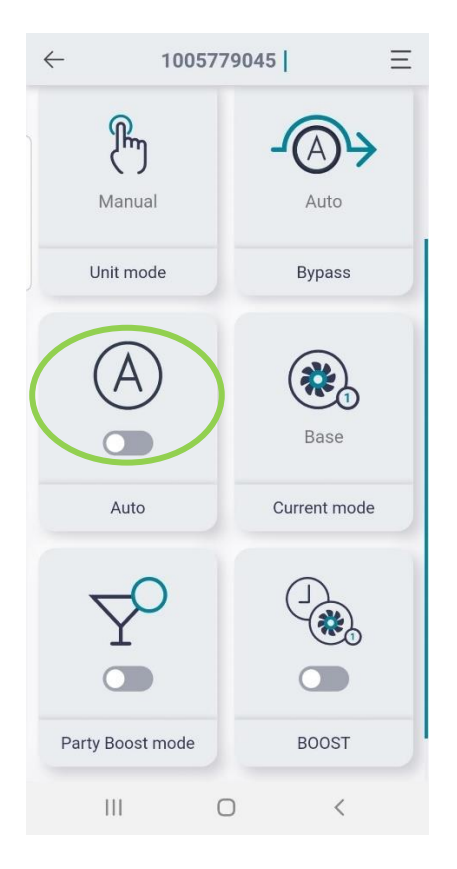
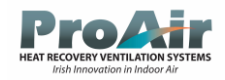

#### Cloud Current Mode

| $\leftarrow$ | 1005         | I | Ξ           |              |
|--------------|--------------|---|-------------|--------------|
|              | Manual       |   | Auto        |              |
| ι            | Jnit mode    |   | Bypass      |              |
|              | $\bigcirc$   | ( |             | $\mathbf{i}$ |
|              | Auto         |   | Current mod | e            |
|              | Ŷ            |   |             |              |
| Party        | y Boost mode |   | BOOST       |              |
|              | 111          | 0 | <           |              |

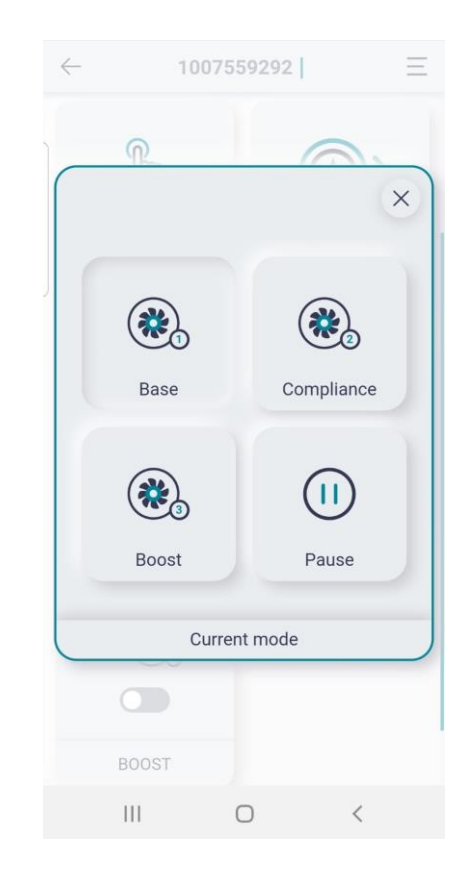

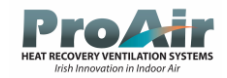

## Cloud Party Boost

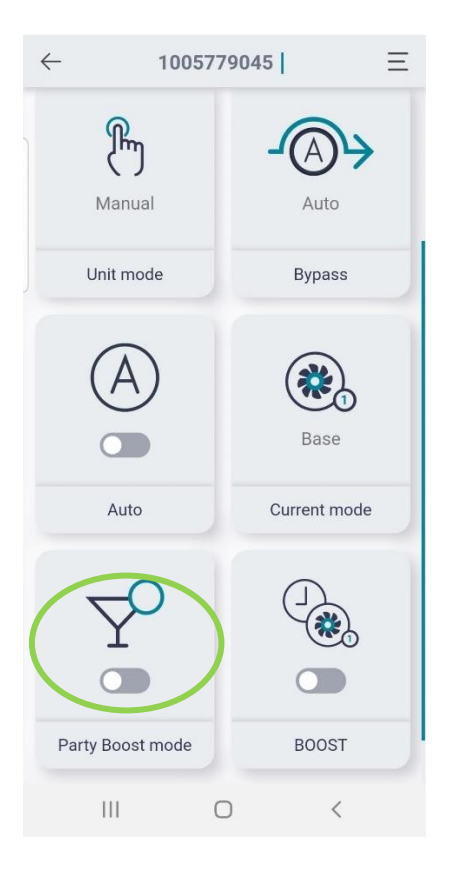

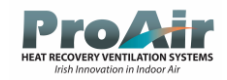

#### Cloud Boost

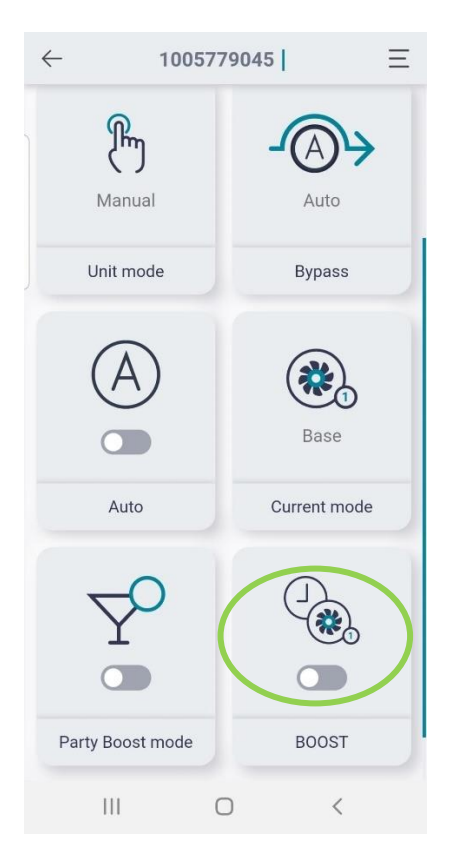

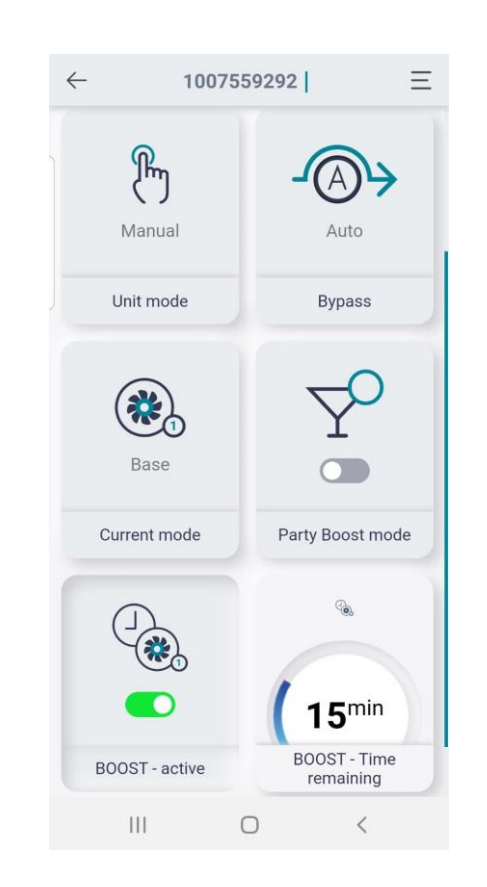

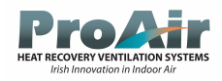

# ProAir Cloud Dashboard Overview

## ProAir Cloud Dashboard - <u>www.proairventconnect.ie</u>

The ProAir Cloud Dashboard can be also be accessed on a laptop via a browser (Chrome, Edge, Firefox etc) the layout resembles the same as the ProAirVent Connect Phone App, \*\*only accessible if the system is connected to the router and is receiving an internet connection

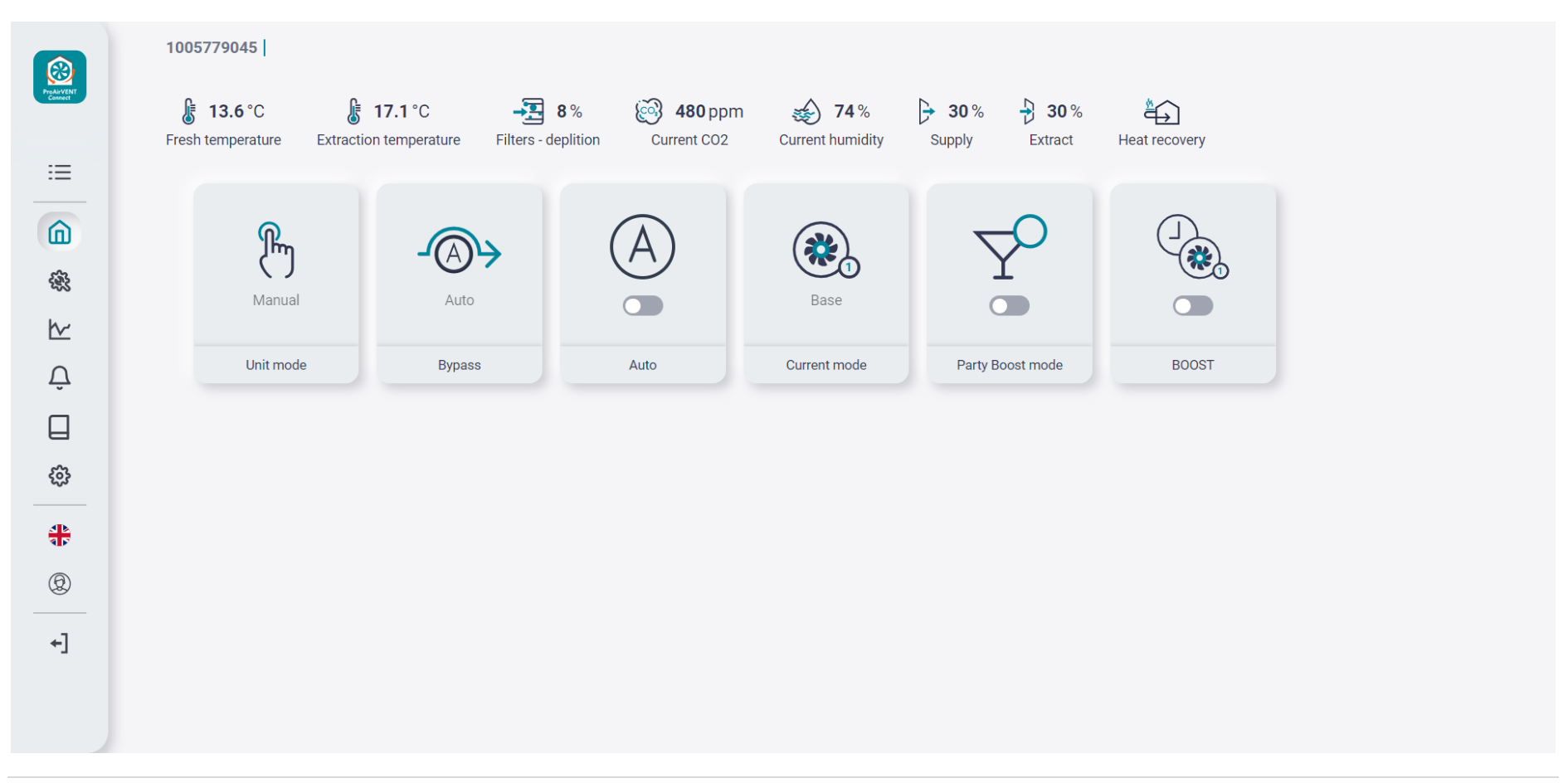

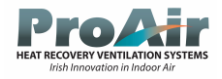

# Modbus/BMS Table

The following table provides a complete list of the controller's Modbus parameters.

| BMS<br>index | Modbu<br>s<br>address | Variable<br>name | Description                    | Signal<br>type | Min.  | Value<br>Max. | Dom. | Variable<br>type | Comments                                                                    |
|--------------|-----------------------|------------------|--------------------------------|----------------|-------|---------------|------|------------------|-----------------------------------------------------------------------------|
| 1            | 0                     | Program version  | Program series                 | 0              | 0     | 0xFFFF        | 1    | hex              |                                                                             |
| 2            | 1                     | -                | -                              | -              | -     | -             | -    | -                |                                                                             |
| 3            | 2                     | STATUS_OK        | Status of work                 | 0              | 0     | 1             | 0    | integer          |                                                                             |
| 4            | 3                     | AWARIA           | Failure status                 | 0              | 0     | 1             | 0    | integer          |                                                                             |
| 5            | 4                     | WORK_MOD<br>E    | Controller work<br>run         | I/O            | 0     | 6             | 0    | integer          | 3 – run1, 4 –<br>run2,<br>5 – run3,                                         |
| 6            | 5                     | Tmain            | Lead sensor                    | Ο              | 0     | 2             | 0    | integer          | 0 – extraction<br>sensor,<br>1 – supply<br>sensor,<br>100 – panel<br>sensor |
| 7            | 6                     | Tsup             | Supply air<br>temperature (T1) | 0              | -40.0 | 60.0          | 0.0  | integer          | 999 – if sensor<br>failure                                                  |

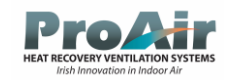

| 8  | 7  | Texh     | Extraction air<br>temperature (T2)                        | 0 | -40.0 | 60.0 | 0.0 | integer | 999 – if sensor<br>failure                                                |
|----|----|----------|-----------------------------------------------------------|---|-------|------|-----|---------|---------------------------------------------------------------------------|
| 9  | 8  | Tinl     | Intake/exhaust<br>air temperature<br>(T3)                 | 0 | -40.0 | 60.0 | 0.0 | integer | 999 – if sensor<br>failure                                                |
| 10 | 9  | Tout     | Exhausted air<br>temperature (T4)                         | 0 | -40.0 | 60.0 | 0.0 | integer | 999 – if sensor<br>failure                                                |
| 11 | 10 | Trec     | Ground heat<br>exchanger<br>(GWC)<br>temperature<br>(T15) | О | -40.0 | 60.0 | 0.0 | integer | 999 – if sensor<br>failure                                                |
| 12 | 11 | Theat    | Temperature<br>after secondary<br>heater (T16)            | 0 | -40.0 | 60.0 | 0.0 | integer | 999 – if sensor<br>failure                                                |
| 13 | 12 | Tpanel   | Main panel<br>temperature                                 | 0 | -40.0 | 60.0 | 0.0 | integer | 999 – if sensor<br>failure                                                |
| 14 | 13 | Q1-limit | Air quality<br>sensor<br>(Q1-0/1)                         | 0 | 0     | 1    | 0   | integer | 0 – contact open<br>1 – contact<br>closed                                 |
| 15 | 14 | -        | -                                                         | - | -     | -    | -   | -       |                                                                           |
| 16 | 15 |          |                                                           |   |       |      |     |         |                                                                           |
| 17 | 16 |          |                                                           |   |       |      |     |         |                                                                           |
| 18 | 17 | BYPASS   | Bypass actuator state                                     | 0 | 0     | 1    | 0   | integer | $\begin{array}{c} 0 - \text{flow off,} \\ 1 - \text{flow on} \end{array}$ |
| 19 |    |          |                                                           |   |       |      |     |         |                                                                           |

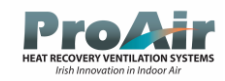

| 20 | 19 | IN1            | IN1 external signal                       | 0   | 0 | 1  | 0  | integer | 0 – inactive,<br>1 – active |
|----|----|----------------|-------------------------------------------|-----|---|----|----|---------|-----------------------------|
| 21 | 20 | IN2            | IN2 external signal                       | 0   | 0 | 1  | 0  | integer | 0 – inactive,<br>1 – active |
| 22 | 21 | ECO            | ECO external<br>signal (control<br>panel) | 0   | 0 | 1  | 0  | integer | 0 – inactive,<br>1 – active |
| 23 | 22 |                |                                           |     |   |    |    |         |                             |
| 24 | 23 |                |                                           |     |   |    |    |         |                             |
| 25 | 24 |                |                                           |     |   |    |    |         |                             |
| 26 | 25 |                |                                           |     |   |    |    |         |                             |
| 27 | 26 |                |                                           |     |   |    |    |         |                             |
| 28 | 27 |                |                                           |     |   |    |    |         |                             |
| 29 | 28 |                |                                           |     |   |    |    |         |                             |
| 30 |    |                |                                           |     |   |    |    |         |                             |
| 31 | 30 |                |                                           |     |   |    |    |         |                             |
| 32 | 31 |                |                                           |     |   |    |    |         |                             |
| 33 | 32 |                |                                           |     |   |    |    |         |                             |
| 34 | 33 | Mode_OUT       | OUT mode                                  | I/O | 0 | 1  | 0  | integer | 0 – inactive,<br>1 – active |
| 35 | 34 | Mode_PART<br>Y | PARTY mode                                | I/O | 0 | 1  | 0  | integer | 0 – inactive,<br>1 – active |
| 36 | 35 |                |                                           |     |   |    |    |         |                             |
| 37 | 36 |                |                                           |     |   |    |    |         |                             |
| 38 | 37 |                |                                           |     |   |    |    |         |                             |
| 39 | 38 | -              | -                                         | -   | - | -  | -  | integer |                             |
| 40 | 39 | Temp_USER1     | Setpoint<br>temperature in<br>run 1       | I/O | 8 | 30 | 20 | integer | Unit: °C                    |

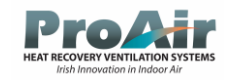

| 41 | 40 | Temp_USER2         | Setpoint<br>temperature in<br>run 2                | I/O | 8            | 30            | 20 | integer | Unit: °C                    |
|----|----|--------------------|----------------------------------------------------|-----|--------------|---------------|----|---------|-----------------------------|
| 42 | 41 | Temp_USER3         | Setpoint<br>temperature in<br>run 3                | I/O | 8            | 30            | 20 | integer | Unit: °C                    |
| 44 | 43 | W1                 | Supply fan,<br>current control                     | Ο   | 0            | 100           | 0  | integer | Control in %                |
| 45 | 44 | W2                 | Extraction fan, current control                    | 0   | 0            | 100           | 0  | integer | Control in %                |
| 46 | 45 | W1_EN              | Permission to<br>operate supply<br>fan (W1)        | 0   | 0            | 1             | 0  | integer | 0 – inactive,<br>1 – active |
| 47 | 46 | W2_EN              | Permission to<br>operate<br>extraction fan<br>(W2) | 0   | 0            | 1             | 0  | integer | 0 – inactive,<br>1 – active |
| 49 | 48 | Speed_W1_U<br>SER1 | Speed W1 in run<br>1                               | I/O | dyn.<br>(15) | dyn.<br>(100) | 30 | integer | Control in %                |
| 50 | 49 | Speed_W1_U<br>SER2 | Speed W1 in run<br>2                               | I/O | dyn.<br>(15) | dyn.<br>(100) | 50 | integer | Control in %                |
| 51 | 50 | Speed_W1_U<br>SER3 | Speed W1 in run 3                                  | I/O | dyn.<br>(15) | dyn.<br>(100) | 75 | integer | Control in %                |
| 52 | 51 |                    |                                                    |     |              |               |    |         |                             |
| 53 | 52 |                    |                                                    |     |              |               |    |         |                             |
| 54 | 53 |                    |                                                    |     |              |               |    |         |                             |
| 55 | 54 | Speed_W2_U<br>SER1 | Speed W2 in run<br>1                               | I/O | dyn.<br>(15) | dyn.<br>(100) | 30 | integer | Control in %                |

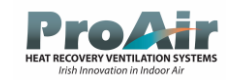

| 56 | 55 | Speed_W2_U<br>SER2 | Speed W2 in run<br>2                       | I/O | dyn.<br>(15) | dyn.<br>(100) | 50  | integer | Control in %       |
|----|----|--------------------|--------------------------------------------|-----|--------------|---------------|-----|---------|--------------------|
| 57 | 56 | Speed_W2_U<br>SER3 | Speed W2 in run 3                          | I/O | dyn.<br>(15) | dyn.<br>(100) | 750 | integer | Control in %       |
| 58 | 57 |                    |                                            |     |              |               |     |         |                    |
| 59 | 58 |                    |                                            |     |              |               |     |         |                    |
| 60 | 59 |                    |                                            |     |              |               |     |         |                    |
| 61 | 60 |                    |                                            |     |              |               |     |         |                    |
| 62 | 61 |                    |                                            |     |              |               |     |         |                    |
| 63 | 62 |                    |                                            |     |              |               |     |         |                    |
| 64 | 63 |                    |                                            |     |              |               |     |         |                    |
| 65 | 64 |                    |                                            |     |              |               |     |         |                    |
| 66 | 65 |                    |                                            |     |              |               |     |         |                    |
| 67 | 66 |                    |                                            |     |              |               |     |         |                    |
| 68 | 67 | -                  | -                                          | -   | -            | -             | -   | -       | -                  |
| 69 | 68 |                    |                                            |     |              |               |     |         |                    |
| 70 | 69 |                    |                                            |     |              |               |     |         |                    |
| 71 | 70 |                    |                                            |     |              |               |     |         |                    |
| 72 | 71 |                    |                                            |     |              |               |     |         |                    |
| 73 | 72 |                    |                                            |     |              |               |     |         |                    |
| 74 | 73 |                    |                                            |     |              |               |     |         |                    |
| 75 | 74 | BMS_address        | Device address<br>for BMS<br>communication | О   | 0            | 247           | 1   | integer |                    |
| 76 | 75 | -                  | -                                          | -   | -            | -             | -   | -       |                    |
| 77 | 76 | BMS_change_<br>en  | Changing<br>settings from the<br>BMS       | 0   | 0            | 1             | 1   | integer | 0 – off,<br>1 – on |

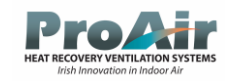

| 78 | 77 | BMS_STOP_e<br>n | START_STOP<br>from the BMS    | 0 | 0     | 1     | 1 | integer | $\begin{array}{l} 0 - \text{off,} \\ 1 - \text{on} \end{array}$ |
|----|----|-----------------|-------------------------------|---|-------|-------|---|---------|-----------------------------------------------------------------|
| 79 | 78 | -               | -                             | - | -     | -     | - | -       |                                                                 |
| 80 | 79 | UID1            | UID – characters<br>1 and 2   | 0 | 12336 | 23130 | - | ASCII   |                                                                 |
| 81 | 80 | UID2            | UID – characters<br>3 and 4   | 0 | 12336 | 23130 | - | ASCII   |                                                                 |
| 82 | 81 | UID3            | UID – characters<br>5 and 6   | 0 | 12336 | 23130 | - | ASCII   |                                                                 |
| 83 | 82 | UID4            | UID – characters<br>7 and 8   | 0 | 12336 | 23130 | - | ASCII   |                                                                 |
| 84 | 83 | UID5            | UID – characters<br>9 and 10  | 0 | 12336 | 23130 | - | ASCII   |                                                                 |
| 85 | 84 | UID6            | UID – characters<br>11 and 12 | 0 | 12336 | 23130 | - | ASCII   |                                                                 |
| 86 | 85 | UID7            | UID – characters<br>13 and 14 | 0 | 12336 | 23130 | - | ASCII   |                                                                 |
| 87 | 86 | UID8            | UID – characters<br>15 and 16 | 0 | 12336 | 23130 | - | ASCII   |                                                                 |
| 88 | 87 | UID9            | UID – characters<br>17 and 18 | 0 | 12336 | 23130 | _ | ASCII   |                                                                 |

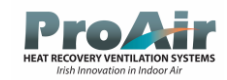

| 89  | 88  | UID10  | UID – characters<br>19 and 20 | 0   | 12336        | 23130         | -  | ASCII   |                                                                     |
|-----|-----|--------|-------------------------------|-----|--------------|---------------|----|---------|---------------------------------------------------------------------|
| 90  | 89  | UID11  | UID – character<br>21         | 0   | 48           | 90            | _  | ASCII   | The younger byte<br>is a character, the<br>older byte is<br>skipped |
| 91  | 90  | -      | -                             | -   | -            | -             | -  | -       |                                                                     |
| 92  | 91  |        |                               |     |              |               |    |         |                                                                     |
| 93  | 92  |        |                               |     |              |               |    |         |                                                                     |
| 94  | 93  |        |                               |     |              |               |    |         |                                                                     |
| 95  | 94  |        |                               |     |              |               |    |         |                                                                     |
| 96  | 95  | -      | -                             | -   | -            | -             | -  | -       | -                                                                   |
| 97  | 96  | -      | -                             | -   | -            | -             | -  | -       | -                                                                   |
| 98  | 97  |        |                               |     |              |               |    |         |                                                                     |
| 99  | 98  |        |                               |     |              |               |    |         |                                                                     |
| 108 | 107 | -      | -                             | -   | -            | -             | -  | -       | -                                                                   |
| 109 | 108 |        |                               |     |              |               |    |         |                                                                     |
| 110 | 109 |        |                               |     |              |               |    |         |                                                                     |
| 112 | 110 |        |                               |     |              |               |    |         |                                                                     |
| 113 | 112 |        |                               |     |              |               |    |         |                                                                     |
| 114 | 113 |        |                               |     |              |               |    |         |                                                                     |
| 116 | 114 |        |                               |     |              |               |    |         |                                                                     |
| 117 | 116 |        |                               |     |              |               |    |         |                                                                     |
| 118 | 117 |        |                               |     |              |               |    |         |                                                                     |
| 119 | 118 | PSA_W1 | Supply fan start<br>level     | I/O | dyn.<br>(15) | dyn.<br>(100) | 25 | integer | Control in %                                                        |
| 120 | 119 | PSA_W2 | Extraction fan start level    | I/O | dyn.<br>(15) | dyn.<br>(100) | 25 | integer | Control in %                                                        |
| 121 | 120 | -      | -                             | -   | -            | -             | -  | -       | -                                                                   |
| 122 | 121 | -      | -                             | -   | -            | -             | -  | -       | -                                                                   |

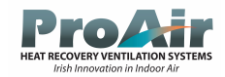